### INSTRUKCJA UŻYTKOWANIA

APARAT DO HIPO-/HIPERTERMII HCU 40

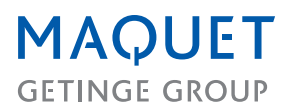

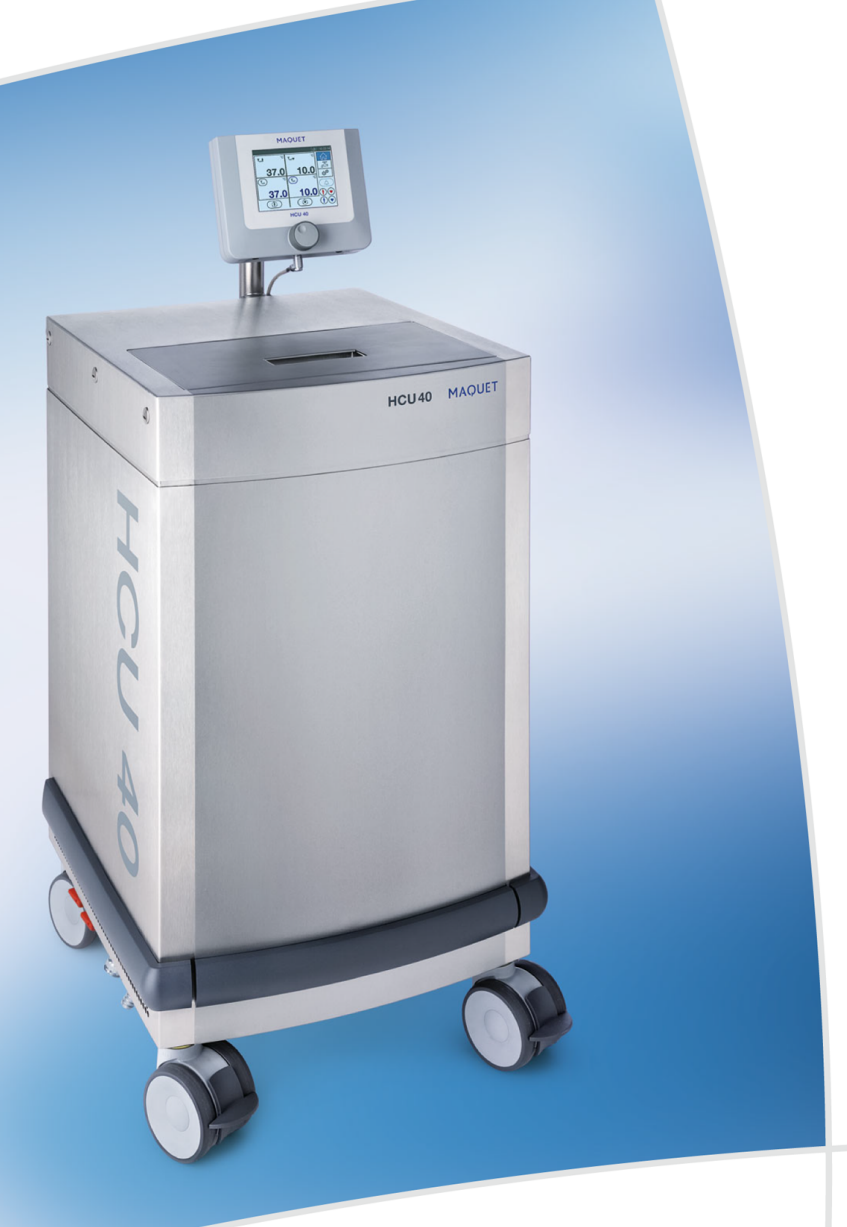

#### Zakres obowiązywania niniejszego dokumentu

Wersja 1.0, Data wydania 2016-11 Niniejszy dokument odnosi się do urządzenia HCU 40 z oprogramowaniem w wersji 1.2.1.0 lub wyższej. Dokumentacja dotycząca niższych wersji oprogramowania nie obowiązuje dla urządzeń HCU 40 z oprogramowaniem w wersji 1.2.1.0 lub wyższej.

#### Prawa autorskie

Wszelkie prawa zastrzeżone. Każdy rodzaj powielania, adaptacji i tłumaczenia bez wcześniejszego pisemnego zezwolenia jest zabroniony – z wyjątkiem czynności wykonywanych w ramach przepisów o prawach autorskich. © Copyright Maquet Cardiopulmonary GmbH

#### Zmiany techniczne zastrzeżone

Ze względu na dalszy rozwój produktu, rysunki i dane techniczne, które zostały zastosowane lub podane w niniejszym dokumencie, mogą w niewielkim stopniu odbiegać od aktualnego stanu.

#### Producent

Maquet Cardiopulmonary GmbH Kehler Straße 31 76437 Rastatt GERMANY Telefon: +49 7222 932-0 Faks: +49 7222 932-1888 info.cp@maquet.com www.maquet.com

# Spis treści

| 1 | Infor | Informacje ogólne                                                     |                                                                                                    |                                               |
|---|-------|-----------------------------------------------------------------------|----------------------------------------------------------------------------------------------------|-----------------------------------------------|
|   | 1.1   | Inform<br>1.1.1<br>1.1.2                                              | acje o niniejszej instrukcji użytkowania<br>Stosowane symbole<br>Definicje                                                                                                    | 8<br>8<br>8                                   |
|   | 1.2   | Ochron<br>1.2.1<br>1.2.2<br>1.2.3                                     | na środowiska<br>Opakowania<br>Baterie<br>Utylizacja                                                                                                    | 9<br>9<br>9<br>9                              |
|   | 1.3   | Skróty                                                                |                                                                                                    | 9                                             |
| 2 | Bezp  | oieczeńs                                                              | two                                                                                                    | 11                                            |
|   | 2.1   | Przezr<br>2.1.1<br>2.1.2<br>2.1.3<br>2.1.4<br>2.1.5<br>2.1.6          | naczenie<br>Wskazania do stosowania<br>Użytkowanie zgodne z przeznaczeniem<br>Użytkownik zgodny z przeznaczeniem<br>Pacjent zgodny z przeznaczeniem<br>Otoczenie zgodne z przeznaczeniem<br>Przeciwwskazania                                                                    | 11<br>11<br>12<br>12<br>12<br>12<br>12        |
|   | 2.2   | Ogólne<br>2.2.1<br>2.2.2<br>2.2.3<br>2.2.4<br>2.2.5<br>2.2.6<br>2.2.7 | e wskazówki bezpieczeństwa.<br>Środki ostrożności<br>Pozycja użytkowa i obsługowa oraz ustawienie urządzenia HCU 40<br>Postępowanie z urządzeniem HCU 40.<br>Obiegi wodne i wymienniki ciepła.<br>Kontrola i czujniki.<br>Dłuższe zabiegi<br>Kompatybilność elektromagnetyczna. | 12<br>12<br>)13<br>15<br>15<br>17<br>18<br>18 |
|   | 2.3   | Objaśr                                                                | nienia symboli                                                                                                    | 19                                            |
|   | 2.4   | Tablicz                                                               | zki znamionowe                                                                                                    | 21                                            |
| 3 | Opis  | system                                                                | ٠                                                                                                    | 23                                            |
|   | 3.1   | Zasada                                                                | a działania urządzenia HCU 40                                                                                                    | 23                                            |
|   | 3.2   | Przegl                                                                | ąd systemu                                                                                                    | 24                                            |
|   | 3.3   | Eleme                                                                 | nty obsługowe obiegów wodnych                                                                                                    | 25                                            |
|   | 3.4   | Eleme<br>3.4.1                                                        | nty obsługowe przyłączy elektrycznych<br>Stan przycisku Wł./Wył                                                                                                    | 25<br>25                                      |
|   | 3.5   | Panel                                                                 | obsługi CU                                                                                                    | 26                                            |
|   |       | 3.5.1<br>3.5.2                                                        | Pokrętło z funkcją przycisku<br>Ekran dotykowy                                                                                                    | 26<br>26                                      |

4

| 3.6                        | Ekran                                                                                                    | dotykowy, obszary wskazań                                                                                                    | 26                                                                                                    |
|----------------------------|----------------------------------------------------------------------------------------------------|----------------------------------------------------------------------------------------------------|----------------------------------------------------------------------------------------------------|
|                            | 3.6.1                                                                                                    | Pasek stanu                                                                                                    | 27                                                                                                    |
|                            | 3.6.2                                                                                                    | Pasek narzędzi                                                                                                    | 28                                                                                                    |
|                            | 3.6.3                                                                                                    | Przyciski funkcyjne "Ogrzewanie" oraz "Chłodzenie"                                                                                                    | 28                                                                                                    |
|                            | 3.6.4                                                                                                    | Wskaźniki parametrów                                                                                                    | 29                                                                                                    |
|                            | 3.6.5                                                                                                    | Sterowanie pompami                                                                                                    | 30                                                                                                    |
| 3.7                        | Ekran                                                                                                    | główny                                                                                                    | 30                                                                                                    |
| 3.8                        | Funkcj                                                                                                    | e                                                                                                    | 31                                                                                                    |
|                            | 3.8.1                                                                                                    | Odpowietrzanie obiegów                                                                                                    | 32                                                                                                    |
|                            | 3.8.2                                                                                                    | Opróżnianie węży                                                                                                    | 33                                                                                                    |
|                            | 3.8.3                                                                                                    | Sterowanie kompresorem                                                                                                    | 33                                                                                                    |
| 3.9                        | Ustawi                                                                                                    | enia                                                                                                    | 34                                                                                                    |
|                            | 3.9.1                                                                                                    | Ustawienia systemowe                                                                                                    | 35                                                                                                    |
| 3.10                       | Wstrzy                                                                                                    | manie aktualnego alarmu                                                                                                    | 36                                                                                                    |
| 3.11                       | Podsta                                                                                                    | wowe zasady obsługi oprogramowania                                                                                                    | 37                                                                                                    |
|                            | 3.11.1                                                                                                    | Potwierdzenie/odrzucenie wprowadzonych danych/zmian                                                                                                    | 37                                                                                                    |
|                            | 3.11.2                                                                                                    | Włączanie i wyłączanie funkcji                                                                                                    | 37                                                                                                    |
|                            | 3.11.3                                                                                                    | Zmiana ustawień numerycznych                                                                                                    | 37                                                                                                    |
|                            | 3 11 4                                                                                                    | Korzystanie z list wyboru                                                                                                    | 38                                                                                                    |
|                            | 0.11.4                                                                                                    |                                                                                                    |                                                                                                    |
|                            | 3.11.5                                                                                                    | Korzystanie z funkcji Asystenta                                                                                                    | 38                                                                                                    |
|                            | 3.11.5<br>3.11.6                                                                                                    | Korzystanie z funkcji Asystenta<br>Zablokowane elementy obsługowe                                                                                                    | 38<br>39                                                                                                    |
| Obsłu                      | 3.11.5<br>3.11.6<br>Iga                                                                                                    | Korzystanie z funkcji Asystenta<br>Zablokowane elementy obsługowe                                                                                                    | 38<br>39<br><b>40</b>                                                                                                |
| <b>Obsłu</b><br>4.1        | 3.11.5<br>3.11.6<br><b>iga</b><br>Ustawi                                                                                                    | Korzystanie z funkcji Asystenta<br>Zablokowane elementy obsługowe<br>enie i podłączenie urządzenia                                                                                                    | 38<br>39<br><b>40</b><br>40                                                                                          |
| <b>Obsłu</b><br>4.1        | 3.11.5<br>3.11.6<br><b>iga</b><br>Ustawi<br>4.1.1                                                                                                    | Korzystanie z funkcji Asystenta<br>Zablokowane elementy obsługowe<br>enie i podłączenie urządzenia<br>Ustawienie i podłączenie urządzenia HCU 40                                                                                                    | 38<br>39<br><b>40</b><br>40<br>40                                                                                    |
| <b>Obsłu</b><br>4.1        | 3.11.5<br>3.11.6<br><b>iga</b><br>Ustawi<br>4.1.1<br>4.1.2                                                                                                    | Korzystanie z funkcji Asystenta<br>Zablokowane elementy obsługowe<br>enie i podłączenie urządzenia<br>Ustawienie i podłączenie urządzenia HCU 40<br>Podłączenie panelu obsługi                                                                                                    | 38<br>39<br><b>40</b><br>40<br>41                                                                                    |
| Obsłu<br>4.1               | 3.11.5<br>3.11.6<br><b>iga</b><br>Ustawi<br>4.1.1<br>4.1.2<br>4.1.3                                                                                                    | Korzystanie z funkcji Asystenta<br>Zablokowane elementy obsługowe<br>enie i podłączenie urządzenia<br>Ustawienie i podłączenie urządzenia HCU 40<br>Podłączenie panelu obsługi<br>Podłączanie urządzeń zewnętrznych (opcja)                                                                                                    | 38<br>39<br>40<br>40<br>40<br>41<br>41                                                                               |
| <b>Obsłu</b><br>4.1        | 3.11.5<br>3.11.6<br><b>iga</b><br>Ustawi<br>4.1.1<br>4.1.2<br>4.1.3<br>4.1.4                                                                                                    | Korzystanie z funkcji Asystenta<br>Zablokowane elementy obsługowe<br>enie i podłączenie urządzenia<br>Ustawienie i podłączenie urządzenia HCU 40<br>Podłączenie panelu obsługi<br>Podłączanie urządzeń zewnętrznych (opcja)<br>Podłączenie zewnętrznych czujników temperatury (opcja)                                                                                                    | 38<br>39<br>40<br>40<br>41<br>41<br>41<br>42                                                                         |
| <b>Obsłu</b><br>4.1        | 3.11.5<br>3.11.6<br><b>iga</b><br>Ustawi<br>4.1.1<br>4.1.2<br>4.1.3<br>4.1.4<br>4.1.5                                                                                            | Korzystanie z funkcji Asystenta<br>Zablokowane elementy obsługowe<br>enie i podłączenie urządzenia<br>Ustawienie i podłączenie urządzenia HCU 40<br>Podłączenie panelu obsługi<br>Podłączanie urządzeń zewnętrznych (opcja)<br>Podłączenie zewnętrznych czujników temperatury (opcja)<br>Mocowanie zestawu prowadnic o funkcji uchwytu na węże (opcja)                                                                                                    | 38<br>39<br>40<br>40<br>41<br>41<br>42<br>42                                                                         |
| Obsłu<br>4.1               | 3.11.5<br>3.11.6<br><b>iga</b><br>Ustawi<br>4.1.1<br>4.1.2<br>4.1.3<br>4.1.4<br>4.1.5<br>4.1.6                                                                                   | Korzystanie z funkcji Asystenta<br>Zablokowane elementy obsługowe<br>enie i podłączenie urządzenia<br>Ustawienie i podłączenie urządzenia HCU 40<br>Podłączenie panelu obsługi<br>Podłączanie urządzeń zewnętrznych (opcja)<br>Podłączenie zewnętrznych czujników temperatury (opcja)<br>Mocowanie zestawu prowadnic o funkcji uchwytu na węże (opcja)<br>Otwieranie / zamykanie kurków odcinających                                                                                                    | 38<br>39<br>40<br>40<br>41<br>41<br>42<br>42<br>43                                                                   |
| <b>Obsłu</b><br>4.1        | 3.11.5<br>3.11.6<br><b>iga</b><br>Ustawi<br>4.1.1<br>4.1.2<br>4.1.3<br>4.1.4<br>4.1.5<br>4.1.6<br>4.1.7                                                                          | Korzystanie z funkcji Asystenta<br>Zablokowane elementy obsługowe<br>enie i podłączenie urządzenia<br>Ustawienie i podłączenie urządzenia HCU 40<br>Podłączenie panelu obsługi<br>Podłączanie urządzeń zewnętrznych (opcja)<br>Podłączenie zewnętrznych czujników temperatury (opcja)<br>Mocowanie zestawu prowadnic o funkcji uchwytu na węże (opcja)<br>Otwieranie / zamykanie kurków odcinających<br>Wlewanie / uzupełnianie wody                                                                                                    | 38<br>39<br>40<br>40<br>41<br>41<br>42<br>42<br>43<br>43                                                             |
| <b>Obsłı</b><br>4.1        | 3.11.5<br>3.11.6<br><b>iga</b><br>Ustawi<br>4.1.1<br>4.1.2<br>4.1.3<br>4.1.4<br>4.1.5<br>4.1.6<br>4.1.7<br>4.1.8                                                                 | Korzystanie z funkcji Asystenta<br>Zablokowane elementy obsługowe<br>enie i podłączenie urządzenia<br>Ustawienie i podłączenie urządzenia HCU 40<br>Podłączenie panelu obsługi<br>Podłączanie urządzeń zewnętrznych (opcja)<br>Podłączenie zewnętrznych czujników temperatury (opcja)<br>Mocowanie zestawu prowadnic o funkcji uchwytu na węże (opcja)<br>Otwieranie / zamykanie kurków odcinających<br>Wlewanie / uzupełnianie wody<br>Podłączenie / odłączenie węży prowadzących wodę                                                                                                    | 38<br>39<br>40<br>40<br>41<br>41<br>42<br>42<br>43<br>43<br>44                                                       |
| <b>Obsłu</b><br>4.1<br>4.2 | 3.11.5<br>3.11.6<br><b>iga</b><br>Ustawi<br>4.1.1<br>4.1.2<br>4.1.3<br>4.1.4<br>4.1.5<br>4.1.6<br>4.1.7<br>4.1.8<br>Zastos                                                       | Korzystanie z funkcji Asystenta<br>Zablokowane elementy obsługowe<br>enie i podłączenie urządzenia<br>Ustawienie i podłączenie urządzenia HCU 40<br>Podłączenie panelu obsługi<br>Podłączanie urządzeń zewnętrznych (opcja)<br>Podłączenie zewnętrznych czujników temperatury (opcja)<br>Mocowanie zestawu prowadnic o funkcji uchwytu na węże (opcja)<br>Otwieranie / zamykanie kurków odcinających<br>Wlewanie / uzupełnianie wody<br>Podłączenie / odłączenie węży prowadzących wodę<br>owanie systemu                                                                                                    | 38<br>39<br>40<br>40<br>41<br>41<br>42<br>42<br>43<br>43<br>44<br>45                                                 |
| <b>Obsłu</b><br>4.1<br>4.2 | 3.11.5<br>3.11.6<br><b>iga</b><br>Ustawi<br>4.1.1<br>4.1.2<br>4.1.3<br>4.1.4<br>4.1.5<br>4.1.6<br>4.1.7<br>4.1.8<br>Zastos<br>4.2.1                                              | Korzystanie z funkcji Asystenta<br>Zablokowane elementy obsługowe<br>enie i podłączenie urządzenia<br>Ustawienie i podłączenie urządzenia HCU 40<br>Podłączenie panelu obsługi<br>Podłączanie urządzeń zewnętrznych (opcja)<br>Podłączenie zewnętrznych czujników temperatury (opcja)<br>Mocowanie zestawu prowadnic o funkcji uchwytu na węże (opcja)<br>Otwieranie / zamykanie kurków odcinających<br>Wlewanie / uzupełnianie wody<br>Podłączenie / odłączenie węży prowadzących wodę<br>owanie systemu<br>Włączenie urządzenia HCU 40, autotest                                                                                                    | 38<br>39<br>40<br>40<br>41<br>41<br>42<br>42<br>42<br>43<br>43<br>44<br>45<br>45                                     |
| <b>Оbsłu</b><br>4.1<br>4.2 | 3.11.5<br>3.11.6<br><b>iga</b><br>Ustawi<br>4.1.1<br>4.1.2<br>4.1.3<br>4.1.4<br>4.1.5<br>4.1.6<br>4.1.7<br>4.1.8<br>Zastos<br>4.2.1<br>4.2.2                                     | Korzystanie z funkcji Asystenta<br>Zablokowane elementy obsługowe<br>enie i podłączenie urządzenia<br>Ustawienie i podłączenie urządzenia HCU 40<br>Podłączenie panelu obsługi<br>Podłączanie urządzeń zewnętrznych (opcja)<br>Podłączenie zewnętrznych czujników temperatury (opcja)<br>Mocowanie zestawu prowadnic o funkcji uchwytu na węże (opcja)<br>Otwieranie / zamykanie kurków odcinających<br>Wlewanie / uzupełnianie wody<br>Podłączenie / odłączenie węży prowadzących wodę<br>owanie systemu<br>Włączenie urządzenia HCU 40, autotest<br>Ustawienie i modyfikacja wartości zadanych temperatury                                                         | 38<br>39<br>40<br>40<br>41<br>41<br>42<br>42<br>42<br>43<br>43<br>44<br>45<br>45<br>47                               |
| <b>Obsłu</b><br>4.1<br>4.2 | 3.11.5<br>3.11.6<br><b>iga</b><br>Ustawi<br>4.1.1<br>4.1.2<br>4.1.3<br>4.1.4<br>4.1.5<br>4.1.6<br>4.1.7<br>4.1.8<br>Zastos<br>4.2.1<br>4.2.2<br>4.2.3                            | Korzystanie z funkcji Asystenta<br>Zablokowane elementy obsługowe<br>enie i podłączenie urządzenia<br>Ustawienie i podłączenie urządzenia HCU 40<br>Podłączenie panelu obsługi<br>Podłączanie urządzeń zewnętrznych (opcja)<br>Podłączenie zewnętrznych czujników temperatury (opcja)<br>Mocowanie zestawu prowadnic o funkcji uchwytu na węże (opcja)<br>Otwieranie / zamykanie kurków odcinających<br>Wlewanie / uzupełnianie wody<br>Podłączenie / odłączenie węży prowadzących wodę<br>Włączenie urządzenia HCU 40, autotest<br>Ustawienie i modyfikacja wartości zadanych temperatury<br>Uruchomienie/zatrzymanie krążenia                                      | 38<br>39<br>40<br>40<br>41<br>41<br>42<br>42<br>43<br>43<br>43<br>45<br>45<br>47<br>49                               |
| <b>Оbsłı</b><br>4.1<br>4.2 | 3.11.5<br>3.11.6<br><b>iga</b><br>Ustawi<br>4.1.1<br>4.1.2<br>4.1.3<br>4.1.4<br>4.1.5<br>4.1.6<br>4.1.7<br>4.1.8<br>Zastos<br>4.2.1<br>4.2.2<br>4.2.3<br>4.2.4                   | Korzystanie z funkcji Asystenta<br>Zablokowane elementy obsługowe<br>enie i podłączenie urządzenia<br>Ustawienie i podłączenie urządzenia HCU 40<br>Podłączenie panelu obsługi<br>Podłączanie urządzeń zewnętrznych (opcja)<br>Podłączenie zewnętrznych czujników temperatury (opcja)<br>Mocowanie zestawu prowadnic o funkcji uchwytu na węże (opcja)<br>Otwieranie / zamykanie kurków odcinających<br>Wlewanie / uzupełnianie wody<br>Podłączenie / odłączenie węży prowadzących wodę<br>włączenie urządzenia HCU 40, autotest<br>Ustawienie i modyfikacja wartości zadanych temperatury<br>Uruchomienie/zatrzymanie krążenia<br>Stosowanie przycisków funkcyjnych | 38<br>39<br>40<br>40<br>41<br>41<br>42<br>42<br>42<br>43<br>43<br>43<br>45<br>45<br>45<br>47<br>49<br>49             |
| <b>Оbsłu</b><br>4.1<br>4.2 | 3.11.5<br>3.11.6<br><b>iga</b><br>Ustawi<br>4.1.1<br>4.1.2<br>4.1.3<br>4.1.4<br>4.1.5<br>4.1.6<br>4.1.7<br>4.1.8<br>Zastos<br>4.2.1<br>4.2.2<br>4.2.3<br>4.2.4<br>4.2.5          | Korzystanie z funkcji Asystenta<br>Zablokowane elementy obsługowe                                                                                                    | 38<br>39<br>40<br>40<br>41<br>41<br>42<br>42<br>42<br>43<br>43<br>43<br>45<br>45<br>45<br>45<br>47<br>49<br>50       |
| <b>Оbsłı</b><br>4.1<br>4.2 | 3.11.5<br>3.11.6<br><b>iga</b><br>Ustawi<br>4.1.1<br>4.1.2<br>4.1.3<br>4.1.4<br>4.1.5<br>4.1.6<br>4.1.7<br>4.1.8<br>Zastos<br>4.2.1<br>4.2.2<br>4.2.3<br>4.2.4<br>4.2.5<br>4.2.6 | Korzystanie z funkcji Asystenta                                                                                                    | 38<br>39<br>40<br>40<br>41<br>41<br>42<br>42<br>42<br>43<br>43<br>43<br>43<br>45<br>45<br>45<br>47<br>49<br>50<br>52 |
|                            | <ol> <li>3.6</li> <li>3.7</li> <li>3.8</li> <li>3.9</li> <li>3.10</li> <li>3.11</li> </ol>                                                                                       | <ul> <li>3.6 Ekran (3.6.1)</li> <li>3.6.2 (3.6.3)</li> <li>3.6.4 (3.6.5)</li> <li>3.7 Ekran (3.8.7)</li> <li>3.8 Funkcj (3.8.1)</li> <li>3.8.2 (3.8.3)</li> <li>3.9 Ustawi (3.9.1)</li> <li>3.10 Wstrzy</li> <li>3.11 Podsta (3.11.1)</li> <li>3.11.2 (3.11.3)</li> </ul>                                                                                                    | <ul> <li>3.6 Ekran dotykowy, obszary wskazań</li></ul>                                                               |

|     | 4.3.1    | Montaż obiegu wodnego                                   | 54 |
|-----|----------|---------------------------------------------------------|----|
|     | 4.3.2    | Podłączenie wymienników ciepła                          | 55 |
|     | 4.3.3    | Odpowietrzanie obiegów                                  | 59 |
|     | 4.3.4    | Opróżnianie obiegów wodnych                             | 61 |
| 4.4 | Konfig   | juracja systemu                                         | 63 |
|     | 4.4.1    | Zmiana ustawień przycisków funkcyjnych                  | 63 |
|     | 4.4.2    | Zmiana zadanej wielkości bryły lodu                     | 64 |
|     | 4.4.3    | Zmiana przepływu wody                                   | 65 |
|     | 4.4.4    | Zmiana ustawień blokady elementów obsługowych           | 66 |
|     | 4.4.5    | Zmiana jasności/głośności                               | 66 |
|     | 4.4.6    | Zmiana czasu, daty i formatu                            | 67 |
|     | 4.4.7    | Zmiana języka obsługi                                   | 69 |
| 4.5 | Inform   | nacje o systemie                                        | 69 |
|     | 4.5.1    | Podgląd stanu zbiornika                                 | 69 |
|     | 4.5.2    | Podgląd wielkości bryły lodu                            | 70 |
|     | 4.5.3    | Podgląd granic ciśnienia                                | 72 |
|     | 4.5.4    | Kontrola poprawności działania głośników i brzęczyków   |    |
|     |          | ostrzegawczych                                          | 72 |
|     | 4.5.5    | Kontrola funkcji alarmowych                             | 73 |
|     | 4.5.6    | Czyszczenie / Opróżnianie                               | 73 |
|     | 4.5.7    | Podgląd stanu zasilania                                 | 74 |
|     | 4.5.8    | Podgląd informacji o systemie                           | 74 |
| 4.6 | Uruch    | omienie                                                 | 75 |
|     | 4.6.1    | Przed pierwszym użyciem                                 | 75 |
|     | 4.6.2    | Kontrola przed każdorazowym użyciem                     | 76 |
|     | 4.6.3    | W trakcie zastosowania                                  | 77 |
|     | 4.6.4    | Postępowanie po użyciu                                  | 78 |
| 4.7 | Proce    | dury awaryjne                                           | 78 |
|     | 4.7.1    | Odpowietrzanie w nagłych przypadkach w trakcie perfuzji | 79 |
| 4.8 | Funkc    | ie dostepne dla autorvzowanych użytkowników             | 80 |
|     | 4.8.1    | Uruchomienie ekranu "Service"                           | 80 |
| Usu | vanie hł | edów                                                    | 82 |
| 5 1 |          | zvov ustorski zalacene ozvonećci                        | 00 |
| 5.1 | PIZYC    |                                                         | 02 |
| Kom | unikaty  |                                                         | 86 |
| 6.1 | Alarm    | у                                                       | 86 |
|     | 6.1.1    | Długość i częstotliwość powtórzeń alarmów akustycznych  | 86 |
| 6.2 | Lista a  | alarmów                                                 | 86 |
| 6.3 | Alarm    | y fizjologiczne                                         | 87 |

5

6

|    |        | 6.3.1 Średni priorytet                                                  | .87  |
|----|--------|-------------------------------------------------------------------------|------|
|    | 6.4    | Alarmy techniczne                                                       | .87  |
|    |        | 6.4.1 Wysoki priorytet                                                  | .88  |
|    |        | 6.4.2 Średni priorytet                                                  | .90  |
|    |        | 6.4.3 Niski priorytet                                                   | .93  |
|    | 6.5    | Komunikaty                                                              | .97  |
| 7  | Czysz  | zczenie, odkamienianie i dezynfekcja                                    | .98  |
|    | 7.1    | Czyszczenie powierzchni i dezynfekcja urządzenia po każdorazowym użyciu |      |
|    |        |                                                                         | 98   |
|    | 7.2    | Odkamienianie i dezynfekcja obiegów wodnych                             | .99  |
|    |        | 7.2.1 Odkamienianie                                                     | .102 |
|    |        | 7.2.2 Cotygodniowa rutynowa dezynfekcja                                 | .114 |
|    |        | 7.2.3 Wysokoskuteczna dezynfekcja i usuwanie biofilmu                   | .125 |
|    |        | 7.2.4 Opróżnianie zbiornika                                             | .136 |
|    | 7.3    | Czyszczenie filtra powietrza                                            | .138 |
| 8  | Utrzyi | manie sprawności technicznej                                            | .139 |
|    | 8.1    | Konserwacja urządzenia przez użytkownika                                | .139 |
|    |        | 8.1.1 Codzienna kontrola przez użytkownika                              | .139 |
|    |        | 8.1.2 Diagnostyka systemu                                               | .140 |
|    | 8.2    | Kontrola i konserwacja przez autoryzowany serwis                        | .141 |
|    |        | 8.2.1 Kontrola                                                          | .142 |
|    |        | 8.2.2 Konserwacja                                                       | .142 |
|    | 8.3    | Naprawa                                                                 | .142 |
|    |        | 8.3.1 Wysyłka urządzenia do autoryzowanego serwisu                      | .142 |
|    | 8.4    | Autoryzowany serwis                                                     | .142 |
| 9  | Wstę   | ona instalacja                                                          | .144 |
| 10 | Akces  | soria                                                                   | .145 |
| 11 | Dane   | techniczne                                                              | .147 |
|    | 11.1   | Urządzenie HCU 40                                                       | .147 |
|    | 11.2   | Panel obsługi CU                                                        | .148 |
|    | 11.3   | Dopuszczalne wymienniki ciepła                                          | .148 |
|    |        | 11.3.1 Wymiennik ciepła oksygenatora oraz wymiennik ciepła do           |      |
|    |        | kardioplegii                                                            | .148 |
|    |        | 11.3.2 Zestaw łączeniowy do mat (zaw. reduktor ciśnienia)               | .149 |
|    | 11.4   | Zakres dostawy                                                          | .149 |
|    | 11.5   | Warunki otoczenia                                                       | .149 |

| 11.6 Dane pomiarowe i dane wskazywane                                 | 150 |
|-----------------------------------------------------------------------|-----|
| 11.7 Zakres ustawień i ustawienia fabryczne                           | 150 |
| 11.7.1 Temperatura i przepływ wody                                    | 150 |
| 11.7.2 Dokładność sterowania temperaturą                              | 151 |
| 11.7.3 Przyciski funkcyjne                                            | 151 |
| 11.8 Dostępność alarmów fizjologicznych dla urządzeń zewnętrznych     | 152 |
| 11.9 Istotne właściwości                                              | 153 |
| 11.10 Stężenie roztworu przy różnych długościach węża                 | 153 |
| 11.10.12% stężenie kwasu cytrynowego do odkamieniania przy różnych    |     |
| długościach węża                                                      | 153 |
| 11.10.22% stężenie chloraminy T do rutynowej dezynfekcji przy różnych |     |
| długościach węży                                                      | 154 |
| 11.10.35% stężenie chloraminy T do wysokoskutecznej dezynfekcji i     |     |
| usuwania biofilmu przy różnych długościach węża                       | 154 |
| Zastosowane normy                                                     | 155 |
| 12.1 Informacje w zakresie kompatybilności elektromagnetycznej (EMC)  | 155 |

12

# 1 Informacje ogólne

### 1.1 Informacje o niniejszej instrukcji użytkowania

Celem niniejszej instrukcji użytkowania jest zapoznanie użytkownika z właściwościami produktu firmy Maquet.

#### 1.1.1 Stosowane symbole

#### Odnośniki

Odnośniki do innych stron oznaczone są w niniejszej instrukcji symbolem strzałki "⇔".

#### Działania i reakcje

Działania użytkownika oznaczone są jako ustępy opatrzone numerami "1", natomiast symbol "•" oznacza spodziewaną reakcję systemu.

Przykład:

Włączyć włącznik światła.

#### Przyciski i menu

Nazwy przycisków i menu umieszczono w kwadratowych nawiasach.

Przykład:

W menu [Operation] wcisnąć przycisk [DOWN].

#### 1.1.2 Definicje

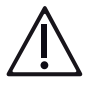

### NIEBEZPIECZEŃSTWO!

Oznacza bezpośrednie zagrożenie bezpieczeństwa osób, prowadzące do śmierci bądź niezwykle ciężkich obrażeń.

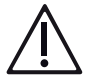

### **OSTRZEŻENIE!**

Oznacza ogólne zagrożenie bezpieczeństwa osób, mogące prowadzić do śmierci bądź ciężkich obrażeń.

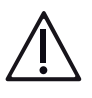

#### ZACHOWAJ OSTROŻNOŚĆ!

Oznacza potencjalnie możliwe zagrożenie, mogące prowadzić do obrażeń.

#### UWAGA!

Oznacza potencjalnie możliwe zagrożenie bezpieczeństwa rzeczy, mogące prowadzić do szkód materialnych oraz/lub utraty danych.

#### Struktura pozostałych wskazówek

Wskazówki odnoszące się do działań nie powodujących ryzyka szkód na zdrowiu bądź szkód materialnych są oznaczone następująco:

#### POMOCNA INFORMACJA

Dodatkowa pomoc lub inne przydatne informacje.

#### 1.2 Ochrona środowiska

#### 1.2.1 Opakowania

Materiały opakowaniowe produkowane są z tworzyw przyjaznych dla środowiska. Na życzenie klienta, firma Maquet może podjąć się utylizacji materiałów opakowaniowych.

#### 1.2.2 Baterie

Baterie można oddać do utylizacji w lokalnym punkcie zbiorczym.

#### 1.2.3 Utylizacja

Aby możliwe było wtórne przetworzenie surowców, produkt, jego elementy oraz akcesoria nie mogą być usuwane łącznie z odpadami z gospodarstw domowych. Wszystkie części należy przechowywać oddzielnie od odpadów z gospodarstw domowych i usuwać w sposób przyjazny dla środowiska zgodnie z obowiązującymi przepisami lokalnymi.

- Przed oddaniem do utylizacji należy odkazić wszystkie części zgodnie z procedurą obowiązującą w danym szpitalu.
- Aby zapobiec ewentualnym zagrożeniom przy utylizacji należy zwrócić się do autoryzowanego serwisu.

#### 1.3 Skróty

| Skrót | Znaczenie               |
|-------|-------------------------|
| CAN   | Controller Area Network |
| CPLG  | Kardioplegia            |

#### | 10 | 1 Informacje ogólne | HCU 40 |

| CU                | Panel obsługi ("Control Unit")                     |
|-------------------|----------------------------------------------------|
| HCU               | Aparat do hipo-/hipertermii ("Heater-Cooler Unit") |
| T <sub>ext</sub>  | Temperatura zmierzona przez zewnętrzny czujnik     |
| T <sub>out</sub>  | Temperatura zmierzona przy wylocie wody            |
| T <sub>set</sub>  | Temperatura zadana                                 |
| T <sub>tank</sub> | Temperatura zmierzona w zbiorniku                  |
| USB               | Universal Serial Bus                               |
| ΔΤ                | Zadany gradient                                    |

## 2 Bezpieczeństwo

### 2.1 Przeznaczenie

#### POMOCNA INFORMACJA

#### Wymiennik ciepła

Należy przestrzegać zaleceń instrukcji użytkowania wymienników ciepła w zakresie wskazań do stosowania, jak również zgodnego z przeznaczeniem użytkowania, użytkownika, pacjenta, otoczenia, a także przeciwwskazań.

#### 2.1.1 Wskazania do stosowania

Aparat do hipo-/hipertermii HCU 40 przeznaczony jest do chłodzenia i ogrzewania ciała pacjenta oraz podtrzymywania wymaganej temperatury pacjenta w trakcie zabiegów z zakresu chirurgii sercowo-naczyniowej. Regulacja temperatury prowadzona jest za pomocą oksygenatora z wymiennikiem ciepła w pozaustrojowym obiegu perfuzyjnym.

System posiada dwa oddzielne, regulowane termicznie obiegi wodne. Pierwszy z nich służy do podłączenia wymiennika ciepła oksygenatora oraz/lub maty grzewczo-chłodzącej, drugi do podłączenia wymiennika ciepła do kardioplegii. Wymiana ciepła z pacjentem oraz płynem do kardioplegii odbywa się poprzez przepływ ogrzanej/schłodzonej wody przez wymiennik ciepła oraz/lub matę grzewczo-chłodzącą. Temperatura wody w obiegu wodnym pacjenta oraz obiegu wodnym do kardioplegii może być regulowana niezależnie. Temperatura wody regulowana jest w zakresie od 1 °C do 40,5 °C.

Opcjonalnie można podłączyć do urządzenia HCU 40 zewnętrzne czujniki temperatury, z którymi HCU 40 może pracować w trybie gradientowym. Służy on do optymalnego pod względem fizjologicznym ogrzewania wzgl. chłodzenia pacjenta.

#### 2.1.2 Użytkowanie zgodne z przeznaczeniem

Aparat do hipo-/hipertermii HCU 40 służy do chłodzenia lub ogrzewania pacjenta w trakcie prowadzenia krążenia pozaustrojowego oraz utrzymywania właściwej temperatury ciała pacjenta. Wymiana temperatury odbywa się za pomocą wymiennika ciepła w obiegu perfuzyjnym pacjenta oraz/lub obiegu wodnym do kardioplegii, bądź poprzez matę grzewczo-chłodzącą.

#### 2.1.3 Użytkownik zgodny z przeznaczeniem

Urządzenie HCU 40 może być stosowane wyłącznie przez wyszkolony, specjalistyczny personel medyczny.

#### 2.1.4 Pacjent zgodny z przeznaczeniem

Produkt można stosować u wszystkich pacjentów, niezależnie od wieku, wzrostu i wagi.

#### 2.1.5 Otoczenie zgodne z przeznaczeniem

Urządzenie HCU 40 przeznaczone jest do zastosowania w warunkach szpitalnych.

#### 2.1.6 Przeciwwskazania

W przypadku stosowania aparatu do hipo-/hipertermii HCU 40 przez specjalnie wykwalifikowany personel pod nadzorem lekarza oraz w sposób zgodny z przeznaczeniem, nie należy oczekiwać jakichkolwiek przeciwwskazań.

### 2.2 Ogólne wskazówki bezpieczeństwa

#### 2.2.1 Środki ostrożności

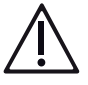

- System musi być kontrolowany przez wyszkolony, specjalistyczny personel medyczny. Dobór właściwych procedur i metod klinicznych leży w zakresie odpowiedzialności lekarza.
- Należy przygotować urządzenie zastępcze, dzięki któremu nawet w przypadku całkowitej awarii systemu możliwa będzie kontynuacja zabiegu.
- Przed zastosowaniem systemu należy zapoznać się z niniejszą instrukcją użytkowania, jak również instrukcjami do wszystkich wykorzystanych produktów jednorazowego użytku i akcesoriów.
- Urządzenie HCU 40 oraz wszystkie elementy systemu muszą spełniać wymogi normy IEC 60601-1: 2005, rozdz. 16. W razie wątpliwości należy zwrócić się do producenta stosowanych elementów systemu.

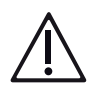

#### OSTRZEŻENIE!

- Zabrania się wprowadzania jakichkolwiek zmian i modyfikacji w urządzeniu i jego akcesoriach.
- Przed rozpoczęciem konserwacji, czyszczenia lub przechowywania należy wyłączyć urządzenie, a następnie odłączyć je od zewnętrznego źródła zasilania.
- Do odkamieniania/dezynfekcji należy stosować wyłącznie ściśle określone substancje (⇔ "Czyszczenie, odkamienianie i dezynfekcja", strona 98).
- Uszkodzona mata grzewczo-chłodząca, stosowana łącznie z nieuziemionym lub nieprawidłowo uziemionym urządzeniem elektrochirurgicznym, może prowadzić do oparzenia pacjenta (⇔ "Podłączenie wymienników ciepła", strona 55).

#### 2.2.2 Pozycja użytkowa i obsługowa oraz ustawienie urządzenia HCU 40

Urządzenie HCU 40 należy ustawić w taki sposób, aby użytkownik przez cały czas widział wszystkie wskaźniki, był w stanie obsługiwać wszystkie elementy sterujące i elementy składowe systemu oraz miał dostęp do przyłączy, jak również by urządzenie HCU 40 nie ulegało zakłóceniom ani nie zakłócało pracy innych urządzeń.

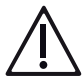

- Należy upewnić się, że spełnione są wymagania w zakresie pozycji użytkowej zamontowanego produktu jednorazowego użytku (
   Instrukcja użytkowania produktu jednorazowego użytku).
- Należy upewnić się o dostatecznej widoczności ekranu dotykowego urządzenia HCU 40 oraz możliwości odbioru optycznych sygnałów ostrzegawczych. W głośnym otoczeniu istnieje niebezpieczeństwo niedosłyszenia sygnałów akustycznych urządzenia HCU 40.
- Nie należy stosować systemu w pobliżu wyciekających palnych bądź łatwo zapalnych gazów.
- W przypadku zmiany miejsca ustawienia, napięcie sieciowe musi zostać sprawdzone przez autoryzowany personel specjalistyczny. W razie silnego nadnapięcia lub zaniżenia napięcia w stosunku do napięcia znamionowego (zob. tabliczka znamionowa), autoryzowany serwis może odpowiednio dostosować urządzenie.

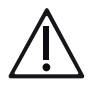

- Do urządzenia HCU 40 wolno montować wyłącznie przeznaczone do tego elementy. W przeciwnym wypadku może dojść do przekroczenia bezpiecznego obciążenia roboczego i zakłócenia stabilności mechanicznej urządzenia HCU 40.
- Standardowa prowadnica w tylnej części urządzenia HCU 40 posiada maksymalną nośność 15 kg. Należy zwracać uwagę, aby nie przekraczać granicznego obciążenia.
- Wszystkie podłączane elementy, urządzenia i moduły muszą zostać solidnie i właściwie zamontowane. Należy kontrolować stabilność mechaniczną.
- Należy zwrócić uwagę, aby otwory głośników nie były zakryte. Grozi to niedosłyszeniem sygnałów akustycznych.
- Należy zwrócić uwagę, aby otwory wentylacyjne urządzenia HCU 40 nie były zasłonięte. Grozi to przegrzaniem i awarią urządzenia HCU 40. Należy zachować minimalny odstęp 50 cm do innych urządzeń, przedmiotów oraz ścian.

#### 2.2.3 Postępowanie z urządzeniem HCU 40

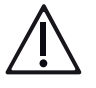

#### OSTRZEŻENIE!

- Podczas zabiegów należy korzystać wyłącznie z całkowicie sprawnych urządzeń i akcesoriów.
- Nie należy podłączać żadnych elementów nie wchodzących w skład systemu.
- Nie należy dotykać ekranu dotykowego ostrymi ani ostro zakończonymi przedmiotami.
- W oraz na urządzeniu HCU 40 należy stosować wyłącznie płyny dopuszczone w niniejszej instrukcji użytkowania.
- Nie należy dotykać wtyczek urządzenia HCU 40, ponieważ wyładowania elektrostatyczne oraz wilgoć mogą skutkować jego uszkodzeniem.
- W trakcie zastosowania nie należy odłączać wtyczek i przewodów przyłączeniowych od urządzenia HCU 40 ani panelu obsługi (CU).
- Jeżeli kabel łączeniowy CAN pomiędzy urządzeniem HCU 40 i panelem obsługi (CU) nie jest podłączony podczas pracy urządzenia, należy go niezwłocznie podłączyć (⇔ "Podłączenie panelu obsługi", strona 41).
- Jeżeli kabel jest uszkodzony, należy wymienić go na inny działający kabel.
- Jeżeli wtyczka jest uszkodzona, nie należy używać urządzenia.
- Jeżeli ekran dotykowy panelu obsługi (CU) nie wyświetla żadnych informacji ani nie reaguje, konieczne jest jego zresetowanie. Odłączyć, a następnie ponownie podłączyć kabel łączeniowy CAN pomiędzy HCU 40 i CU. Sprawdzić ustawione wartości.
- Jeżeli podczas awarii zasilania w urządzeniu HCU 40 nie jest sygnalizowany alarm optyczny ani akustyczny, jest wówczas możliwe, że doszło do uszkodzenia niezależnego źródła zasilania (zasilacza UPS). Zlecić kontrolę / naprawę urządzenia w autoryzowanym serwisie. W nagłych przypadkach należy użyć urządzenia zastępczego.

#### 2.2.4 Obiegi wodne i wymienniki ciepła

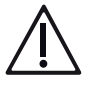

- Przed transportem wewnątrzszpitalnym należy wyłączyć urządzenie.
   Odłączyć wszystkie podłączone kable.
- Przestrzegać wskazówek w zakresie wysyłki (⇔ "Wysyłka urządzenia do autoryzowanego serwisu", strona 142).

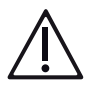

### OSTRZEŻENIE!

- Należy przestrzegać instrukcji użytkowania stosowanych wymienników ciepła.
- Należy przestrzegać dopuszczalnych wartości dla wymienników ciepła (⇔ " Dopuszczalne wymienniki ciepła", strona 148).
- Granica ciśnienia musi zostać ustawiona przez autoryzowany serwis zgodnie z dopuszczalnym ciśnieniem dla danych wymienników ciepła. W przypadku stosowania innych wymienników ciepła o niższym dopuszczalnym ciśnieniu maksymalnym niż ustawione, należy zlecić dostosowanie granicy ciśnienia w autoryzowanym serwisie.
- Podczas zastosowania urządzenie HCU 40 oraz wymienniki ciepła powinny znajdować się na tym samym poziomie, by uniknąć wzrostu ciśnienia pomiędzy HCU 40 i wymiennikami.
- Zbiornik wody może był napełniany wyłącznie sterylną, filtrowaną wodą oraz innymi substancjami ściśle określonymi przez firmę Maquet.
- Przed zastosowaniem należy sprawdzić wszystkie węże prowadzące wodę oraz ich połączenia pod kątem ewentualnych nieszczelności.
- Należy trzymać węże z dala od źródeł ciepła.
- Węże biegnące od urządzenia HCU 40 do wymiennika ciepła powinny mieć długość min. 1 m.

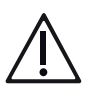

- Gdy nie jest konieczne użycie roztworu do kardioplegii, należy wyłączyć pompę obiegu wodnego do kardioplegii.
- Jeżeli węże nie są podłączone do wymiennika ciepła, należy podłączyć ich końce do łącznika do czyszczenia.

#### 2.2.5 Kontrola i czujniki

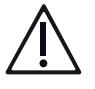

- Jakość wody może wpływać na czujniki lodu, a tym samym na produkcję lodu. Należy kontrolować wzrokowo wielkość bryły lodu i dostosować jej wielkość zadaną, jeżeli wielkość rzeczywista odbiega od zadanej wielkości bryły lodu.
- Podczas zastosowania niezbędna jest stała kontrola następujących parametrów za pomocą niezależnego systemu monitorującego i alarmowego:
  - temperatura ciała pacjenta
  - temperatura krwi w systemie perfuzyjnym
  - temperatura kontaktowa powierzchni maty grzewczo-chłodzącej
- Zewnętrzne czujniki temperatury służą do stosowania urządzenia HCU 40 w trybie gradientowym. Nie są one przeznaczone do pomiaru temperatury ciała pacjenta oraz nie zastępują niezależnej, zewnętrznej kontroli temperatury krwi w systemie perfuzyjnym.
- Precyzja zewnętrznego pomiaru temperatury jest zależna od czujnika temperatury oraz produktu jednorazowego użytku.
- Zewnętrzne czujniki temperatury nie mogą być sterylizowane w autoklawie.
- Z urządzeniem HCU 40 należy stosować wyłącznie zewnętrzne czujniki temperatury z ekranowaniem wymienione w wykazie akcesoriów.
- W przypadku stosowania w trybie gradientowym, użytkownik może określić wartości graniczne temperatury, których nieosiągnięcie/przekroczenie skutkuje wyzwoleniem alarmu.
- Podczas ustawiania wartości granicznych temperatury należy uwzględnić uwarunkowania fizjologiczne.
- Po wystąpieniu alarmu należy skontrolować zadaną i rzeczywistą temperaturę wody oraz temperaturę ciała pacjenta.
- Po wprowadzeniu danych przez użytkownika nie należy natychmiast wyłączać urządzenia HCU 40, ponieważ proces zapisu może potrwać do 10 sekund.

#### 2.2.6 Dłuższe zabiegi

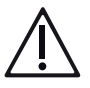

### OSTRZEŻENIE!

W przypadku dłużej trwających zabiegów wymagających utrzymania normotermii, należy unikać nagłego, zagrażającego życiu wychłodzenia pacjenta poprzez przestrzeganie następujących zasad:

- Nie dosypywać lodu.
- Wyłączyć produkcję lodu wzgl. nie stosować lodu (⇒ "Zmiana zadanej wielkości bryły lodu", strona 64).

#### 2.2.7 Kompatybilność elektromagnetyczna

Urządzenie HCU 40 spełnia wymogi normy IEC 60601-1-2 w zakresie kompatybilności elektromagnetycznej. System oraz wszystkie akcesoria i czujniki spełniają wymogi w zakresie EMC dla typowego otoczenia klinicznego (⇔ " Informacje w zakresie kompatybilności elektromagnetycznej (EMC)", strona 155).

Użytkownik powinien zadbać, aby otoczenie kliniczne odpowiadało wartościom granicznym określonym w normie IEC 60601-1-2. Przekroczenie wartości granicznych może mieć negatywny wpływ na sprawność i bezpieczeństwo eksploatacji systemu.

# Î os

- Urządzenie HCU 40 nie może być stosowane w otoczeniu urządzeń emitujących wysokie częstotliwości (np. telefony komórkowe lub urządzenia w.cz.). Mogą one powodować nadmiernie silne zakłócenia elektromagnetyczne, wykraczające poza poziom zgodności (compliance level) urządzenia HCU 40.
- Należy stosować zwykłe środki ostrożności w zakresie wilgotności względnej oraz wytrzymałości odzieży, aby ograniczyć gromadzenie się ładunków elektrostatycznych.
- W celu zapewnienia bezpieczeństwa stosowania, nie należy zmieniać długości kabli przyłączeniowych urządzenia HCU 40.
- Należy stosować wyłącznie podane akcesoria (⇒ "Akcesoria", strona 145). Stosowanie innych urządzeń, systemów i akcesoriów może zwiększać emisje w.cz. lub zmniejszać odporność na zakłócenia.

### 2.3 Objaśnienia symboli

#### Symbole na tabliczkach znamionowych HCU i panelu obsługi (CU)

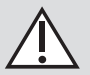

Uwaga! Przestrzegać ostrzeżeń i środków bezpieczeństwa wymienionych w dokumentacji towarzyszącej.

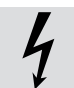

Ostrzeżenie: Niebezpieczne napięcie elektryczne

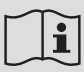

Przestrzegać instrukcji użytkowania!

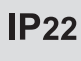

Stopień ochrony wg IEC 60529: Ochrona przed ciałami stałymi średniej wielkości i kroplami wody padającymi pod kątem.

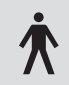

Klasyfikacja wg IEC 60601-1: Część aplikacyjna typu B.

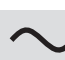

Prąd przemienny

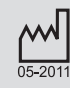

Data produkcji: Miesiąc-rok produkcji wyrobu.

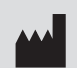

Wytwórca w myśl Dyrektywy Rady 93/42/EWG dotyczącej wyrobów medycznych.

f f Góra

Produkt delikatny

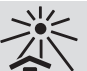

Chronić przed światłem słonecznym

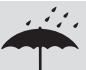

X

Przechowywać w suchym miejscu

Ograniczenie temperatury

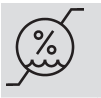

Wilgotność powietrza, ograniczenie

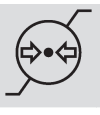

Ciśnienie powietrza, ograniczenie

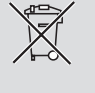

Oddzielna zbiórka urządzeń elektrycznych i elektronicznych zgodnie z dyrektywą 2012/96/UE: Produkt nie może być usuwany razem z odpadami z gospodarstw domowych. Urządzenie należy przechowywać oddzielnie od odpadów z gospodarstw domowych i usuwać w sposób przyjazny dla środowiska zgodnie z obowiązującymi przepisami lokalnymi.

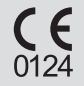

Produkt odpowiada wymogom Dyrektywy Rady 93/42/EWG dotyczącej wyrobów medycznych.

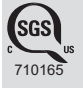

Produkt jest zgodny z kanadyjskimi i amerykańskimi normami w zakresie bezpieczeństwa elektrycznego CSA C22.2 Nr 601.1 oraz UL 60601-1.

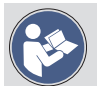

Przestrzegać instrukcji użytkowania!

#### Symbole na HCU

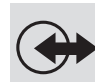

Przyłącze "Panel obsługi (CU)"

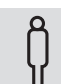

Obieg wodny pacjenta 1

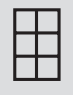

Obieg wodny pacjenta 2

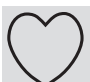

Obieg wodny do kardioplegii

Wylot wody

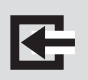

Wlot wody (przepływ zwrotny)

Przyłącze zewnętrznego źródła zasilania

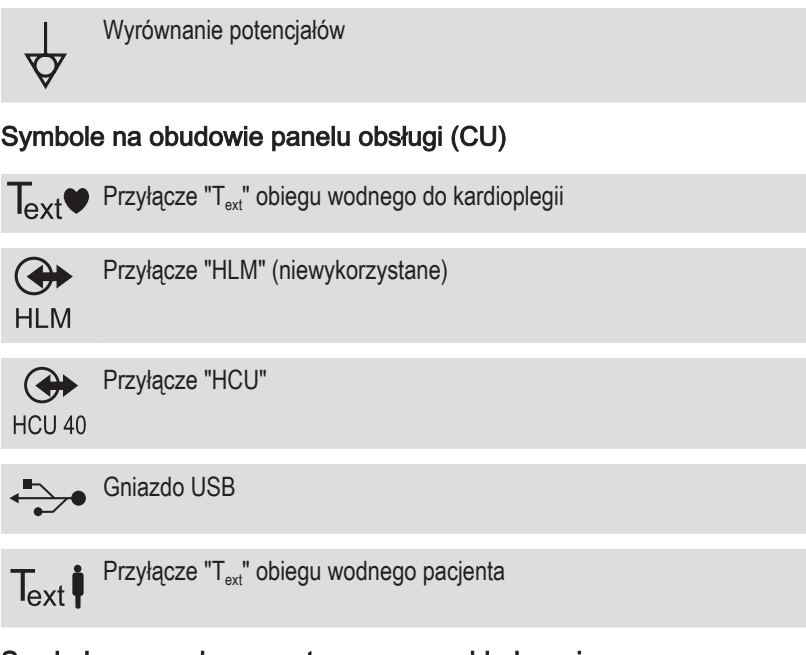

### Symbole na przyłączu maty grzewczo-chłodzącej

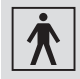

Klasyfikacja wg IEC 60601-1: Część aplikacyjna typu BF

### 2.4 Tabliczki znamionowe

#### **HCU 40**

Tabliczka znamionowa znajduje się w tylnej części urządzenia HCU 40.

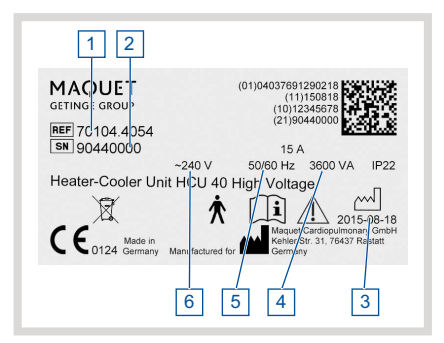

- 1 Numer zamówienia
- 2 Indywidualny numer seryjny urządzenia
- 3 Data produkcji urządzenia
- 4 Pobór mocy
- 5 Częstotliwość
- 6 Zasilanie AC

Wartości na przedstawionej tabliczce znamionowej mają charakter przykładowy i mogą odbiegać od danych umieszczonych na tabliczce znamionowej urządzenia.

#### Panel obsługi (CU)

Tabliczka znamionowa znajduje się w tylnej części panelu obsługi (CU).

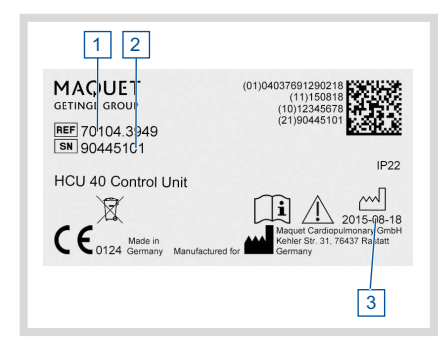

- 1 Numer zamówienia
- 2 Indywidualny numer seryjny urządzenia
- 3 Data produkcji urządzenia

## 3 Opis systemu

### 3.1 Zasada działania urządzenia HCU 40

Aparat do hipo-/hipertermii HCU 40 służy do chłodzenia lub ogrzewania pacjenta w trakcie zabiegów z zakresu chirurgii sercowo-naczyniowej oraz do regulacji temperatury ciała pacjenta.

System posiada dwa oddzielne obiegi wodne, których temperatura może być regulowana niezależnie od siebie.

#### Obieg wodny pacjenta

Obieg wodny pacjenta służy do regulacji temperatury ciała pacjenta. Przenoszenie ciepła do pacjenta odbywa się za pomocą wymiennika ciepła, wbudowanego zazwyczaj w oksygenator, oraz/lub maty grzewczo-chłodzącej, przez którą przepływa woda.

#### Obieg wodny do kardioplegii

Obieg wodny do kardioplegii służy do regulacji temperatury płynu do kardioplegii. Ciepło przenoszone jest za pomocą wymiennika ciepła do kardioplegii.

Przewidziano następujące kombinacje obiegów wodnych oraz wymienników ciepła:

| Obieg wodny pacjenta 1 (P1)   | Obieg wodny pacjenta 2 (P2) | Obieg wodny do kardioplegii<br>(CPLG) |
|-------------------------------|-----------------------------|---------------------------------------|
| Wymiennik ciepła oksygenatora | -                           | -                                     |
| Wymiennik ciepła oksygenatora | -                           | Wymiennik ciepła do kardiople-<br>gii |
| -                             | -                           | Wymiennik ciepła do kardiople-<br>gii |
| Wymiennik ciepła oksygenatora | Mata grzewczo-chłodząca     | Wymiennik ciepła do kardiople-<br>gii |
| Reduktor ciśnienia            | Mata grzewczo-chłodząca     | Wymiennik ciepła do kardiople-<br>gii |

W nagłych wypadkach możliwe są także inne kombinacje, pozwalające na przykład przezwyciężyć awarię obiegu wodnego (⇔ "Procedury awaryjne", strona 78).

### 3.2 Przegląd systemu

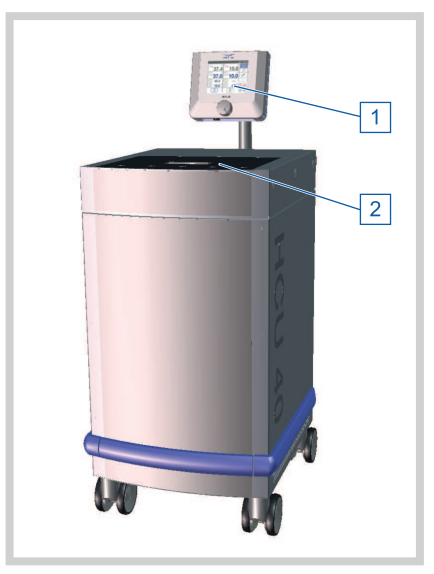

Strona przednia

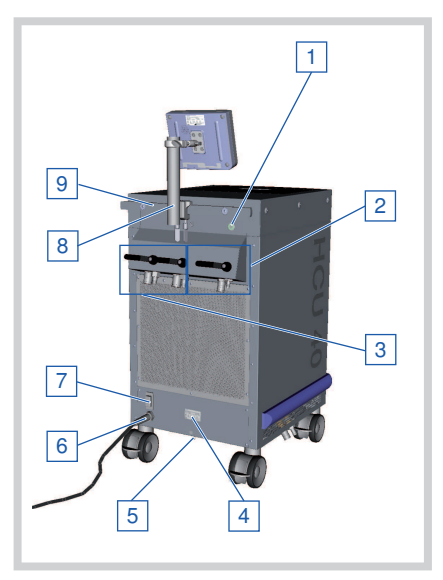

Strona tylna

- 1 Panel obsługi (CU) (⇔ "Panel obsługi CU", strona 26)
- 2 Pokrywa zbiornika

- 1 Przycisk Wł./Wył. z pierścieniem LED
- 2 Kurki odcinające i przyłącza obiegu wodnego do kardioplegii
- 3 Kurki odcinające i przyłącza obiegu wodnego pacjenta
- 4 Tabliczka znamionowa
- 5 Przyłącze wyrównania potencjałów
- 6 Kabel sieciowy AC
- 7 Główny wyłącznik sieciowy
- 8 Uchwyt "Panel obsługi (CU)"
- 9 Standardowa prowadnica tylna

### 3.3 Elementy obsługowe obiegów wodnych

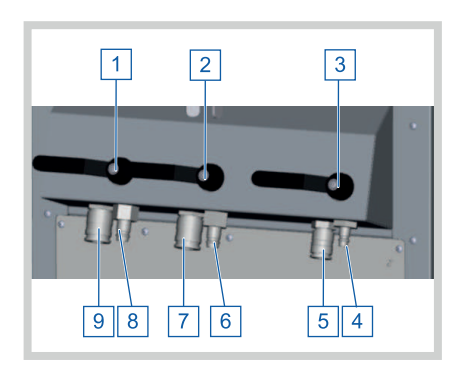

Obieg wodny pacjenta 1 (P1):

- 1 Kurek odcinający
- 8 Wylot wody 1/2"
- 9 Wlot wody 1/2" (przepływ zwrotny)

Obieg wodny pacjenta 2 (P2):

- 2 Kurek odcinający
- 6 Wylot wody 1/2"

7 Wlot wody 1/2" (przepływ zwrotny) Obieg wodny do kardioplegii (CPLG):

- 3 Kurek odcinający
- 4 Wylot wody 3/8"
- 5 Wlot wody 3/8" (przepływ zwrotny)

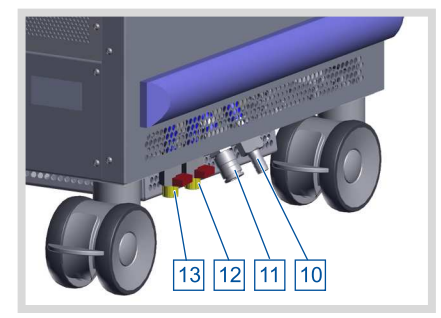

Odpływ/przelew zbiornika:

- 10 Przelew zbiornika
- 11 Złącze odpływowe zbiornika
- 12 Kurek odcinający obiegu wodnego do kardioplegii (opcja)
- 13 Kurek odcinający obiegu wodnego pacjenta (opcja)

### 3.4 Elementy obsługowe przyłączy elektrycznych

#### 3.4.1 Stan przycisku Wł./Wył.

Pierścień LED na przycisku Wł./Wył. wskazuje stan urządzenia HCU 40:

| Stan przycisku Wł./Wył.          | Objaśnienie/Przyczyna                                                                                                  |  |
|----------------------------------|----------------------------------------------------------------------------------------------------|--|
| Pierścień LED nie świeci.        | Urządzenie jest wyłączone.                                                                                             |  |
| Pierścień LED świeci na zielono. | Urządzenie pracuje, nie występują błędy.                                                                               |  |
| Pierścień LED miga na zielono.   | <ul> <li>Trwa autotest podczas uruchamiania (⇔ "<br/>Włączenie urządzenia HCU 40, autotest",<br/>strona 45)</li> </ul> |  |
|                                  | ■ Trwa diagnostyka (⇔ "Diagnostyka systemu<br>", strona 140)                                                           |  |
|                                  | ■ Nie podłączono panelu obsługi (⇔ "<br>Podłączenie panelu obsługi", strona 41)                                        |  |

### 3.5 Panel obsługi CU

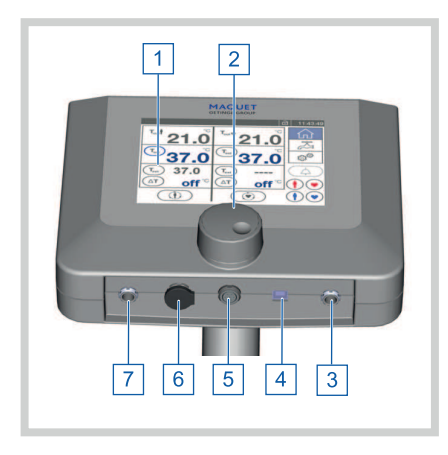

- 1 Ekran dotykowy
- 2 Pokrętło z funkcją przycisku
- Przyłącze "T<sub>ext</sub>" obiegu wodnego do kardioplegii
- 4 Złącze USB typu B (np. dla JOCAP XL lub innych systemów rejestracji danych)
- 5 Przyłącze "HCU"
- 6 Przyłącze "HLM"
- 7 Przyłącze "Text" obiegu wodnego pacjenta

#### 3.5.1 Pokrętło z funkcją przycisku

Pokrętło – podobnie jak ekran dotykowy – umożliwia nawigację w menu, zmianę ustawień oraz wybór funkcji. Funkcja przycisku (wciśnięcie) pokrętła pozwala potwierdzić wybraną opcję, pozycję lub ustawienie.

#### 3.5.2 Ekran dotykowy

Ekran dotykowy umożliwia nawigację w menu, zmianę ustawień oraz wybór funkcji.

### 3.6 Ekran dotykowy, obszary wskazań

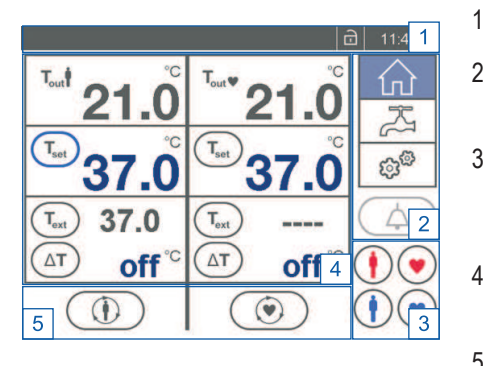

Ekran główny z zewnętrznymi czujnikami temperatury

- Pasek stanu (⇔ "Pasek stanu", strona 27)
- Pasek narzędzi (⇔ "Pasek narzędzi", strona 28 )
- 3 Przyciski funkcyjne "Ogrzewanie" oraz "Chłodzenie" (⇒ "Przyciski funkcyjne "Ogrzewanie" oraz "Chłodzenie"", strona 28)
- Wskaźniki parametrów (⇔ "Wskaźniki parametrów", strona 29)
- 5 Sterowanie pompy (⇔ "Sterowanie pompami", strona 30)

#### POMOCNA INFORMACJA

#### Obieg wodny pacjenta po lewej, obieg wodny do kardioplegii po prawej

Wartości, ustawienia i funkcje mogą być wyświetlane, wprowadzane i przywoływane niezależnie dla obiegu wodnego pacjenta oraz obiegu wodnego do kardioplegii.

- Po prawej: Obieg wodny do kardioplegii
- Po lewej: Obieg wodny pacjenta

#### 3.6.1 Pasek stanu

Na pasku stanu znajdują się następujące informacje:

| 1                                    | 2   | 3        |
|--------------------------------------|-----|----------|
|                                      | * 🖻 | 09:00:13 |
| Pacj.: Temperatura wody zbyt wysoka! | * 🖻 | 14:09:36 |
| Pacj.: Obieg wodny uszkodz.!         | * 🖻 | 14:08:52 |
|                                      |     |          |

| 1 | Komunikat alarmowy (wyłącznie w przypadku |
|---|-------------------------------------------|
|   | alarmu)                                   |
| 2 | O. mahada                                 |

- 2 Symbole
- 3 Aktualny czas

| Symbol |                                                 | Znaczenie                                                                                    |
|--------|-------------------------------------------------|----------------------------------------------------------------------------------------------|
| *      | Kompresor pracuje.                              | Sterowanie kompresorem (⇔ "Sterowanie kompresorem", strona 33).                              |
|        | Urządzenie HCU 40 zablo-<br>kowane/odblokowane. | Zablokowane elementy obsługowe ( $\Rightarrow$ "Zablokowane elementy obsługowe", strona 39). |

Kolor paska stanu wskazuje aktualną sytuację alarmową:

| Pasek stanu     |                                                                                                    |
|-----------------|----------------------------------------------------------------------------------------------------|
| Szary           | Brak sytuacji alarmowej.                                                                                                |
| Czerwony        | Alarm o wysokim priorytecie: Pasek stanu miga<br>szybko i pojawia się w nim komunikat (⇔ "Komu-<br>nikaty", strona 86). |
| Żółty, migający | Alarm o średnim priorytecie: Pasek stanu miga wolno i pojawia się w nim komunikat.                                      |
| Żółty           | Alarm o niskim priorytecie: W pasku stanu poja-<br>wia się komunikat.                                                   |

Jeżeli w tym samym czasie występuje większa liczba sytuacji alarmowych o tym samym priorytecie, w pasku stanu wskazywana jest sytuacja alarmowa zaistniała jako ostatnia. Jeżeli w tym samym czasie występuje większa liczba sytuacji alarmowych o różnym priorytecie, w pasku stanu wskazywana jest sytuacja alarmowa o najwyższym priorytecie.

#### 3.6.2 Pasek narzędzi

Po prawej stronie ekranu dotykowego znajduje się pasek narzędzi. Pozwala on na przełączanie ekranów, przywoływanie poszczególnych funkcji oraz na aktywację bądź dezaktywację ustawień.

| Symbol                         | Definicja                                                                          |
|--------------------------------|------------------------------------------------------------------------------------|
| "Ekran główny"                 | Przejście do ekranu głównego (⇔ "Ekran główny", strona 30<br>).                    |
| Funkcje"                       | Przejście do ekranu "Funkcje" (⇔ "Funkcje", strona 31).                            |
| ැලු <sup>ලු</sup> "Ustawienia" | Przejście do ekranu "Ustawienia" (⇔ "Ustawienia", strona 34<br>).                  |
| Wstrzymanie alarmu"            | Wstrzymanie aktualnego alarmu (⇔ "Wstrzymanie aktual-<br>nego alarmu", strona 36). |

#### 3.6.3 Przyciski funkcyjne "Ogrzewanie" oraz "Chłodzenie"

Przyciski funkcyjne są widoczne tylko na ekranie głównym.

Za ich pomocą można bezpośrednio przywołać zapisane wartości zadane temperatury oraz gradientu, zamiast oddzielnego ich wprowadzania i modyfikacji. Stosowanie przycisków funkcyjnych pozwala na wyraźną oszczędność czasu przy często wybieranych wartościach temperatur. Wartości można uprzednio zdefiniować w menu ustawień przycisków funkcyjnych (⇔ "Zmiana ustawień przycisków funkcyjnych", strona 63).

Dla chłodzenia i ogrzewania dostępne są dwa oddzielne przyciski funkcyjne. W przypadku każdego z przycisków można ustawić niezależne wartości dla obiegu wodnego pacjenta oraz obiegu wodnego do kardioplegii.

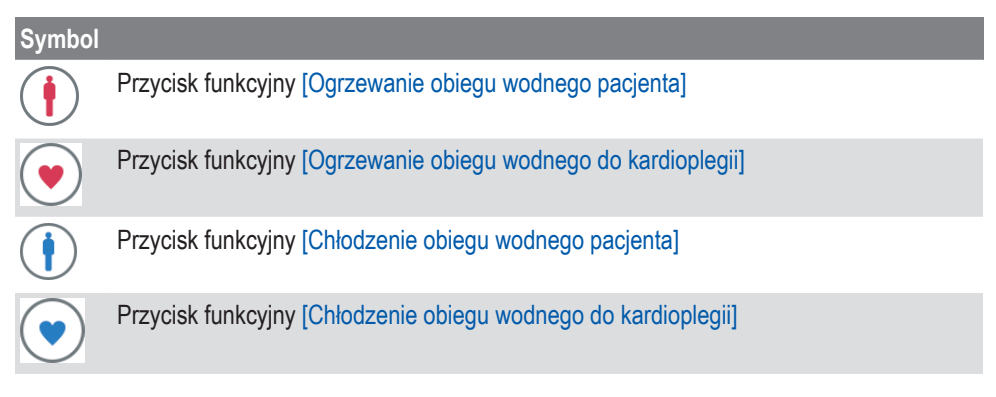

#### 3.6.4 Wskaźniki parametrów

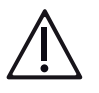

#### OSTRZEŻENIE!

Po zmianie temperatury zadanej należy skontrolować, czy zmiana temperatury na wylocie wody jest odpowiednia.

| Parametr            |                                        | Znaczenie                                                                                                    |
|---------------------|----------------------------------------|----------------------------------------------------------------------------------------------------|
| T <sub>out</sub> ∳  | Temperatura rzeczywista na wylocie     | Temperatura zmierzona na wylocie wody                                                                                                    |
|                     | Tana antina and an                     |                                                                                                    |
| (T <sub>set</sub> ) | i emperatura zadana                    | Aby zmienic temperaturę zadaną, nalezy wcisnąc przed-<br>stawiony symbol (⇔ "Ustawienie i modyfikacja wartości za-<br>danych temperatury", strona 47).                                                                                                    |
| Wyłączni            | e przy podłączonych zewnętrz           | nych czujnikach temperatury:                                                                                                    |
| T <sub>ext</sub>    | Temperatura czujnika ze-<br>wnętrznego | Temperatura zmierzona przez zewnętrzny czujnik tempe-<br>ratury. Aby wyświetlić lub zmienić granice alarmów, należy<br>wcisnąć przedstawiony symbol (⇔ "Ustawienie granic<br>ostrzegania dla temperatury zewnętrznej", strona 50).                                         |
|                     | Gradient                               | Maksymalna dopuszczalna różnica temperatur między wylotem wody ( $T_{out}$ ) a zewnętrznym pomiarem temperatury ( $T_{ext}$ ).<br>Aby aktywować tryb gradientowy lub zmienić gradient, należy wcisnąć przedstawiony symbol ( $\Rightarrow$ "Tryb gradientowy", strona 52). |

#### POMOCNA INFORMACJA

Obieg wodny pacjenta po lewej, obieg wodny do kardioplegii po prawej Temperatura zadana ( $T_{set}$ ) odnosi się zawsze do temperatury na wylocie wody ( $T_{out}$ ).

Nawet jeżeli osiągnięta została żądana temperatura na wylocie wody (T<sub>out</sub>), to temperatura zmierzona zewnętrznie (T<sub>ext</sub>) może od niej odbiegać z powodu straty ciepła i chłodu pomiędzy wylotem wody a zewnętrznym czujnikiem temperatury. Strata uzależniona jest od różnych czynników, jak np. długości węży i temperatury otoczenia.

#### 3.6.5 Sterowanie pompami

Funkcja pozwala na niezależne sterowanie pompami obiegu wodnego pacjenta/obiegu wodnego do kardioplegii, a tym samym na uruchamianie i wyłączanie krążenia. Na wszystkich ekranach wyświetlane są symbole sterowania pompą.

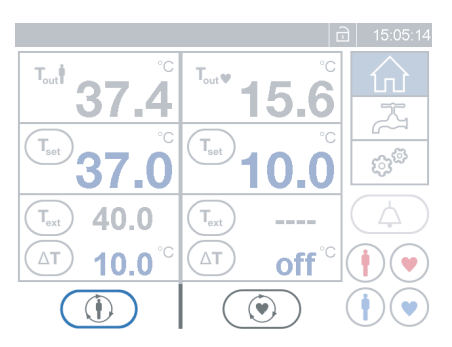

Symbole wskazują, czy dana pompa aktualnie pracuje czy też nie. Pozwalają one również na włączanie lub wyłączanie pomp:

| Obieg wodny pa-<br>cjenta | Obieg wodny do<br>kardioplegii | Definicja                                                                                                    |
|---------------------------|--------------------------------|----------------------------------------------------------------------------------------------------|
|                           |                                | Pompa nie pracuje, brak krążenia. Aby włączyć pompę i<br>uruchomić krążenie, należy wcisnąć przedstawiony sym-<br>bol.                             |
|                           | $\bigcirc$                     | Pompa pracuje, krążenie działa. Aby wyłączyć pompę i za-<br>trzymać krążenie, należy wcisnąć przedstawiony symbol.                                 |
|                           |                                | Pompa pracuje, obieg jest odpowietrzany (⇔ "Odpowie-<br>trzanie obiegów", strona 59).                                                              |
|                           |                                | Pompa pracuje, węże obiegu są opróżniane (⇔ "Opróżnia-<br>nie obiegów wodnych", strona 61).                                                        |
|                           |                                | Sterowanie pompą nieaktywne (np. w trakcie diagnostyki<br>systemu (⇔ "Diagnostyka systemu", strona 140)).<br>Nie można włączyć ani wyłączyć pompy. |
|                           |                                | Błąd pompy lub krążenia.                                                                                                    |
| $\bigcirc$                | $\bigcirc$                     | Alarm pompy lub krążenia.                                                                                                    |

### 3.7 Ekran główny

Za pośrednictwem tego ekranu na ekranie dotykowym wyświetlane są najważniejsze parametry. Ekran startowy pojawia się automatycznie po uruchomieniu urządzenia HCU 40. Symbol [Ekran główny] pozwala na powrót do ekranu głównego w dowolnym momencie.

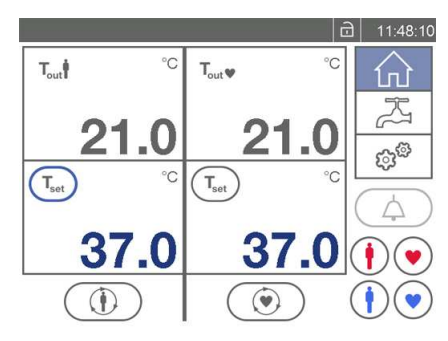

Ekran główny bez zewnętrznych czujników temperatury (po lewej: obieg wodny pacjenta, po prawej: obieg wodny do kardioplegii)

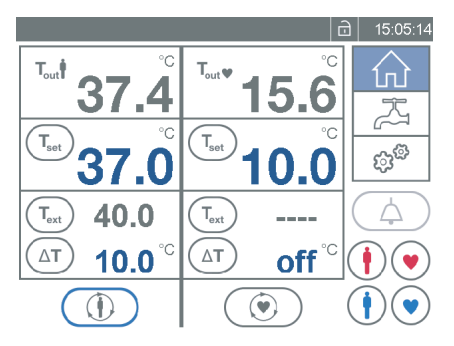

Ekran główny z zewnętrznymi czujnikami temperatury (po lewej: obieg wodny pacjenta, po prawej: obieg wodny do kardioplegii)

Możliwe są następujące działania:

- Konfiguracja systemu (⇒ "Konfiguracja systemu", strona 63)
- Wyświetlenie informacji o systemie (⇔ "Informacje o systemie", strona 69)
- Ustawienie i modyfikacja wartości zadanych temperatury (⇒ "Ustawienie i modyfikacja wartości zadanych temperatury", strona 47)
- Ustawienie granic ostrzegania dla T<sub>Ext</sub> (⇔ "Ustawienie granic ostrzegania dla temperatury zewnętrznej", strona 50)
- Uruchomienie / zatrzymanie krążenia (⇔ "Uruchomienie/zatrzymanie krążenia ", strona 49)
- Aktywacja trybu gradientowego (⇔ "Tryb gradientowy", strona 52)
- Użycie przycisków funkcyjnych (⇔ "Stosowanie przycisków funkcyjnych", strona 49)

#### 3.8 Funkcje

Symbol [Funkcje] otwiera ekran funkcji.

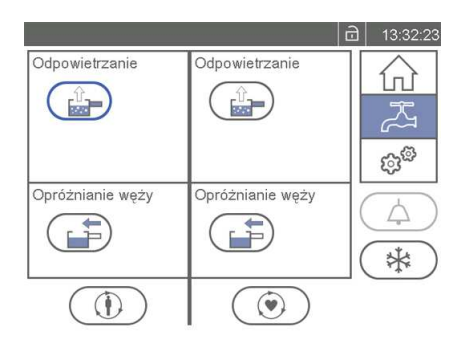

Po lewej: Obieg wodny pacjenta Po prawej: Obieg wodny do kardioplegii

| Funkcja                | Definicja                                                                                                    |
|------------------------|----------------------------------------------------------------------------------------------------|
| Odpowietrzanie         | Odpowietrzanie obiegów (⇔ "Odpowietrzanie obiegów",<br>strona 59)                                                              |
| Opróżnianie węży       | Opróżnianie węży obiegu wodnego pacjenta i obiegu wod-<br>nego do kardioplegii (⇔ "Opróżnianie obiegów wodnych",<br>strona 61) |
| Sterowanie kompresorem | Sterowanie kompresorem (⇔ "Sterowanie kompresorem", strona 33)                                                                 |

#### 3.8.1 Odpowietrzanie obiegów

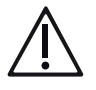

### OSTRZEŻENIE!

Funkcja "Odpowietrzanie" powoduje wtłoczenie lodowatej wody do węży oraz wymiennika ciepła. Obieg perfuzyjny, w który wbudowany jest odpowietrzany wymiennik ciepła, nie może być wówczas używany. Jeżeli pacjent jest podłączony, może wystąpić zatrzymanie akcji serca.

Funkcja ta pozwala na niezależne odpowietrzenie przed użyciem węży obiegu wodnego pacjenta i obiegu wodnego do kardioplegii. Na ekranie "Funkcje" znajdują się symbole odpowietrzania.

| Funkcja                                                                                   | Znaczenie                                                                           |
|-------------------------------------------------------------------------------------------|-------------------------------------------------------------------------------------|
| Można uruchomić odpowie-<br>trzanie.                                                      | Aby uruchomić odpowietrzanie, wcisnąć symbol obiegu, który ma zostać odpowietrzony. |
| Trwa odpowietrzanie.                                                                      | Aby zatrzymać odpowietrzanie, należy wcisnąć przedsta-<br>wiony symbol.             |
| C Odpowietrzanie zakończo-<br>T <sub>set 370℃</sub> ∩ e, trwa regulacja tempera-<br>tury. | Obieg jest odpowietrzony, trwa regulacja temperatury.                               |

| Funkcja                                                                                                    | Znaczenie                                                       |
|----------------------------------------------------------------------------------------------------|-----------------------------------------------------------------|
| Correction of the second second seco | Wartości temperatury na wylocie osiągnęły wartości zada-<br>ne. |
| Nie można uruchomić odpo-<br>wietrzania.                                                                                                    | Możliwa przyczyna:<br>Trwa normalne krążenie                    |

#### Trwa opróżnianie węży.

#### 3.8.2 Opróżnianie węży

Funkcja ta pozwala na niezależne opróżnienie po użyciu węży obiegu wodnego pacjenta oraz obiegu wodnego do kardioplegii.

| Funkcja |                                       | Definicja                                                                                    |
|---------|---------------------------------------|----------------------------------------------------------------------------------------------|
|         | Można uruchomić opróżnianie.          | Aby uruchomić opróżnianie,<br>wcisnąć symbol obiegu, którego<br>węże mają zostać opróżnione. |
|         | Trwa opróżnianie.                     | Aby zatrzymać opróżnianie, na-<br>leży wcisnąć przedstawiony<br>symbol.                      |
| ✓       | Opróżnianie zakończone.               | Węże są opróżnione.                                                                          |
|         | Nie można uruchomić opróżnia-<br>nia. | Możliwa przyczyna:<br>Trwa normalne krążenie<br>Trwa odpowietrzanie węży.                    |

#### POMOCNA INFORMACJA

Za pomocą tej funkcji można opróżnić wyłącznie węże wybranego obiegu. Jeżeli zamiast tego ma zostać opróżniony cały system wraz ze zbiornikiem, bryłą lodu itd., należy użyć funkcji "Opróżnianie systemu" (⇔ "Opróżnianie zbiornika", strona 136).

#### 3.8.3 Sterowanie kompresorem

Kompresor wytwarzający lód jest sterowany automatycznie.

#### POMOCNA INFORMACJA

Symbole na pasku stanu Symbol na pasku stanu sygnalizuje, gdy kompresor pracuje (⇔ "Pasek stanu", strona 27).

Na ekranie "Funkcje" znajduje się przycisk ekranowy [Sterowanie kompresorem]. Za jego pomocą można dodatkowo włączać i wyłączać kompresor ręcznie.

| Definicja | 1                                                    |                                                                                                    |
|-----------|------------------------------------------------------|----------------------------------------------------------------------------------------------------|
| *         | Kompresor nie pracuje.                               | Aby ręcznie włączyć kompresor należy wcisnąć przedsta-<br>wiony symbol.<br>Kompresor jest ponownie sterowany automatycznie i włą-<br>cza się samoczynnie, gdy konieczne jest chłodzenie.<br>Po upływie 20 minut kompresor zostaje automatycznie<br>uruchomiony, nawet jeżeli użytkownik nie włączył go po-<br>nownie.                                                                                                    |
| *         | Kompresor pracuje.                                   | Aby ręcznie wyłączyć kompresor należy wcisnąć przedsta-<br>wiony symbol.<br>Urządzenie HCU 40 zatrzymuje kompresor, który nie za-<br>pewnia już chłodzenia. Chłodzenie możliwe jest w tym wy-<br>padku jedynie za pomocą dostępnego lodu i zimnej wody<br>w zbiorniku.                                                                                                    |
| 53        | Kompresor został wyłączony po ponownym uruchomieniu. | Kompresor można uruchomić ponownie dopiero po upły-<br>wie wskazanego czasu.                                                                                                    |
|           | Kompresor został automa-<br>tycznie wyłączony.       | <ul> <li>Zatrzymanie pracy kompresora może mieć następujące przyczyny:</li> <li>Za mało czasu na ponowne uruchomienie.</li> <li>Osiągnięcie lub przekroczenie zadanej wielkości bryły lodu. Brak zapotrzebowania na produkcję lodu.</li> <li>Pobór prądu przed kompresor i ogrzewacz elektryczny jest sterowany automatycznie. W trakcie ogrzewania, w zależności od dostępnego prądu, kompresor jest wyłączany na czas pracy ogrzewacza.</li> </ul> |

### 3.9 Ustawienia

Symbol [Ustawienia] otwiera ekran ustawień. Można na nim wybrać jedną z następu-

jących opcji:

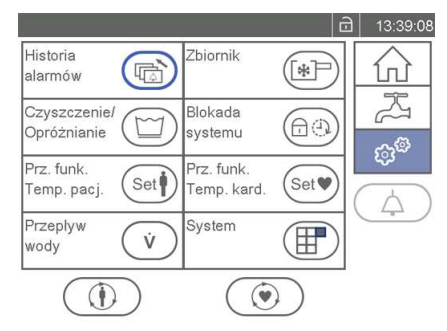

Definicja

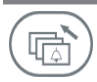

Funkcja

Historia alarmów

Lista alarmów (⇔ "Lista alarmów", strona 86)

| Funkcja                                                | Definicja                                                                                                    |
|--------------------------------------------------------|----------------------------------------------------------------------------------------------------|
| Zbiornik                                               | <ul> <li>Stan zbiornika (⇔ "Podgląd stanu zbiornika", strona 69 )</li> <li>Wielkość bryły lodu (⇔ "Podgląd wielkości bryły lodu", strona 70)</li> </ul>                                                                                                    |
| Czyszczenie/Opróżnianie                                | <ul> <li>Czyszczenie/opróżnianie systemu (⇔ "<br/>Czyszczenie / Opróżnianie", strona 73)</li> <li>Kontrola i konserwacja przez autoryzowany serwis (⇔<br/>"Kontrola i konserwacja przez autoryzowany serwis",<br/>strona 141)</li> <li>Opróżnianie zbiornika (Opróżnianie zbiornika)</li> </ul> |
| Blokada systemu                                        | Zmiana ustawień blokady elementów obsługowych (⇔ "<br>Zmiana ustawień blokady elementów obsługowych", stro-<br>na 66)                                                                                                    |
| Set Przyciski funkcyjne Obieg<br>wodny pacjenta        | Zmiana ustawień przycisków funkcyjnych (⇔ "Zmiana<br>ustawień przycisków funkcyjnych", strona 63)                                                                                                    |
| Set Przyciski funkcyjne Obieg<br>wodny do kardioplegii | Zmiana ustawień przycisków funkcyjnych (⇔ "Zmiana<br>ustawień przycisków funkcyjnych", strona 63)                                                                                                    |
| v Przepływ wody                                        | Zmiana przepływu wody (⇔ "Zmiana przepływu wody",<br>strona 65)                                                                                                    |
| System                                                 | Ustawienia systemowe (⇔ "Ustawienia systemowe", stro-<br>na 35)                                                                                                    |

#### 3.9.1 Ustawienia systemowe

Na ekranie "Ustawienia" można wybrać "Ustawienia systemowe".

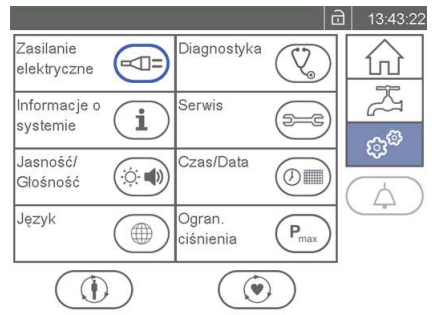

| Funkcja               | Definicja                                                           |
|-----------------------|---------------------------------------------------------------------|
| Zasilanie elektryczne | Podgląd stanu zasilania (⇔ "Podgląd stanu zasilania",<br>strona 74) |

| Funkcja               | Definicja                                                                                                    |
|-----------------------|----------------------------------------------------------------------------------------------------|
| Diagnostyka           | Diagnostyka systemu (⇔ "Diagnostyka systemu", strona 140<br>)                                                                                                    |
| Informacje o systemie | Podgląd informacji o systemie (⇔ "Podgląd informacji o<br>systemie", strona 74)                                                                                  |
| Serwis                | Funkcja [Serwis] jest zabezpieczona hasłem i dostępna<br>wyłącznie dla autoryzowanych osób (⇔ "Funkcje dostępne<br>dla autoryzowanych użytkowników", strona 80). |
| Jasność/Głośność      | Zmiana jasności/głośności (⇔ "Zmiana jasności/głośności"<br>, strona 66)                                                                                         |
| Czas/Data             | Zmiana czasu, daty i formatu (⇔ "Zmiana czasu, daty i for-<br>matu", strona 67)                                                                                  |
| Język                 | Zmiana języka obsługi (⇔ "Zmiana języka obsługi", strona 69<br>)                                                                                                 |
| Pmax Ogran. ciśnienia | Podgląd granic ciśnienia (⇔ "Podgląd granic ciśnienia",<br>strona 72)                                                                                            |

### 3.10 Wstrzymanie aktualnego alarmu

W trakcie wstrzymania alarm wskazywany jest wyłącznie optycznie. Wstrzymanie alarmu akustycznego jest możliwe przez maksymalnie 1 minutę.

Wstrzymanie alarmu można aktywować wyłącznie w przypadku wystąpienia alarmu. Odnosi się ono wyłącznie do aktualnych alarmów. Jeżeli w trakcie wstrzymania alarmu wyzwolony zostaje nowy alarm, urządzenie HCU 40 ponownie generuje alarm akustyczny.

| Wstrzymanie alarmu             |                                                                                                    |
|--------------------------------|----------------------------------------------------------------------------------------------------|
| Alarmy akustyczne aktywne      | Należy wcisnąć ten symbol, aby wstrzymać aktualne alar-<br>my.                                                                                                    |
| Wstrzymanie aktualnych alarmów | Po upływie czasu wstrzymania lub zaistnieniu nowej sytu-<br>acji alarmowej alarmy akustyczne są generowane ponow-<br>nie.<br>Należy wcisnąć ten symbol, aby zakończyć wstrzymanie<br>alarmu. |
| Niemożliwe                     | Nie występuje żaden alarm, który mógłby zostać wstrzy-<br>many.                                                                                                    |
# 3.11 Podstawowe zasady obsługi oprogramowania

#### 3.11.1 Potwierdzenie/odrzucenie wprowadzonych danych/zmian

Przy wprowadzaniu lub zmianie danych należy dokonać ich potwierdzenia bądź anulowania. W tym celu na ekranie dotykowym wyświetlone zostają następujące symbole:

|              | Symbol    | Opis                                                                                                    |
|--------------|-----------|----------------------------------------------------------------------------------------------------|
| $\checkmark$ | Potwierdź | Należy wcisnąć ten symbol, aby potwierdzić wprowadzone<br>dane lub zmiany.<br>Urządzenie HCU 40 zastosuje nowe, zmienione ustawie-<br>nia.                       |
| ×            | Anuluj    | Należy wcisnąć ten symbol, aby odrzucić lub anulować<br>wprowadzone dane lub zmiany.<br>Urządzenie HCU 40 zastosuje dotychczasowe, niezmie-<br>nione ustawienia. |

Po potwierdzeniu bądź anulowaniu, HCU 40 automatycznie zamyka odpowiednie okno.

#### 3.11.2 Włączanie i wyłączanie funkcji

Użytkownik ma możliwość przełączania pomiędzy różnymi funkcjami. W tym celu na ekranie dotykowym wyświetlone zostają następujące pola wyboru:

| Funkcja    |                          | Opis                                                    |
|------------|--------------------------|---------------------------------------------------------|
|            | Funkcja jest aktywna.    | Aby dezaktywować funkcję, należy wcisnąć inne pole.     |
| $\bigcirc$ | Funkcja jest nieaktywna. | Aby aktywować funkcję, należy wcisnąć odpowiednie pole. |

### 3.11.3 Zmiana ustawień numerycznych

Zmiana ustawień jest możliwa za pośrednictwem ekranu dotykowego lub pokrętła.

#### Zmiana ustawień na ekranie dotykowym

- 1 Wcisnąć pole zawierające ustawioną wartość.
  - Ustawienie na niebieskim tle to wartość wybrana.
- Aby zwiększyć wartość, wcisnąć symbol [+]. lub

Aby zmniejszyć wartość, wcisnąć symbol [-].

#### Zmiana ustawień za pomocą pokrętła

1 Przekręcić pokrętło i wybrać żądane pole.

- Wybrane pole zostaje zaznaczone niebieską ramką.
- 2 Nacisnąć pokrętło, aby potwierdzić wybór.
  - Aktywne pola z wskaźnikiem numerycznym wyświetlane są w postaci niebieskiego tła i białych znaków.

lub

Wskazywane symbole prowadzą do wybranych ekranów.

3 W celu zwiększenia wartości należy przekręcić pokrętło zgodnie z ruchem wskazówek zegara.

lub

W celu zmniejszenia wartości należy przekręcić pokrętło przeciwnie do ruchu wskazówek zegara.

- 4 Nacisnąć pokrętło, aby potwierdzić ustawienie.
- 5 Aby zachować ustawienie, przekręcić pokrętło do pozycji [Potwierdź] i ponownie je wcisnąć.

lub

Aby odrzucić ustawienie, przekręcić pokrętło do pozycji [Anuluj] i ponownie je wcisnąć.

### 3.11.4 Korzystanie z list wyboru

Listy, z których można wybrać odpowiednią wartość, są opatrzone na ekranie symbolami strzałki.

Wybrane ustawienie zostaje zaznaczone szarym kolorem. Aby wybrać inne ustawienie należy wciskać symbole strzałek do czasu, aż pojawi się żądana wartość.

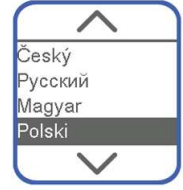

### 3.11.5 Korzystanie z funkcji Asystenta

Na ekranie dotykowym wyświetlany jest Asystent poszczególnych funkcji, który instruuje użytkownika krok po kroku co do kolejnych działań. Asystent nakazuje kolejną czynność w danym kroku i oczekuje na potwierdzenie użytkownika. Możliwe są następujące działania:

| Symbol       |           | Opis                                                                                                    |
|--------------|-----------|----------------------------------------------------------------------------------------------------|
| ۲            | Kontynuuj | Aby potwierdzić wykonanie określonych czynności, wci-<br>snąć ten symbol. Asystent przechodzi do kolejnego kroku.                                                                           |
| ×            | Anuluj    | Aby przerwać działanie Asystenta, wcisnąć ten symbol. Na<br>ekranie dotykowym pojawia się komunikat z żądaniem po-<br>twierdzenia. Aby ostatecznie przerwać, wcisnąć symbol<br>[Potwierdź]. |
| $\checkmark$ | Potwierdź | Aby potwierdzić wyłączenie, wcisnąć ten symbol. Asystent zostaje wyłączony.                                                                                                    |

#### 3.11.6 Zablokowane elementy obsługowe

Elementy obsługowe (pokrętło, przyciski i ekran dotykowy) mogą zostać zablokowane po zdefiniowanym czasie. Zapobiega to przypadkowej zmianie ustawień lub przypadkowemu przywołaniu niepożądanych funkcji.

#### POMOCNA INFORMACJA

#### Dezaktywacja automatycznej blokady

Aktywację blokady oraz czas, po jakim następuje zablokowanie, można zdefiniować w ustawieniach (⇔ "Zmiana ustawień przycisków funkcyjnych", strona 63).

Symbol kłódki w pasku stanu wskazuje, czy urządzenie HCU 40 jest zablokowane:

| Odblokowanie |                                    | Definicja                                                                                            |
|--------------|------------------------------------|----------------------------------------------------------------------------------------------------|
| Ð            | Urządzenie HCU 40 zablo-<br>kowane | Aby móc obsługiwać urządzenie HCU 40, zwolnić blokadę.                                               |
| ⊡            | Urządzenie HCU 40 odblo-<br>kowane | Elementów obsługowych można używać do czasu, aż zo-<br>staną one ponownie automatycznie zablokowane. |

Jeżeli urządzenie HCU 40 jest zablokowane, a użytkownik próbuje użyć elementu obsługowego, na ekranie dotykowym pojawia się następujący komunikat:

#### System zablokowany

W celu odblokowania kolejno wcisnąć symbole 1, 2 lub kolejno wybierać i wciskać symbole 1, 2 za pomocą pokrętła.

Blokadę można zwolnić na następujące sposoby:

- 1 Wcisnąć kolejno symbole klucza 1 i 2.
- 2 Wybrać i potwierdzić kolejno pokrętłem symbole klucza 1 i 2.
- Urządzenie HCU 40 zwalnia blokadę. Elementów obsługowych można używać do czasu, aż zostaną one ponownie automatycznie zablokowane.

# 4 Obsługa

# 4.1 Ustawienie i podłączenie urządzenia

#### 4.1.1 Ustawienie i podłączenie urządzenia HCU 40

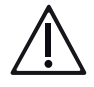

# OSTRZEŻENIE!

- Należy przestrzegać zaleceń w zakresie pozycji użytkowej i obsługowej oraz ustawienia urządzenia (
  "Pozycja użytkowa i obsługowa oraz ustawienie urządzenia HCU 40", strona 13).
- Należy przestrzegać zaleceń odnośnie zasilania elektrycznego i przewodu zasilającego (⇔ "Dane techniczne", strona 147).
- Urządzenie HCU 40 można podłączać wyłącznie do sieci zasilającej z działającym przewodem ochronnym.

# POMOCNA INFORMACJA

#### Przyłącze wyrównania potencjałów

Przyłącze wyrównania potencjałów, podobnie jak ochronny przewód uziemiający kabla sieciowego, umożliwia bezpośrednie połączenie urządzenia elektrycznego oraz szyny ekwipotencjalnej instalacji elektrycznej. Zastosowanie przyłącza wyrównania potencjałów pozwala, szczególnie w przypadku medycznych urządzeń elektrycznych, zmniejszyć ryzyko nadmiernych ilości prądu upływowego z obudowy.

Szczegóły na temat prawidłowej instalacji medycznych urządzeń elektrycznych określa norma IEC 60601-1-1.

- 1 Umieścić urządzenie HCU 40 na odpowiedniej pozycji w posiadanym systemie.
- 2 OSTRZEŻENIE! Zablokować urządzenie HCU 40, aby zapobiec jego niepożądanemu przesunięciu.

Aktywować hamulce postojowe przy przednich kółkach [2] urządzenia HCU 40. Aby to zrobić, wcisnąć dźwignię do dołu.

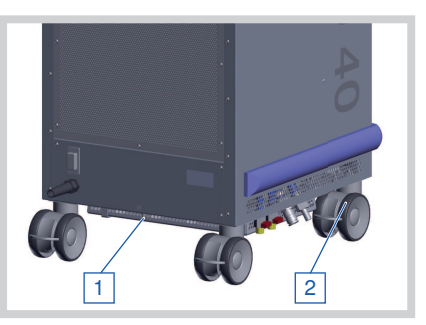

3 Podłączyć urządzenie HCU 40 do sieci zasilającej: Podłączyć odpowiedni przewód wyrównawczy do przyłącza wyrównania potencjałów [1].

4 Należy upewnić się, że stosowane są odpowiednie przewody i kable wyrównawcze spełniające wymogi krajowe.

### 4.1.2 Podłączenie panelu obsługi

Kabel łączeniowy CAN zasila panel obsługi energią elektryczną i przekazuje dane między urządzeniem HCU 40 a panelem obsługi.

 Podłączyć kabel łączeniowy CAN do przyłącza "CU" [1] na urządzeniu HCU 40.

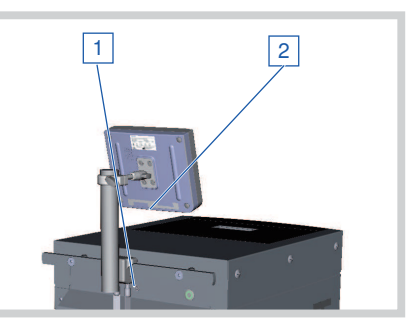

- 2 Podłączyć kabel łączeniowy CAN do przyłącza "HCU" [2] na panelu obsługi CU.
- 4.1.3 Podłączanie urządzeń zewnętrznych (opcja)

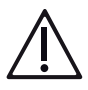

# OSTRZEŻENIE!

- Stosując urządzenie HCU 40 łącznie z innymi medycznymi urządzeniami elektrycznymi należy kontrolować sumę prądów upływowych.
- Urządzenie podłączać wyłącznie do złączy pozwalających na podłączenie w trakcie pracy do innych urządzeń elektrycznych.
- Należy upewnić się, że urządzenia podłączane do złącza USB urządzenia HCU 40 odpowiadają specyfikacjom następujących norm:
  - IEC 60950 (dla urządzeń przetwarzających dane, oddalonych od stołu operacyjnego o więcej niż 1,5 m)
  - IEC 60601 (dla urządzeń przetwarzających dane, oddalonych od innych urządzeń medycznych o mniej niż 1,5 m)
- Nie należy dotykać jednocześnie pacjenta oraz urządzenia.
- Przyłączy należy używać wyłącznie do podłączania przewidzianych urządzeń.

Podczas ustawiania i obsługi urządzeń zewnętrznych należy przestrzegać instrukcji użytkowania danego urządzenia.

Przyłącza dla urządzeń zewnętrznych znajdują się w spodniej części panelu obsługi urządzenia CU (⇔ "Panel obsługi CU", strona 26).

#### 4.1.4 Podłączenie zewnętrznych czujników temperatury (opcja)

Do urządzenia HCU 40 można podłączyć zewnętrzne czujniki temperatury, co pozwala na wskazywanie temperatury zmierzonej (⇔ "Wskaźniki parametrów", strona 29) oraz stosowanie trybu gradientowego (⇔ "Tryb gradientowy", strona 52).

Przyłącza dla czujników znajdują się w spodniej części panelu obsługi CU.

 Podłączyć czujnik temperatury dla obiegu wodnego pacjenta do przyłącza "T<sub>evt</sub>" obiegu wodnego pacjenta [1].

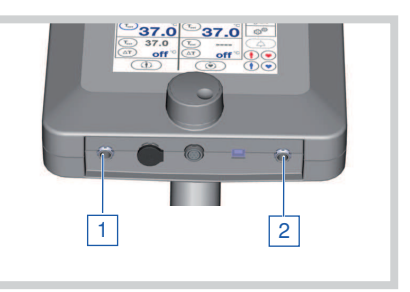

- 2 Podłączyć czujnik temperatury dla obiegu wodnego do kardioplegii do przyłącza "T<sub>evt</sub>" obiegu wodnego do kardioplegii [2].
- 3 Czujniki należy umieścić zgodnie z wymogami klinicznymi.

#### POMOCNA INFORMACJA

Wymogów przyłączenia należy przestrzegać szczególnie w przypadku stosowania trybu gradientowego (⇔ "Tryb gradientowy", strona 52).

#### 4.1.5 Mocowanie zestawu prowadnic o funkcji uchwytu na węże (opcja)

- 1 Odkręcić trzy śruby pokrywy po prawej i lewej stronie urządzenia HCU 40.
- 2 Zamocować prowadnice [1] na prawej i lewej ścianie urządzenia HCU 40.

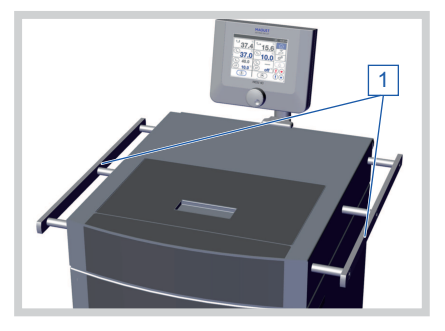

### 4.1.6 Otwieranie / zamykanie kurków odcinających

1 W celu otwarcia, przekręcić dany kurek odcinający do pozycji pionowej.

 W celu zamknięcia, przekręcić dany kurek odcinający do pozycji poziomej.

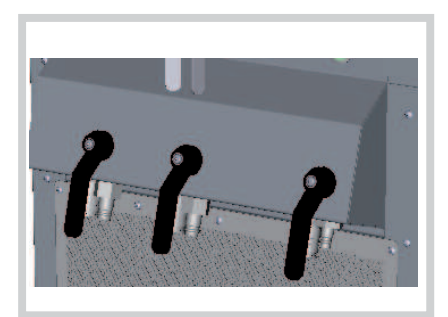

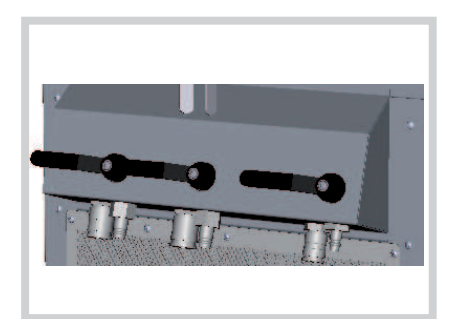

# 4.1.7 Wlewanie / uzupełnianie wody

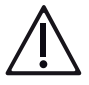

# OSTRZEŻENIE!

- Można stosować wyłącznie czystą wodę, wolną od stałych cząstek i ciał obcych.
- Zbiornik urządzenia HCU 40 musi zostać napełniony sterylną, filtrowaną wodą o twardości ≤ 14 °dH (2,5 mmol/l CaCO<sub>3</sub>). Nie należy stosować wody dejonizowanej ani całkowicie destylowanej.

Nie należy stosować wody dejonizowanej. Woda dejonizowana ma silne działanie korozyjne i może uszkodzić urządzenie.
 Woda destylowana lub dejonizowana ma obniżony punkt zamarzania, co może przesuwać proces tworzenia się lodu do temperatury znacznie poniżej 0 °C. Wskutek wstrząsów w temperaturze poniżej 0 °C (np. podczas podłączania pompy) zawartość zbiornika może nagle całkowicie zamarznąć, a tym samym uniemożliwić krążenie.

# OSTRZEŻENIE!

- Do napełniania urządzenia HCU 40 wodą należy stosować końcowy filtr wody o wielkości porów 0,2 µm.
- Nie należy wlewać do zbiornika gorącej wody. W miarę możliwości należy użyć zimnej wody, aby przyspieszyć produkcję lodu po napełnieniu.

Zwrócić uwagę na wyrównanie poziomów

Podczas szybkiego napełniania, wyrównanie poziomów między zbiornikiem do kardioplegii i zbiornikiem głównym może przebiegać z opóźnieniem.

- 1 Otworzyć pokrywę zbiornika.
- 2 Wodę należy wlewać maksymalnie do poziomu oznaczonego w zbiorniku do kardioplegii (1 cm nad płytami parownika).
- 3 Zamknąć pokrywę zbiornika.

#### Obniżenie twardości wody

Aby zmiękczyć twardą wodę do wartości 2,5 mmol/I CaCO<sub>3</sub> (14 °dH), należy domieszać do wody wodociągowej wodę destylowaną w odpowiednich proporcjach:

| Stopień twardości wody wodociągowej |        | Proporcja mieszania Woda wodociągowa :<br>woda destylowana |
|-------------------------------------|--------|------------------------------------------------------------|
| 3 mmol/l CaCO <sub>3</sub>          | 17 °dH | 5 : 1                                                      |
| 4 mmol/l CaCO <sub>3</sub>          | 22 °dH | 1,7 : 1                                                    |
| 5 mmol/l CaCO <sub>3</sub>          | 28 °dH | 1:1                                                        |
| 6 mmol/l CaCO <sub>3</sub>          | 34 °dH | 1 : 1,4                                                    |
| 7 mmol/l CaCO <sub>3</sub>          | 39 °dH | 1 : 1,8                                                    |
| 8 mmol/l CaCO <sub>3</sub>          | 45 °dH | 1:2,2                                                      |
| 9 mmol/l CaCO <sub>3</sub>          | 50 °dH | 1 : 2,6                                                    |
| 10 mmol/l CaCO <sub>3</sub>         | 56 °dH | 1:3                                                        |

### 4.1.8 Podłączenie / odłączenie węży prowadzących wodę

### Podłączenie węży prowadzących wodę

1 Zamknąć kurki odcinające.

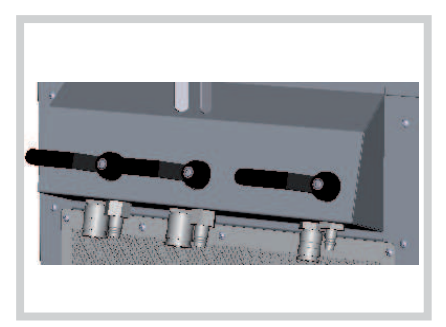

2 Podłączyć wąż do odpowiedniego wlotu wzgl. wylotu wody. Należy zwrócić przy tym uwagę, aby szybkozłącze zostało odczuwalnie zablokowane.

Przed otwarciem kurków odcinających należy zmontować obieg w następujący sposób:

- Podłączyć wymiennik ciepła oksygenatora do obiegu wodnego P1 (⇒ " Podłączenie wymienników ciepła", strona 55).
- Podłączyć matę grzewczo-chłodzącą do obiegu wodnego P2 (⇒ "Podłączenie wymienników ciepła", strona 55).
- Zmontować obieg wodny z łącznikiem do czyszczenia (podwójne złącze Hansena) (⇔ "Montaż obiegu wodnego", strona 54).

#### Odłączenie węży prowadzących wodę

- 1 Opróżnić system węży (⇔ "Opróżnianie obiegów wodnych", strona 61).
- 2 **ZACHOWAJ OSTROŻNOŚĆ!** Przed odłączeniem węży prowadzących wodę zamknąć kurki odcinające.

Odsunąć pierścień szybkozłącza.

3 Odłączyć wąż.

# 4.2 Zastosowanie systemu

#### 4.2.1 Włączenie urządzenia HCU 40, autotest

 Należy upewnić się, że główny wyłącznik sieciowy [1] jest włączony oraz że zapewniony jest dopływ prądu.

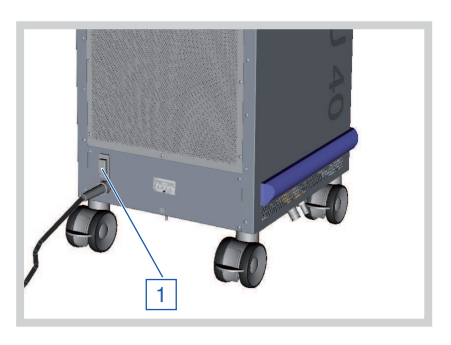

2 Wcisnąć przycisk Wł./Wył. [2].

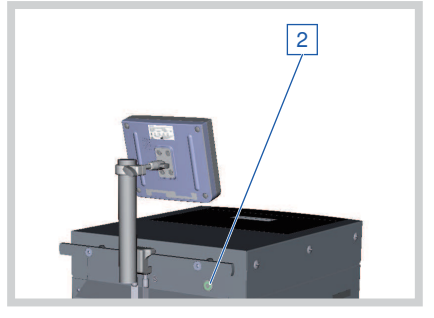

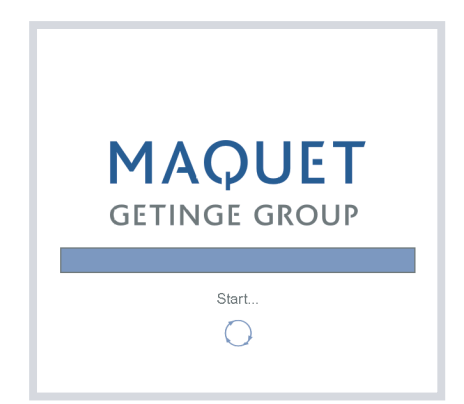

- Po włączeniu urządzenie HCU 40 samoczynnie przeprowadza autotest.
- Pierścień LED przycisku Wł./Wył. miga.
- Na ekranie dotykowym pojawia się ekran startowy.

Zalecenia w zakresie użytkowania urządzenia HCU 40:

Urządzenie HCU 40 powinno być przez cały czas włączone i podłączone do zasilania, aby stale zapewniony był zapas lodu w zbiorniku. Po osiągnięciu ustawionej wielkości bryły lodu, maszyna automatycznie przełącza się do trybu utrzymania lodu.

Jeżeli urządzenie HCU 40 nie jest używane przez dłuższy czas, w trybie tym następuje wzmożona produkcja lodu. Aby zapobiec całkowitemu zamarznięciu zbiornika, od 4 dnia pracy w trybie utrzymania lodu maksymalna zadana wielkość bryły lodu zostaje obniżona do wartości "Średnia bryła lodu" (ustawienie standardowe) (⇔ "Zmiana zadanej wielkości bryły lodu", strona 64).

#### Ekran po pomyślnym zakończeniu autotestu

Po zakończeniu autotestu, na ekranie dotykowym pojawia się ekran główny (⇔ " Ekran główny", strona 30):

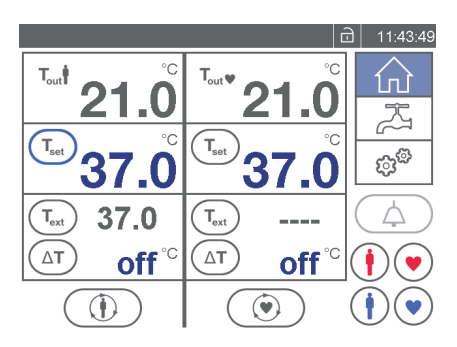

Ekran główny z zewnętrznymi czujnikami temperatury

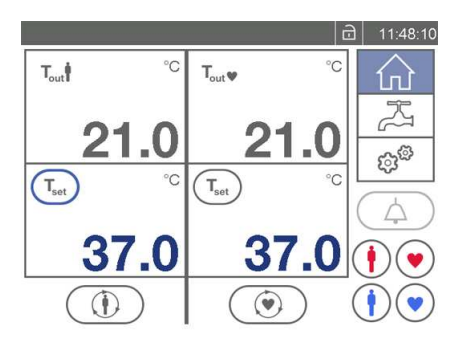

Ekran główny bez zewnętrznych czujników temperatury

#### Ekran w przypadku wykrycia błędu

Jeżeli podczas autotestu wystąpi błąd, na ekranie dotykowym pojawia się raport o błędach autotestu.

 Aby zamknąć raport o błędach, wcisnąć symbol [Potwierdź].

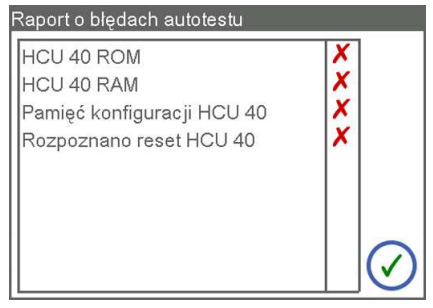

2 Wyłączyć urządzenie HCU 40, a następnie zlecić jego kontrolę w autoryzowanym serwisie.

#### 4.2.2 Ustawienie i modyfikacja wartości zadanych temperatury

### POMOCNA INFORMACJA

Ustawiona wstępnie temperatura zadana Po włączeniu urządzenia HCU 40, temperatura zadana ustawiona jest zasadniczo na 37 °C.

Istnieje możliwość niezależnego ustawienia temperatur zadanych (T<sub>set</sub>) dla obiegu wodnego pacjenta oraz obiegu wodnego do kardioplegii.

### POMOCNA INFORMACJA

#### Przyciski funkcyjne

Za ich pomocą można przywołać wartości zadane temperatury oraz gradientu, zamiast ich oddzielnego ustawiania (⇔ "Zmiana ustawień przycisków funkcyjnych", strona 63).

#### Maksymalna moc chłodzenia

Po ustawieniu temperatury zadanej o wartości 1 °C, wewnętrzny zawór mieszający otwiera się całkowicie na zbiornik. Dzięki temu dostępna jest maksymalna moc chłodzenia.

- Wcisnąć symbol "T<sub>set</sub>" obiegu, którego temperatura zadana ma zostać zmieniona.
- 2 Wybrać odpowiednie pole i ustawić wartość (⇔ "Zmiana ustawień numerycznych", strona 37).

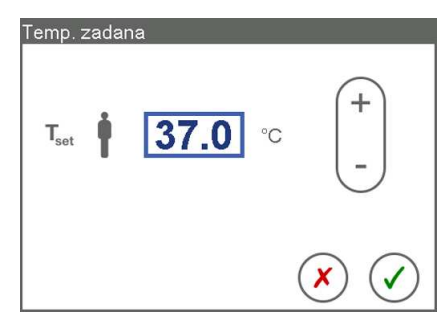

- Jeżeli ustawiona temperatura zadana stwarza zagrożenie dla zdrowia pacjenta, na ekranie dotykowym wyświetlane są następujące komunikaty (zob. tabela poniżej).
- 3 Należy upewnić się, że stosowane ustawienie jest odpowiednie dla danego pacjenta i aktualnej sytuacji.
- Aby zachować zmiany, wcisnąć symbol [Potwierdź]. lub

Jeżeli zmiany mają zostać odrzucone, wcisnąć symbol [Anuluj].

Na ekranie głównym wyświetlana jest ustawiona temperatura zadana (T<sub>set</sub>).

| Przyczyna         |                                             | Komunikat                                                                           |
|-------------------|---------------------------------------------|-------------------------------------------------------------------------------------|
| <b>39.5</b><br>T1 | Temperatura zadana<br>> 39,4 °C             | Ustawienie temperatury może być szkodliwe dla zdrowia                               |
| 19.0<br>T↓        | 15,5 °C < Temperatura za-<br>dana < 33,0 °C | Ustawienie temperatury może doprowadzić do migotania komór lub zatrzym. akcji serca |
| 9.3<br>T↓         | Temperatura zadana<br>< 15,6 °C             | Ustawienie temperatury może być szkodliwe dla zdrowia                               |

### 4.2.3 Uruchomienie/zatrzymanie krążenia

# POMOCNA INFORMACJA

### Wyłączyć obieg wodny do kardioplegii, jeżeli nie jest on używany

Gdy nie jest konieczne użycie roztworu do kardioplegii, należy wyłączyć obieg wodny do kardioplegii. Zapobiegnie to przedwczesnemu roztopieniu lodu w zbiorniku do kardioplegii.

- 1 Wcisnąć symbol [Pompa obiegu wodnego pacjenta] oraz/lub [Pompa obiegu wodnego do kardioplegii] (⇒ "Sterowanie pompami", strona 30).
  - Urządzenie HCU 40 uruchamia wybraną pompę i wyświetla symbol [Pompa pracuje].
  - Urządzenie HCU 40 chłodzi lub ogrzewa wodę w obiegach do czasu, aż temperatury mierzone na wylotach wody osiągną wartości zadane i utrzymają się na tym poziomie.
- 2 Ponownie wcisnąć symbol [Pompa obiegu wodnego pacjenta] oraz/lub [Pompa obiegu wodnego do kardioplegii].
- Urządzenie HCU 40 zatrzymuje wybraną pompę i wyświetla symbol [Pompa nie pracuje].

# 4.2.4 Stosowanie przycisków funkcyjnych

Poniższa instrukcja obowiązuje zarówno dla obiegu wodnego pacjenta jak i obiegu wodnego do kardioplegii. Na ilustracji przedstawiono funkcję [Ogrzewanie obiegu pacjenta].

- 1 Aby zastosować wartości zapisane pod przyciskiem funkcyjnym, wcisnąć odpowiedni przycisk funkcyjny, np. [Ogrzewanie obiegu wodnego pacjenta].
  - Na ekranie dotykowym pojawiają się wartości zapisane pod przyciskiem: "T<sub>set</sub>" dla zadanej temperatury, [ΔT] dla zadanego gradientu.

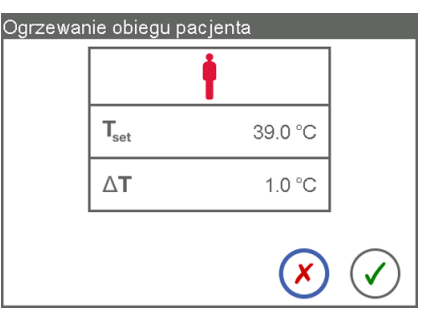

- Jeżeli wybrane ustawienie stwarza zagrożenie dla zdrowia pacjenta, na ekranie dotykowym wyświetlany jest symbol ostrzegawczy (zob. tabela poniżej).
- 2 Należy upewnić się, że stosowane ustawienie jest odpowiednie dla danego pacjenta i aktualnej sytuacji.
- 3 Aby potwierdzić wskazywane wartości, wcisnąć symbol [Potwierdź].

- Urządzenie HCU 40 ustawia wartości zapisane pod przyciskiem funkcyjnym jako zadaną temperaturę oraz zadany gradient.
- Zadany gradient stosowany jest wyłącznie wtedy, gdy podłączone są zewnętrzne czujniki ciśnienia. Po wyborze wartości [Off] tryb gradientowy zostaje wyłączony.

lub

4 Jeżeli zmiany nie mają zostać zastosowane, wcisnąć symbol [Anuluj].

| Przyczyna                       | Komunikat                                             |
|---------------------------------|-------------------------------------------------------|
| Temperatura zadana<br>> 39,4 °C | Ustawienie temperatury może być szkodliwe dla zdrowia |
| Temperatura zadana<br>< 33,0 °C |                                                       |
| Gradient > 8,0 °C               |                                                       |

4.2.5 Ustawienie granic ostrzegania dla temperatury zewnętrznej

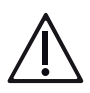

# OSTRZEŻENIE!

- W przypadku niewłaściwego ustawienia bądź niezastosowania granic ostrzegania istnieje ryzyko nierozpoznania sytuacji niebezpiecznych, co stanowi potencjalne zagrożenie dla pacjenta.
- Nie należy ustawiać skrajnych granic ostrzegania, sprawiających, że działanie systemu alarmowego staje się bezużyteczne.
- W przypadku dezaktywacji granic alarmu należy zwracać szczególną uwagę na wartości parametrów na ekranie dotykowym oraz zewnętrzną kontrolę temperatury ciała pacjenta.

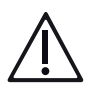

# OSTRZEŻENIE!

- Jeżeli różne urządzenia stosowane w tym samym otoczeniu (np. w kardiochirurgicznej sali operacyjnej) emitują jednakowe bądź podobne sygnały alarmowe, może to prowadzić do niebezpieczeństwa ich błędnej interpretacji przez użytkownika.
- Przed rozpoczęciem zastosowania należy upewnić się, że stosowane granice ostrzegania są odpowiednie i bezpieczne dla danego pacjenta i aktualnej sytuacji.

Za pomocą granic ostrzegania można ustalić, kiedy urządzenie HCU 40 ma wyzwalać alarmy fizjologiczne, pozwalające rozpoznać niebezpieczne sytuacje i na nie reagować. Możliwe jest ustawienie granic ostrzegania dla zewnętrznych czujników temperatury. Gdy wartość zmierzona leży poza granicami ostrzegania, HCU 40 wyzwala alarm. Alarm zostaje przerwany, gdy wartość zmierzona ponownie znajdzie się w granicach ostrzegania.

Granice ostrzegania i alarmów można dezaktywować. Dezaktywowana granica nie jest kontrolowana i nie wyzwala alarmu.

- 1 Aby wyświetlić lub zmienić ustawienia, wcisnąć symbol odpowiedniego czujnika temperatury.
  - Na ekranie dotykowym pojawia się następujące okno:

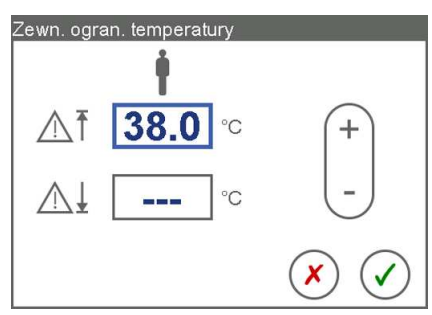

Przykład: Granice ostrzegania dla zewnętrznego czujnika temperatury obiegu wodnego pacjenta z nieaktywną dolną granicą ostrzegania. Dla obiegu wodnego do kardioplegii zasada jest odpowiednio taka sama.

 Aby zachować zmiany, wcisnąć symbol [Potwierdź]. lub

Aby odrzucić zmiany, wcisnąć symbol [Anuluj].

| Granice |                           |                                                                                                    |
|---------|---------------------------|----------------------------------------------------------------------------------------------------|
| Ţ       | Górna granica ostrzegania | W celu zmiany wartości granicznej, wcisnąć przedstawio-<br>ne pole i ustawić żądaną wartość.<br>Aby dezaktywować granicę, zwiększać wartość dopóki na<br>ekranie dotykowym nie pojawi się wskazanie [– – –].<br>Aby ponownie aktywować granicę, wciskać [–] dopóki na<br>ekranie dotykowym nie pojawi się żądana wartość granicz-<br>na.  |
|         | Dolna granica ostrzegania | W celu zmiany wartości granicznej, wcisnąć przedstawio-<br>ne pole i ustawić żądaną wartość.<br>Aby dezaktywować granicę, zmniejszać wartość dopóki na<br>ekranie dotykowym nie pojawi się wskazanie [– – –].<br>Aby ponownie aktywować granicę, wciskać [+] dopóki na<br>ekranie dotykowym nie pojawi się żądana wartość granicz-<br>na. |

#### 4.2.6 Tryb gradientowy

Do fizjologicznie optymalnego ogrzewania i chłodzenia w trybie gradientowym można stosować zadane gradienty dla obiegu wodnego pacjenta i do kardioplegii.

Gradient ( $\Delta$ T) to różnica temperatur między wylotem wody (T<sub>out</sub>) a zewnętrznym pomiarem temperatury (T<sub>ext</sub>).

W przypadku czujnika temperatury podłączonego w linii żylnej / zbiorniku żylnym, gradient obiegu wodnego pacjenta stanowi maksymalną dopuszczalną różnicę temperatury pomiędzy wodą obiegową i krwią żylną.

Maksymalny dopuszczalny gradient dla obiegu wodnego do kardioplegii to różnica temperatury pomiędzy wodą obiegową i płynem do kardioplegii.

#### Zasada działania trybu gradientowego

W trybie gradientowym należy ustawić maksymalny dopuszczalny gradient. Następnie urządzenie HCU 40 tak steruje ogrzewaniem / chłodzeniem, aby temperatura wody nie odbiegała od zewnętrznego pomiaru temperatury o wartość większą niż ustawiony maksymalny gradient. Oznacza to, że urządzenie HCU 40 automatycznie dostosowuje wyjściową temperaturę wody do zmierzonej przez czujnik temperatury żylnej wzgl. temperatury kardioplegii, do czasu osiągnięcia temperatury zadanej (T<sub>set</sub>) na wylocie wody.

Tryb gradientowy chroni tym samym pacjenta przed gwałtownym ogrzaniem / ochłodzeniem.

#### Aktywacja trybu gradientowego

#### POMOCNA INFORMACJA

#### Stosować wyłącznie pomocniczo

Temperatura otoczenia oraz zachowanie się wymiennika ciepła mogą wpływać na działanie trybu gradientowego i prowadzić do nieścisłości.

- Dlatego też tryb gradientowy należy traktować wyłącznie jako funkcję pomocniczą, monitorując dodatkowo temperaturę pacjenta.
- Temperaturę pacjenta należy kontrolować za pomocą niezależnego systemu monitorującego i alarmowego.

Do obsługi trybu gradientowego urządzenie HCU 40 wymaga wartości zmierzonych przez zewnętrzne czujniki temperatury.

Tryb gradientowy zostaje automatycznie wyłączony dla tych obiegów, do których nie są podłączone zewnętrzne czujniki temperatury.

Istnieje możliwość niezależnej aktywacji trybu gradientowego dla obiegu wodnego pacjenta oraz obiegu wodnego do kardioplegii.

- 1 Podłączyć zewnętrzny czujnik temperatury do panelu obsługi (⇔ "Podłączenie zewnętrznych czujników temperatury (opcja)", strona 42).
  - Na ekranie dotykowym wyświetlane są zewnętrzne pomiary temperatury (T<sub>ext</sub>) oraz pola wartości gradientu (ΔT) dla obiegu wodnego pacjenta oraz do kardioplegii (⇔ "Wskaźniki parametrów", strona 29).
     POMOCNA INFORMACJA: Należy przestrzegać w tym zakresie instrukcji użytkowania stosowanego produktu jednorazowego użytku.
- Czujnik temperatury dla obiegu wodnego pacjenta należy podłączyć w przewodzie żylnym lub zbiorniku żylnym.
   lub

Czujnik temperatury dla obiegu wodnego do kardioplegii należy podłączyć do wymiennika ciepła do kardioplegii.

- 3 Wcisnąć symbol odpowiedniego obiegu.
  - Tryb gradientowy nie zostaje automatycznie aktywowany, dlatego też wyświetlane jest ustawienie [off].
- 4 Aby ustawić gradient, wciskać [+] dopóki na ekranie dotykowym nie pojawi się żądana wartość graniczna.

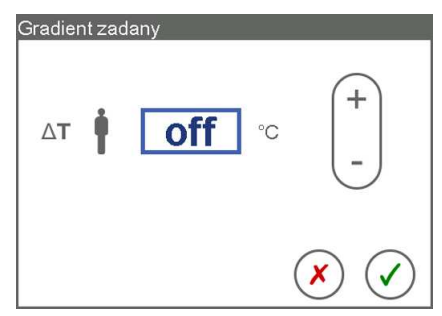

- Ekran dotykowy wyświetla komunikaty, jeżeli ustawiono zbyt wysoką wartość gradientu, która może być szkodliwa dla zdrowia (zob. tabela poniżej).
- Aby zachować zmiany, wcisnąć symbol [Potwierdź]. lub

Aby odrzucić zmiany, wcisnąć symbol [Anuluj].

Na ekranie głównym wyświetlany jest ustawiony gradient (ΔT).

| Przyczyna                     | Komunikat                                             |
|-------------------------------|-------------------------------------------------------|
| <b>15.0</b> Gradient > 8,0 °C | Ustawienie temperatury może być szkodliwe dla zdrowia |
| T↓                            |                                                       |

### Zmiana lub dezaktywacja gradientów

#### Przyciski funkcyjne

Za ich pomocą można przywołać wartości zadane temperatury oraz gradientu, zamiast ich oddzielnego ustawiania (⇔ "Zmiana ustawień przycisków funkcyjnych", strona 63).

Istnieje możliwość niezależnej zmiany lub dezaktywacji trybu gradientowego dla obiegu wodnego pacjenta oraz obiegu wodnego do kardioplegii. Gdy tryb gradientowy jest nieaktywny, urządzenie ponownie dostosowuje temperaturę wyjściową do temperatury zadanej bez uwzględnienia gradientu.

- 1 Wcisnąć symbol odpowiedniego obiegu.
- Wcisnąć pole ustawiania wartości gradientu.

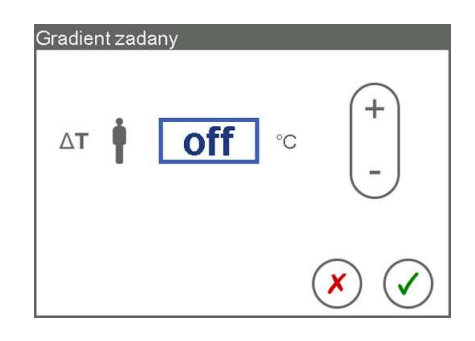

- 3 Ustawić żądaną wartość.
- Aby dezaktywować tryb gradientowy, wybrać wartość [Off]. W tym celu wciskać symbol [–] tak długo, aż w polu wyświetli się [Off].
   lub

Aby ponownie aktywować tryb gradientowy, wciskać symbol [+] dopóki na ekranie dotykowym nie pojawi się żądana wartość graniczna.

Aby zachować zmiany, wcisnąć symbol [Potwierdź].
 lub

Jeżeli zmiany mają zostać odrzucone, wcisnąć symbol [Anuluj].

# 4.3 Obiegi wodne

#### 4.3.1 Montaż obiegu wodnego

Przed uruchomieniem urządzenia HCU 40 niezbędne jest podłączenie i odpowietrzenie potrzebnych obiegów wodnych. Należy przeprowadzić następujące czynności:

- 1 Zamknąć kurki odcinające (⇔ "Otwieranie / zamykanie kurków odcinających", strona 43).
- 2 Podłączyć węże prowadzące wodę (⇒ "Podłączenie / odłączenie węży prowadzących wodę", strona 44).

- 3 Podłączyć wymiennik ciepła oraz/lub matę grzewczo-chłodzącą (⇔ " Podłączenie wymienników ciepła", strona 55).
- 4 Otworzyć kurki odcinające.
- 5 Odpowietrzyć obiegi wodne (⇔ "Odpowietrzanie obiegów", strona 59).

# 4.3.2 Podłączenie wymienników ciepła

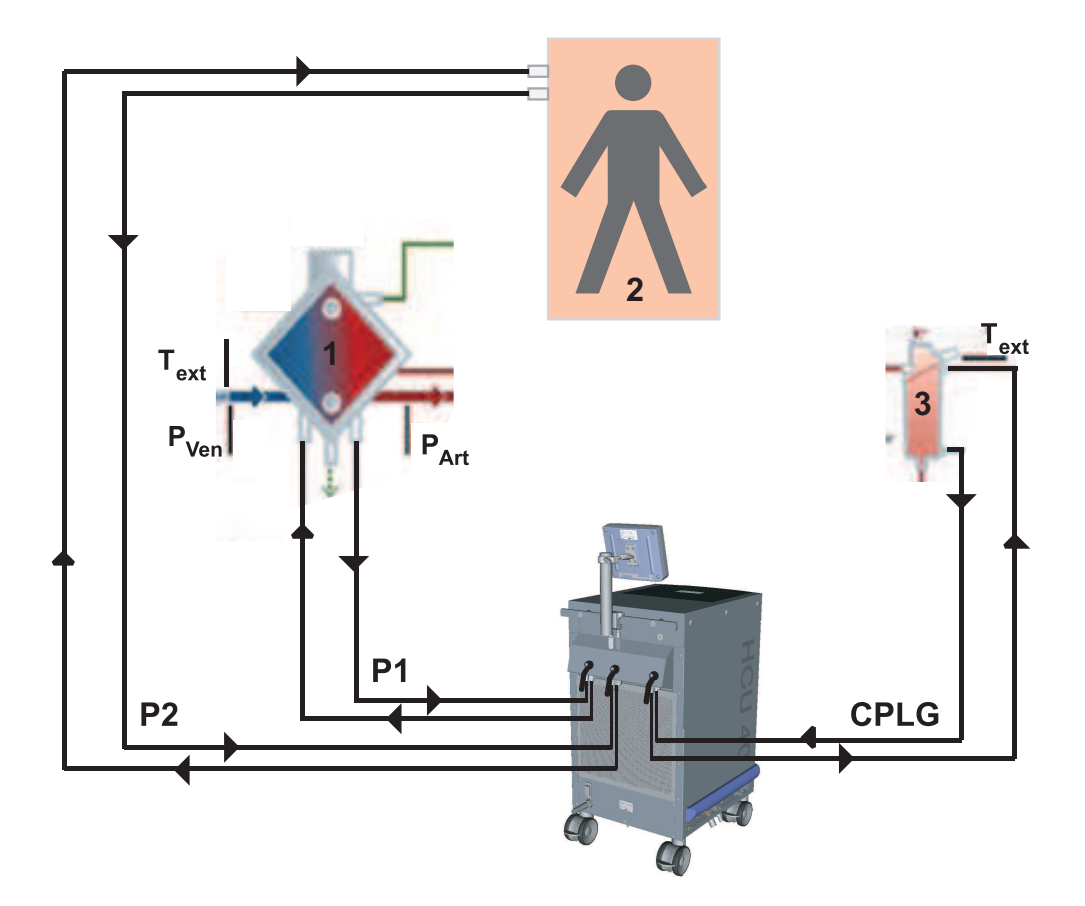

- 1 Wymiennik ciepła oksygenatora
- 2 Mata grzewczo-chłodząca
- 3 Wymiennik ciepła do kardioplegii
- P1 Obieg wodny pacjenta 1
- P2 Obieg wodny pacjenta 2
- CPLG Obieg wodny do kardioplegii
- P<sub>ven</sub> Żylny czujnik ciśnienia
- P<sub>Art</sub> Tętniczy czujnik ciśnienia
- T<sub>ext</sub> Zewnętrzny czujnik temperatury

#### | 56 | 4 Obsługa | HCU 40 |

| Obieg wodny pacjenta 1 (P1)   | Obieg wodny pacjenta 2 (P2) | Obieg wodny do kardioplegii<br>(CPLG) |
|-------------------------------|-----------------------------|---------------------------------------|
| Wymiennik ciepła oksygenatora | -                           | -                                     |
| Wymiennik ciepła oksygenatora | -                           | Wymiennik ciepła do kardiople-<br>gii |
| -                             | -                           | Wymiennik ciepła do kardiople-<br>gii |
| Wymiennik ciepła oksygenatora | Mata grzewczo-chłodząca     | Wymiennik ciepła do kardiople-<br>gii |
| Reduktor ciśnienia            | Mata grzewczo-chłodząca     | Wymiennik ciepła do kardiople-<br>gii |

Podłączenie wymiennika ciepła oksygenatora do obiegu wodnego P1

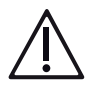

# OSTRZEŻENIE!

- Przed zastosowaniem należy skontrolować wytrzymałość wymiennika ciepła na ściskanie w oparciu o kartę charakterystyki producenta.
- Stosowany wymiennik ciepła musi być przystosowany do przepływu wody wynoszącego min. 2 l/min.

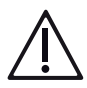

# OSTRZEŻENIE!

- Węże stosowanego systemu perfuzyjnego nie mogą być zbyt długie.
- Całkowicie wsunąć zewnętrzne czujniki temperatury (opcja) do modułu pomiarowego w systemie perfuzyjnym i zablokować.
- Podłączyć wąż od wylotu wody [8] do wlotu wody wymiennika ciepła oksygenatora.

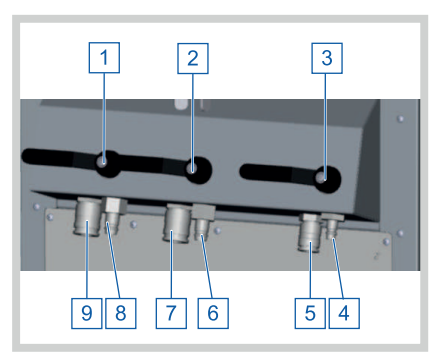

2 Podłączyć wąż od wlotu wody (przepływ zwrotny) [9] do wylotu wody oksygenatora.

**POMOCNA INFORMACJA:** Należy zwrócić uwagę, aby kodowane symbolami dla obiegu wodnego pacjenta i wskazujące kierunek przepływu złącza Hansena zostały prawidłowo podłączone do wlotu oraz wylotu wody odpowiedniego wymiennika ciepła.

3 Otworzyć kurek odcinający [1] obiegu wodnego pacjenta P1.

- Uchwyt znajduje się w pozycji pionowej: Kurek odcinający jest otwarty.
- 4 Upewnić się, że kurki odcinające, do których nie jest podłączony żaden obieg wodny, są zamknięte.
- 5 OSTRZEŻENIE! Upewnić się, że wymiennik ciepła oksygenatora został podłączony do obiegu wodnego pacjenta P1.
   Odpowietrzyć obieg wodny pacjenta (⇔ "Odpowietrzanie obiegów", strona 59).

Podłączenie wymiennika ciepła do kardioplegii do obiegu wodnego CPLG

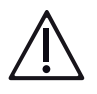

# OSTRZEŻENIE!

- Przed zastosowaniem należy skontrolować wytrzymałość wymiennika ciepła na ściskanie w oparciu o kartę charakterystyki producenta.
- Stosowany wymiennik ciepła musi być przystosowany do przepływu wody wynoszącego min. 2 l/min.

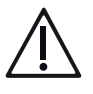

# OSTRZEŻENIE!

- Węże stosowanego systemu perfuzyjnego nie mogą być zbyt długie.
- Całkowicie wsunąć zewnętrzne czujniki temperatury (opcja) do modułu pomiarowego w systemie perfuzyjnym i zablokować.
- Podłączyć wąż od wylotu wody [4] do wlotu wody wymiennika ciepła do kardioplegii.

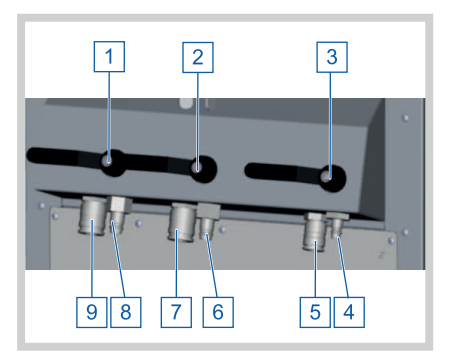

2 Podłączyć wąż od wlotu wody (przepływ zwrotny) [5] do wylotu wody wymiennika ciepła do kardioplegii.

**POMOCNA INFORMACJA:** Należy zwrócić uwagę, aby kodowane symbolami dla obiegu wodnego pacjenta i wskazujące kierunek przepływu złącza Hansena zostały prawidłowo podłączone do wlotu oraz wylotu wody odpowiedniego wymiennika ciepła.

- 3 Otworzyć kurek odcinający [1] obiegu wodnego pacjenta P1.
  - Uchwyt znajduje się w pozycji pionowej: Kurek odcinający jest otwarty.
- 4 Upewnić się, że kurki odcinające, do których nie jest podłączony żaden obieg wodny, są zamknięte.

5 OSTRZEŻENIE! Należy upewnić się, że wymiennik ciepła do kardioplegii został podłączony do obiegu wodnego do kardioplegii.
 Odpowietrzyć obieg wodny do kardioplegii (⇔ "Odpowietrzanie obiegów", strona 59).

# Podłączenie maty grzewczo-chłodzącej do obiegu wodnego P2

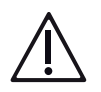

# OSTRZEŻENIE!

- Podczas użytkowania maty grzewczo-chłodzącej należy stosować reduktor ciśnienia, obniżający ciśnienie do dopuszczalnej wartości, bądź też używać maty grzewczo-chłodzącej wyłącznie wspomagająco do obiegu wodnego z podłączonym wymiennikiem ciepła oksygenatora lub dołączonym reduktorem ciśnienia, tak by uniknąć nadciśnienia w macie grzewczo-chłodzącej.
- Na macie grzewczo-chłodzącej należy umieścić suchy, absorbujący podkład z warstwą nieprzemakalną, który zapewni ochronę pacjenta przed przeciekaniem maty.
- Ogrzewanie leków podawanych przezskórnie (np. w formie plastra) może prowadzić do przedawkowania substancji czynnej i jej szkodliwego wpływu na pacjenta.
- Gdy urządzenie HCU 40 jest wyłączone, możliwe jest ochłodzenie temperatury ciała pacjenta.
- Matę grzewczo-chłodzącą można podłączać wyłącznie za pomocą przeznaczonych do tego węży ((⇔ "Akcesoria", strona 145), 6 m (3 m + 3 m)), by zminimalizować rozbieżność między zadaną i rzeczywistą temperaturą maty.

#### Wskazania do stosowania

Profilaktyka wzgl. leczenie hipo-/hipertermii.

Stosowane maty grzewczo-chłodzącej łącznie z aparatem do hipo-/hipertermii HCU 40 wspomaga regulację temperatury ciała pacjenta. Woda o regulowanej temperaturze przepływa poprzez wąż przyłączeniowy przez matę grzewczą do hipo-/hipertermii. Mata grzewcza tworzy powierzchnię, poprzez którą pacjent może być ogrzewany wzgl. chłodzony, natomiast aparat grzewczo-chłodzący reguluje temperaturę do zdefiniowanej wstępnie wartości.

# POMOCNA INFORMACJA

Podczas podłączania maty grzewczo-chłodzącej oraz jej stosowania należy przestrzegać dołączonej do niej instrukcji użytkowania.

 Podłączyć węże dla maty grzewczochłodzącej do wylotu [6] i wlotu wody [7] obiegu wodnego pacjenta 2.

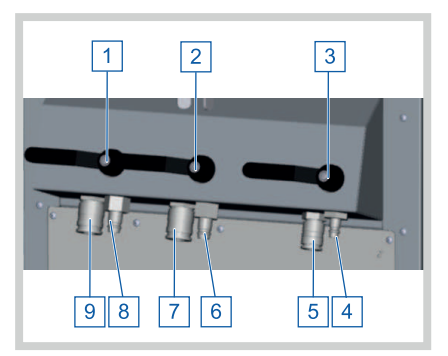

- 2 W przypadku stosowania oksygenatora, podłączyć reduktor ciśnienia do wylotu [8] i wlotu wody [9] obiegu wodnego pacjenta 1.
- 3 Zwolnić kurki odcinające [1] i [2].
  - Uchwyt znajduje się w pozycji pionowej: Kurek odcinający jest otwarty.
- 4 Upewnić się, że kurki odcinające, do których nie jest podłączony żaden obieg wodny, są zamknięte.
- 5 Odpowietrzyć obieg wodny pacjenta (⇔ "Odpowietrzanie obiegów", strona 59
   ).

# 4.3.3 Odpowietrzanie obiegów

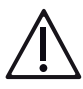

# OSTRZEŻENIE!

Funkcja "Odpowietrzanie" powoduje wtłoczenie lodowatej wody do węży oraz wymiennika ciepła. Obieg perfuzyjny, w który wbudowany jest odpowietrzany wymiennik ciepła, nie może być wówczas używany. Jeżeli pacjent jest podłączony, może wystąpić zatrzymanie akcji serca.

# POMOCNA INFORMACJA

Po włączeniu urządzenia HCU 40, temperatura zadana ustawiona jest zasadniczo na 37 °C. Jeżeli przed odpowietrzeniem nie została wprowadzona temperatura zadana, urządzenie HCU 40 automatycznie reguluje wodę obiegową do temperatury 37 °C. Dlatego też w celu zapewnienia szybkiej dostępności maszyny do chłodzenia, przed odpowietrzeniem należy zawsze wprowadzać zadaną wartość temperatury.

Funkcja ta pozwala na niezależne odpowietrzenie przed użyciem obiegu wodnego pacjenta i obiegu wodnego do kardioplegii. Na ekranie "Funkcje" wyświetlone zostają symbole odpowietrzania.

Zazwyczaj najkorzystniej jest odpowietrzać obiegi przy podłączonych wymiennikach ciepła. W wyjątkowych sytuacjach możliwe jest także odpowietrzenie bez wymiennika ciepła (⇔ "Funkcje dostępne dla autoryzowanych użytkowników", strona 80).

- 1 Zmontować żądany obieg wodny (⇔ "Montaż obiegu wodnego", strona 54).
  - P1: Wymiennik ciepła oksygenatora do obiegu wodnego P1 (⇒ " Podłączenie wymienników ciepła", strona 55).
  - P1: Reduktor ciśnienia dla maty grzewczo-chłodzącej (⇔ "Podłączenie wymienników ciepła", strona 55).
  - P2: Mata grzewczo-chłodząca do obiegu wodnego P2 (⇔ "Podłączenie wymienników ciepła", strona 55).
     lub
  - ► CPLG (⇔ "Podłączenie wymienników ciepła", strona 55).
- 2 Ustawić żądaną temperaturę zadaną dla odpowiedniego obiegu (⇔ " Ustawienie i modyfikacja wartości zadanych temperatury", strona 47).
  - Domyślnie ustawiona jest temperatura zadana 37 °C.
- 3 Na ekranie głównym wybrać symbol [Funkcje].

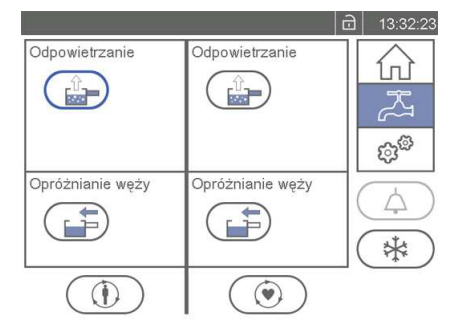

- 4 Wcisnąć symbol [Odpowietrzanie] odpowiedniego obiegu.
  - Ekran dotykowy wyświetla następujący komunikat:

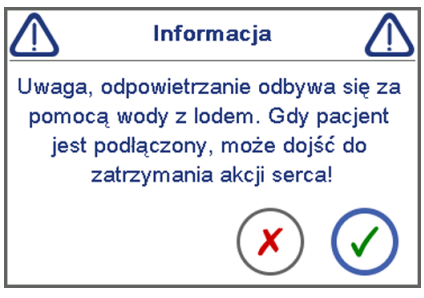

- 5 Aby potwierdzić komunikat, wcisnąć symbol [Potwierdź].
  - Urządzenie HCU 40 uruchamia pompę, aby odpowietrzyć obieg.
  - Pasek stanu wskazuje postęp odpowietrzania.
     POMOCNA INFORMACJA: Odpowietrzanie można przerwać, wciskając w trakcie symbol [Odpowietrzanie].

- Po odpowietrzeniu obiegu, za symbolem [Odpowietrzanie] pojawia się zielony haczyk.
- Po odpowietrzeniu ma miejsce regulacja temperatury. Temperatura wody regulowana jest do temperatury zadanej.
   POMOCNA INFORMACJA: W trakcie odpowietrzania woda pobierana jest ze zbiornika i przepływa do węży oraz wymienników ciepła. W zależności od długości węża może być konieczne uzupełnienie wody (⇔ " Wlewanie / uzupełnianie wody", strona 43).
- 6 Po osiągnięciu temperatury zadanej, za symbolami "T<sub>out</sub>" i "T<sub>set</sub>" wyświetla się zielony haczyk. Po osiągnięciu wskazanej temperatury, można podłączyć pacjenta do przyłączonego wymiennika ciepła.

#### Przerwanie regulacji temperatury w razie awarii

Jeżeli pacjent wymaga natychmiastowego silnego schłodzenia, można przerwać proces regulacji temperatury po osiągnięciu niezbędnej temperatury zadanej.

### 4.3.4 Opróżnianie obiegów wodnych

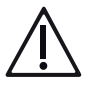

# OSTRZEŻENIE!

Węże należy opróżniać dopiero po zakończeniu perfuzji.

Funkcja ta pozwala na niezależne opróżnienie po użyciu obiegu wodnego pacjenta i obiegu wodnego do kardioplegii. Na ekranie "Funkcje" wyświetlone zostają symbole opróżniania.

Gdy symbol jest nieaktywny, opróżnienie nie jest możliwe. Może to mieć następujące przyczyny:

- Trwa normalne krążenie (pompa pracuje).
- Trwa odpowietrzanie węży.

### POMOCNA INFORMACJA

Za pomocą tej funkcji można opróżnić wyłącznie wybrany obieg wodny. Jeżeli zamiast tego ma zostać opróżniony cały system wraz ze zbiornikiem, bryłą lodu itd., należy użyć funkcji [Opróżnianie systemu] (Opróżnianie zbiornika).

#### | 62 | 4 Obsługa | HCU 40 |

1 Wcisnąć symbol [Funkcje].

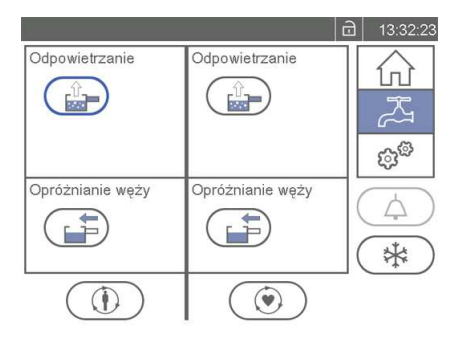

- 2 Zatrzymać krążenie (⇔ "Uruchomienie/zatrzymanie krążenia", strona 49).
- 3 Wcisnąć symbol [Opróżnianie węży] odpowiedniego obiegu.
  - Urządzenie HCU 40 uruchamia pompę w celu opróżnienia węży. Podczas opróżniania, na ekranie dotykowym obok symbolu [Opróżnianie] pojawia się pasek postępu.
  - Ekran dotykowy wyświetla następujący komunikat:

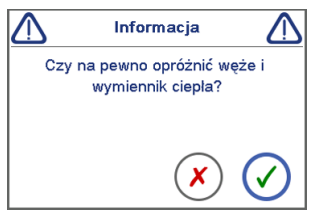

- 4 Aby potwierdzić komunikat, wcisnąć symbol [Potwierdź].
  - Opróżnianie dobiegło końca, gdy pojawia się symbol [Opróżnianie zakończone].
  - Obieg wodny jest opróżniony.

Jeżeli podczas opróżniania osiągnięty zostaje maksymalny poziom zbiornika, procedura opróżniania zostaje zatrzymana, a system wydaje komunikat [Przep. zbiorn.!]. Należy wówczas spuścić wodę ze zbiornika i ponownie rozpocząć opróżnianie. W tym celu należy wykonać następujące czynności:

- 5 Podłączyć dołączony wąż opróżniający do złącza odpływowego zbiornika.
- 6 Ustawić odpowiedni pojemnik pod przelewem zbiornika w celu zebrania przelewającej się wody.

Jeżeli do obu obiegów wodnych pacjenta P1 i P2 są podłączone węże, można je całkowicie opróżnić wyłącznie w określonej kolejności. W tym celu należy wykonać następujące czynności:

- 7 Opróżnić pierwszy obieg wodny pacjenta za pomocą funkcji [Opróżnianie węży] i zamknąć kurek odcinający tego obiegu wodnego.
- 8 Odpowietrzyć drugi obieg wodny pacjenta w celu usunięcia powietrza z wewnętrznych przewodów (⇔ "Odpowietrzanie obiegów", strona 59).
- 9 Opróżnić drugi obieg wodny pacjenta za pomocą funkcji [Opróżnianie węży].

Opróżnianie można przerwać, wciskając podczas opróżniania symbol [Opróżnianie].

Urządzenie HCU 40 przerywa opróżnianie po przekroczeniu ograniczenia czasowego 2 minut lub osiągnięciu maksymalnego poziomu wody w zbiorniku.

# 4.4 Konfiguracja systemu

### 4.4.1 Zmiana ustawień przycisków funkcyjnych

Istnieje możliwość niezależnego ustawienia gradientu dla obiegu wodnego pacjenta oraz obiegu wodnego do kardioplegii.

Dzięki tej funkcji można zmienić wartości temperatury zapisane pod przyciskami funkcyjnymi [Chłodzenie] i [Ogrzewanie] (⇔ "Przyciski funkcyjne "Ogrzewanie" oraz "Chłodzenie"", strona 28). Poniższa instrukcja obowiązuje zarówno dla obiegu wodnego pacjenta jak i obiegu wodnego do kardioplegii. Na ilustracji przedstawiono obieg wodny pacjenta.

- 1 Wcisnąć symbol [Ustawienia].
- 2 Wybrać [Prz. funk. Temp. pacj.] lub [Prz. funk. Temp. kard.].
  - Na ekranie dotykowym wyświetlane są wartości ustawione aktualnie dla przycisków funkcyjnych [Chłodzenie] i [Ogrzewanie]: "T<sub>set</sub>" dla zadanej temperatury, [ΔT] dla gradientu.
  - Na ekranie dotykowym pojawia się następujące okno:

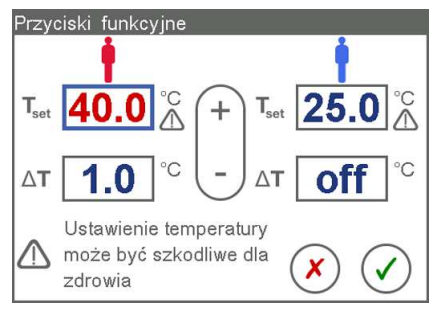

- W celu zmiany wartości, wcisnąć odpowiednie pole i ustawić żądaną wartość
   (⇒ "Zmiana ustawień numerycznych", strona 37).
  - Jeżeli wybrane ustawienie może być niebezpieczne dla pacjenta, na ekranie dotykowym wyświetlany jest symbol ostrzegawczy (zob. tabela poniżej).
- Aby zachować zmiany, wcisnąć symbol [Potwierdź]. lub

Aby odrzucić zmiany, wcisnąć symbol [Anuluj].

| Przyczyna                              | Komunikat                                                                              |
|----------------------------------------|----------------------------------------------------------------------------------------|
| Temperatura zadana > 39,4 °C           | Ustawienie temperatury może być szkodliwe dla<br>zdrowia                               |
| 15,5 °C < Temperatura zadana < 33,0 °C | Ustawienie temperatury może doprowadzić do<br>migotania komór lub zatrzym. akcji serca |
| Temperatura zadana < 15,6 °C           | Ustawienie temperatury może być szkodliwe dla<br>zdrowia                               |
| Gradient > 8,0 °C                      | Ustawienie temperatury może być szkodliwe dla<br>zdrowia                               |

#### 4.4.2 Zmiana zadanej wielkości bryły lodu

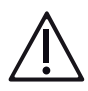

# OSTRZEŻENIE!

Jakość wody może wpływać na czujniki lodu, a tym samym na produkcję lodu. Wskazywana, rozpoznana wielkość bryły lodu może w związku z tym odbiegać od wielkości rzeczywistej.

- Zaleca się otworzyć pokrywę zbiornika i ocenić rzeczywisty rozmiar bryły lodu wzrokowo.
- Jeżeli wielkość rzeczywista bryły lodu odbiega od wielkości zadanej, należy dostosować zadaną wielkość bryły lodu.

# POMOCNA INFORMACJA

# Przy ciągłym ogrzewaniu pacjenta przez ponad sześć godzin należy zredukować wielkość bryły lodu

W przypadku równoczesnego działania produkcji lodu i ogrzewania pacjenta przez kilka godzin, może dojść do wzmożonego wytwarzania lodu w zbiorniku obiegu pacjenta.

- W takim przypadku należy zredukować rozmiar bryły lodu w obiegu pacjenta lub dezaktywować zadaną wielkość bryły lodu. Pozwoli do zapobiec zamarznięciu zbiornika i zatrzymaniu krążenia.
- 1 Wcisnąć symbol [Ustawienia].
- 2 Wcisnąć symbol [Zbiornik].

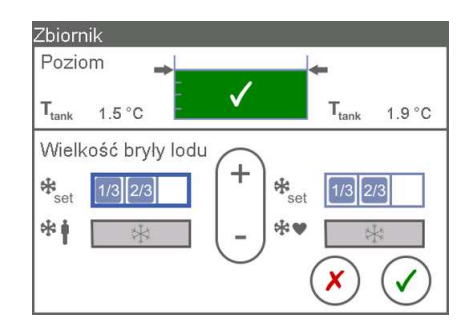

- 3 Wcisnąć symbol [Zadana wielkość bryły lodu] odpowiedniego obiegu.
  - Wybrany symbol zostaje oznaczony ramką, można wprowadzić ustawienia.
- 4 Wcisnąć symbol [-] lub [+] w celu ustawienia żądanej wielkości bryły lodu (zob. tabela poniżej).
- 5 Aby zachować zmiany, wcisnąć symbol [Potwierdź]. lub

Aby odrzucić zmiany, wcisnąć symbol [Anuluj].

| Parametr Wielkość bryły lodu                                 | Znaczenie                                            |
|--------------------------------------------------------------|------------------------------------------------------|
| Brak lodu                                                    | Produkcja lodu jest wyłączona.                       |
| Image: Zadana wielkość bryły lodu:           Mała bryła lodu | Produkcja małej bryły lodu.                          |
| Zadana wielkość bryły lodu:<br>Średnia bryła lodu            | Produkcja średniej bryły lodu (ustawienie domyślne). |
| 13 23 33 Zadana wielkość bryły lodu:<br>Duża bryła lodu      | Produkcja dużej bryły lodu.                          |
|                                                              |                                                      |

# 4.4.3 Zmiana przepływu wody

Funkcja ta pozwala na zmianę przepływu dla obiegu wodnego pacjenta i obiegu wodnego do kardioplegii.

- 1 Wcisnąć symbol [Ustawienia].
- 2 Wcisnąć symbol [Przepływ wody].
- 3 W celu zmiany wartości, wcisnąć odpowiednie pole i ustawić żądaną wartość (⇔ "Zmiana ustawień numerycznych", strona 37).

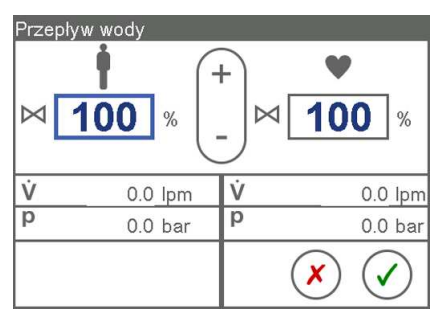

Aby zachować zmiany, wcisnąć symbol [Potwierdź].
 lub

Aby odrzucić zmiany, wcisnąć symbol [Anuluj].

#### 4.4.4 Zmiana ustawień blokady elementów obsługowych

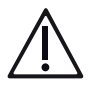

# OSTRZEŻENIE!

Niebezpieczeństwo związane z przypadkową zmianą ustawień. Gdy blokada elementów obsługowych jest nieaktywna, istnieje ryzyko przypadkowej zmiany ustawień i niepożądanego wprowadzenia niewłaściwych wartości.

Funkcja pozwala na zmianę automatycznej blokady elementów obsługowych (⇔ " Zablokowane elementy obsługowe", strona 39). Dodatkowo można dezaktywować automatyczną blokadę.

- 1 Wcisnąć symbol [Ustawienia].
- 2 Wcisnąć symbol [Blokada systemu].
- 3 Wybrać z listy czas trwania nieaktywności, po której urządzenie HCU 40 ma zostać automatycznie zablokowane.
- 4 Aby dezaktywować automatyczną blokadę, wybrać [Nieakt.].

| Jstawienie funkcji blo | okady |                |                |
|------------------------|-------|----------------|----------------|
| Zablokuj po:           |       |                |                |
| $\bigcap$              |       |                |                |
| Nieakt.                |       |                |                |
| 30 s                   |       |                |                |
| 1 min                  |       |                |                |
| 2 min                  |       |                |                |
|                        |       |                |                |
|                        |       | $(\mathbf{X})$ | $(\checkmark)$ |
|                        |       | $\bigcirc$     | U              |

5 Aby zachować zmiany, wcisnąć symbol [Potwierdź]. lub

Aby odrzucić zmiany, wcisnąć symbol [Anuluj].

#### 4.4.5 Zmiana jasności/głośności

Funkcja ta pozwala zmienić jasność wyświetlacza oraz głośność sygnałów akustycznych.

- 1 Wcisnąć symbol [Ustawienia].
- 2 Wcisnąć symbol [System].
- 3 Wcisnąć symbol [Jasność/Głośność].

### | HCU 40 | 4 Obsługa | 67 |

4 Aby zmienić jasność, wcisnąć odpowiedni symbol.

| Jasność/Głośność |
|------------------|
|                  |
|                  |
|                  |

- Urządzenie HCU 40 zmienia jasność, aby możliwa była ocena wybranego ustawienia.
- 5 Aby zmienić głośność, wcisnąć odpowiedni symbol.
- Aby zachować zmiany, wcisnąć symbol [Potwierdź]. lub

Aby odrzucić zmiany, wcisnąć symbol [Anuluj].

# 4.4.6 Zmiana czasu, daty i formatu

Funkcja pozwala na zmianę czasu, daty oraz formatów wyświetlanych na ekranie dotykowym.

- 1 Wcisnąć symbol [Ustawienia].
- 2 Wcisnąć symbol [System].
- 3 Wcisnąć symbol [Czas/Data].

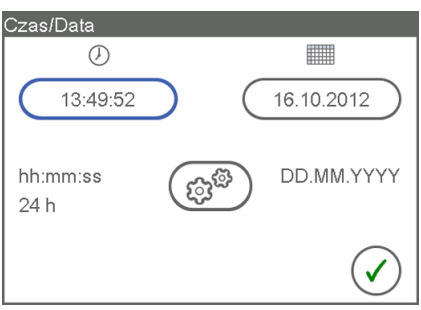

- 4 Aby zmienić aktualny czas, wcisnąć odpowiednie pole pod symbolem [Czas].
- 5 Należy ustawić aktualny czas. Wcisnąć odpowiednie pola i dopasować wartości.

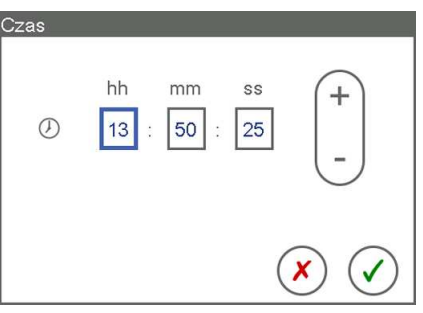

6 Jeżeli wybrano format 12-godzinny, należy określić porę dnia. W tym celu wskazać pole [AM] lub [PM].

#### | 68 | 4 Obsługa | HCU 40 |

7 Aby zachować zmiany, wcisnąć symbol [Potwierdź]. lub

Aby odrzucić zmiany, wcisnąć symbol [Anuluj].

- Na ekranie dotykowym pojawia się okno [Czas/Data].
- 8 Aby zmienić aktualną datę, wcisnąć odpowiednie pole pod symbolem [Data].
- Ustawić aktualną datę. Wcisnąć odpowiednie pola i dopasować wartości.

| Data | DD MM | YYYY<br>2012 +      |
|------|-------|---------------------|
|      |       | <ul> <li></li></ul> |

10 Aby zachować zmiany, wcisnąć symbol [Potwierdź]. lub

Aby odrzucić zmiany, wcisnąć symbol [Anuluj].

- Na ekranie dotykowym pojawia się okno [Czas/Data].
- 11 Aby zmienić format czasu i daty, wcisnąć symbol [Format czasu/daty].
  - Na ekranie dotykowym pojawia się następujące okno:

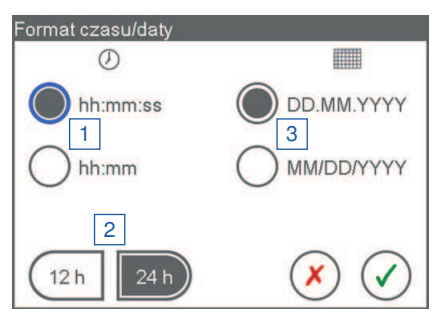

- 1 Format czasu
- 2 12- lub 24-godzinny
- 3 Format daty
- 12 Wybrać żądany format czasu i daty. W tym celu wcisnąć odpowiednie przyciski ekranowe.
- 13 Wybrać format 12- lub 24-godzinny. W tym celu wcisnąć odpowiedni przycisk ekranowy.
- 14 Aby zachować zmiany, wcisnąć symbol [Potwierdź]. lub

Aby odrzucić zmiany, wcisnąć symbol [Anuluj].

- Na ekranie dotykowym pojawia się okno [Czas/Data].
- 15 Aby zamknąć okno [Czas/Data], wcisnąć symbol [Potwierdź].

# 4.4.7 Zmiana języka obsługi

Funkcja pozwala na zmianę języka, w którym wyświetlane są informacje na ekranie dotykowym.

- 1 Wcisnąć symbol [Ustawienia].
- 2 Wcisnąć symbol [System].
- 3 Wcisnąć symbol [Język].
  - Na ekranie dotykowym pojawia się następujące okno:

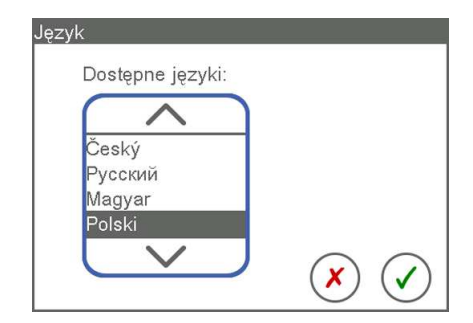

- 4 Należy wybrać żądany język z listy.
- Aby zachować zmiany, wcisnąć symbol [Potwierdź].
   lub

Aby odrzucić zmiany, wcisnąć symbol [Anuluj].

# 4.5 Informacje o systemie

### 4.5.1 Podgląd stanu zbiornika

Stan zbiornika wskazuje rozmaite parametry.

Jeżeli poziom wody jest zbyt wysoki, na ekranie dotykowym pojawia się komunikat.

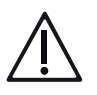

# OSTRZEŻENIE!

Ryzyko uszkodzenia urządzenia w wyniku pracy pompy przy pustym zbiorniku! Gdy zbiornik jest pusty, urządzenie pracuje na biegu jałowym i może ulec uszkodzeniu.

- 1 Wcisnąć symbol [Ustawienia].
- 2 Wcisnąć symbol [Zbiornik].

 Na ekranie dotykowym pojawia się następujące okno:

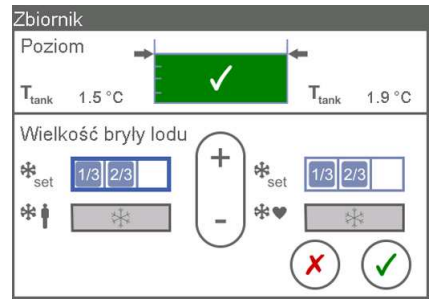

Po lewej: Obieg wodny pacjenta Po prawej: Obieg wodny do kardioplegii

| Poziom I                 | napełnienia                          | Definicja                                                                                   |
|--------------------------|--------------------------------------|---------------------------------------------------------------------------------------------|
|                          | Poziom zbyt niski/Zbiornik<br>pusty  | Wlewanie / uzupełnianie wody ( $\Rightarrow$ "Wlewanie / uzupełnianie wody", strona 43)     |
| P                        | Wlać wodę                            | Wlewanie / uzupełnianie wody (⇔ "Wlewanie / uzupełnia-<br>nie wody", strona 43)             |
| -<br>- V                 | Poziom niski                         | Wlewanie / uzupełnianie wody ( $\Leftrightarrow$ "Wlewanie / uzupełnianie wody", strona 43) |
| <ul> <li></li> </ul>     | Poziom normalny                      | Normalny poziom wody, nie są konieczne żadne działania                                      |
| * <b>∆</b> *             | Poziom zbyt wysoki                   | Spuścić wodę (⇔ "Przyczyny usterek i zalecane czynności<br>", strona 82)                    |
| ?                        | Wskazanie poziomu niemoż-<br>liwe    | Urządzenie uszkodzone. Skontaktować się z autoryzowa-<br>nym serwisem.                      |
| Parametr                 |                                      | Definicja                                                                                   |
| <b>T</b> <sub>tank</sub> | Temperatura rzeczywista<br>zbiornika | Temperatura zmierzona w zbiorniku                                                           |

# 4.5.2 Podgląd wielkości bryły lodu

Funkcja ta pozwala sprawdzić ustawioną oraz rzeczywistą wielkość bryły lodu dla obiegu wodnego pacjenta oraz obiegu wodnego do kardioplegii.

Przy ogrzewaniu pacjenta przez kilka godzin należy zredukować wielkość bryły lodu

W przypadku równoczesnego działania produkcji lodu i ogrzewania pacjenta przez kilka godzin może dojść do wzmożonego wytwarzania lodu w zbiorniku obiegu wodnego pacjenta. W takim przypadku należy zredukować rozmiar bryły lodu obiegu wodnego pacjenta lub całkowicie dezaktywować zadaną wielkość bryły lodu (
 "Zmiana zadanej wielkości bryły lodu", strona 64).

# POMOCNA INFORMACJA

Wskazywana wielkość bryły lodu może odbiegać od wielkości rzeczywistej. Zaleca się otworzyć pokrywę zbiornika i ocenić rzeczywisty rozmiar bryły lodu wzrokowo.

- 1 Wcisnąć symbol [Ustawienia].
- 2 Wcisnąć symbol [Zbiornik].

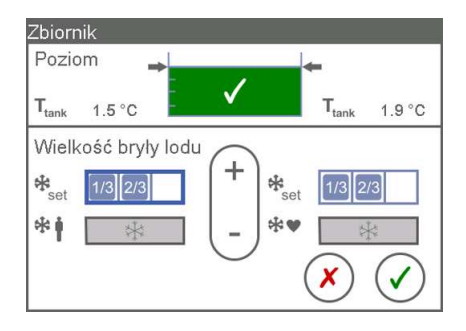

Pojawią się następujące informacje.

| Parametr                   |                                                          | Definicja                                                                                                    |  |
|----------------------------|----------------------------------------------------------|----------------------------------------------------------------------------------------------------|--|
| Zadana wielkość bryły lodu |                                                          | Aby zmienić zadaną wielkość bryły lodu, należy wcisnąć przedstawiony symbol (⇔ "Tryb gradientowy", strona 52). |  |
| * •                        | Stan produkcji lodu w obie-<br>gu wodnym pacjenta        | Stan produkcji lodu (wytwarzania bryły lodu) w zbiorniku obiegu wodnego pacjenta                               |  |
| **                         | Stan produkcji lodu w obie-<br>gu wodnym do kardioplegii | Stan produkcji lodu (wytwarzania bryły lodu) w zbiorniku obiegu wodnego do kardioplegii                        |  |
| Paramet                    | r Wielkość bryły lodu                                    | Definicja                                                                                                    |  |
|                            | Brak lodu                                                | Produkcja lodu jest wyłączona.                                                                                 |  |
| 1/3                        | Zadana wielkość bryły lodu:<br>Mała bryła lodu           | Produkcja małej bryły lodu.                                                                                    |  |
| 1/3 2/3                    | Zadana wielkość bryły lodu:<br>Średnia bryła lodu        | Produkcja średniej bryły lodu.                                                                                 |  |

| Paramet               | r Wielkość bryły lodu                          | Definicja                                                                                          |
|-----------------------|------------------------------------------------|----------------------------------------------------------------------------------------------------|
| 1/3 2/3 3/3           | Zadana wielkość bryły lodu:<br>Duża bryła lodu | Produkcja dużej bryły lodu.                                                                        |
| *                     | Brak produkcji lodu                            | Kompresor jest wyłączony, brak zapotrzebowania na lód.                                             |
| *                     | Produkcja lodu aktywna                         | Kompresor jest włączony, trwa produkcja lodu w celu osią-<br>gnięcia zadanej wielkości bryły lodu. |
| <ul> <li>✓</li> </ul> | Produkcja lodu zakończona                      | Kompresor jest wyłączony, zadana wielkość bryły lodu zo-<br>stała osiagnieta.                      |

#### 4.5.3 Podgląd granic ciśnienia

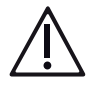

# OSTRZEŻENIE!

Dozwolone jest stosowanie wyłącznie produktów jednorazowego użytku (wymienników ciepła), których ciśnienie maksymalne odpowiada ustawionej granicy ciśnienia bądź ją przekracza.

Funkcja ta pozwala sprawdzać ustawione granice ciśnienia.

- 1 Wcisnąć symbol [Ustawienia].
- 2 Wcisnąć symbol [System].
- 3 Na ekranie ustawień systemowych wybrać symbol [Ogran. ciśnienia].

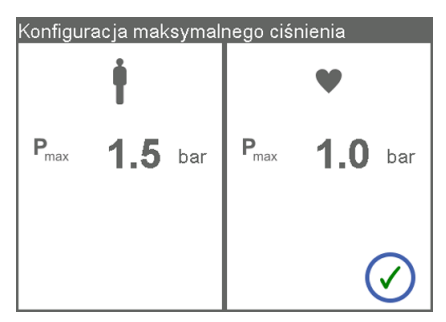

4 Aby zamknąć okno, wcisnąć symbol [Potwierdź].

#### 4.5.4 Kontrola poprawności działania głośników i brzęczyków ostrzegawczych

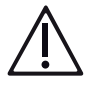

# OSTRZEŻENIE!

Brak sygnalizacji akustycznej stanowi zagrożenie dla zdrowia pacjenta.

Jeżeli nie słychać żadnych sygnałów akustycznych, należy wyłączyć urządzenie i skontaktować się z autoryzowanym serwisem (⇔ "Autoryzowany serwis", strona 142).

Funkcja ta pozwala sprawdzić poprawność działania głośników i brzęczyków ostrzegawczych.

- 1 Wcisnąć symbol [Ustawienia].
- 2 Wcisnąć symbol [System].
3 Wcisnąć symbol [Jasność/Głośność].

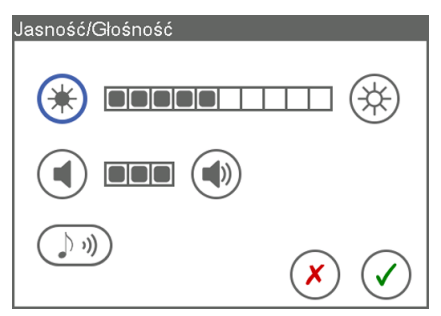

- 4 W celu kontroli działania i głośności głośnika oraz brzęczyka ostrzegawczego, wcisnąć symbol [Test głośnika].
- Głośnik w panelu obsługi (CU) oraz brzęczyki urządzenia HCU 40 wydają jednocześnie sygnał akustyczny.

## 4.5.5 Kontrola funkcji alarmowych

Działanie funkcji alarmowych można sprawdzić w sposób następujący:

- 1 Przy działającym krążeniu zamknąć jeden z kurków odcinających w tylnej części urządzenia HCU 40.
  - Ekran dotykowy pokazuje komunikaty alarmowe nieobecnego lub niedostatecznego przepływu oraz rosnącego ciśnienia, a także generuje akustyczne sygnały ostrzegawcze.
- 2 Ponownie otworzyć kurek odcinający.

## 4.5.6 Czyszczenie / Opróżnianie

Funkcja [Czyszczenie/Opróżnianie] pozwala na uruchomienie procedury czyszczenia systemu i opróżniania zbiornika, a także udostępnia następujące dane dotyczące konserwacji:

- Data ostatniego czyszczenia oraz czas pozostały do kolejnego czyszczenia.
   Fabrycznie ustawiony jest okres 30 dni.
- Data ostatniej wymiany wody oraz czas pozostały do kolejnej wymiany wody.
   Fabrycznie ustawiony jest okres 14 dni.

Ustawienia fabryczne mogą być zmieniane wyłącznie przez autoryzowany serwis

- (⇔ "Kontrola i konserwacja przez autoryzowany serwis", strona 141).
- 1 Wcisnąć symbol [Ustawienia].

#### | 74 | 4 Obsługa | HCU 40 |

 Wcisnąć symbol [Czyszczenie/ Opróżnianie].

| Czyszczenie/Opróżnia                | nie                                |
|-------------------------------------|------------------------------------|
| Ostatnie czyszczenie<br>16.10.2012  | Następne czyszczenie<br>za 60 dni  |
| Ostatnia wymiana wody<br>16.10.2012 | Następna wymiana wody<br>za 14 dni |
| Czyszczenie                         | Opróżnianie zbiornika              |
|                                     |                                    |

Wyświetlone zostają dane dotyczące konserwacji.

#### 4.5.7 Podgląd stanu zasilania

Funkcja pozwala na wyświetlanie na ekranie dotykowym różnych parametrów zasilania elektrycznego. Informacje te mogą być bardzo istotne dla autoryzowanego serwisanta.

- 1 Wcisnąć symbol [Ustawienia].
- 2 Wcisnąć symbol [System].
- 3 Wcisnąć symbol [Zasilanie elektryczne].
  - Na ekranie dotykowym pojawia się następujące okno:

| U <sub>Type</sub> | 230 | V | Uin             | <b>226</b> v | 1   |
|-------------------|-----|---|-----------------|--------------|-----|
| I <sub>max</sub>  | 16  | A | 1 <sub>In</sub> | 3.9 A        | 2   |
|                   |     |   | f <sub>In</sub> | <b>50</b> Hz | 3   |
|                   |     |   |                 | 0            | 1 - |

- 1 Zasilanie sieciowe: Zdefiniowane fabrycznie oraz aktualne napięcie
- 2 Natężenie prądu: Maksymalne i aktualne natężenie prądu
- 3 Zmierzona częstotliwość
- 4 Aby zamknąć okno, wcisnąć symbol [Potwierdź].

#### 4.5.8 Podgląd informacji o systemie

Funkcja pozwala na wyświetlanie na ekranie dotykowym różnych danych urządzenia.

- 1 Wcisnąć symbol [Ustawienia].
- 2 Wcisnąć symbol [System].
- 3 Wcisnąć symbol [Informacje o systemie].

 Na ekranie dotykowym pojawia się następujące okno:

| Ostatnia kontrola    | Następna kontrola |   |
|----------------------|-------------------|---|
| 16.10.2012           | za 365 dni        | 1 |
| Calkowity czas pracy |                   |   |
| 6h:19 min            |                   | 2 |
| Wersja oprogramowar  | nia               |   |
| 01.01.00             |                   | 3 |
|                      | $\bigcirc$        |   |
|                      | U                 |   |

- Data ostatniego przeglądu kontrolnego oraz czas pozostały do kolejnej kontroli (⇔ "Kontrola i konserwacja przez autoryzowany serwis", strona 141)
- 2 Czas pracy od pierwszego uruchomienia
- 3 Numer wersji oprogramowania
- 4 Aby zamknąć okno, wcisnąć symbol [Potwierdź].

## 4.6 Uruchomienie

## POMOCNA INFORMACJA

Zalecenia w zakresie użytkowania urządzenia HCU 40 Urządzenie HCU 40 powinno być przez cały czas włączone i podłączone do zasilania, aby stale zapewniony był zapas lodu w zbiorniku. Po osiągnięciu ustawionej wielkości bryły lodu, maszyna automatycznie przełącza się do trybu utrzymania lodu.

## 4.6.1 Przed pierwszym użyciem

## POMOCNA INFORMACJA

## Czas uruchomienia

Uruchomienie urządzenia HCU 40 do czasu pełnej gotowości do pracy może potrwać do 4 godzin.

Urządzenie jest w pełni gotowe do zastosowania po zakończeniu produkcji brył lodu. Czas produkcji brył lodu jest zależny od temperatury wody i otoczenia.

- 1 Ustawić HCU 40 i podłączyć urządzenie HCU 40 (⇔ "Ustawienie i podłączenie urządzenia HCU 40", strona 40).
- 2 Podłączyć panel obsługi (⇔ "Podłączenie panelu obsługi", strona 41).

- 3 Podłączyć urządzenia zewnętrzne (opcja) (⇔ "Podłączanie urządzeń zewnętrznych (opcja)", strona 41).
- 4 Podłączyć zewnętrzne czujniki temperatury (opcja) (⇔ "Podłączenie zewnętrznych czujników temperatury (opcja)", strona 42).
- 5 Zamknąć kurki odcinające (⇔ "Otwieranie / zamykanie kurków odcinających", strona 43).
- 6 Wlać wodę do zbiornika (⇔ "Wlewanie / uzupełnianie wody", strona 43).
- 7 Włączyć urządzenie HCU 40 (⇔ "Włączenie urządzenia HCU 40, autotest", strona 45).
- 8 Zmontować niezbędne obiegi wodne (⇔ "Montaż obiegu wodnego", strona 54
   ).
- 9 Skonfigurować urządzenie HCU 40 (⇔ "Konfiguracja systemu", strona 63).
- 10 Skontrolować system (⇔ "Kontrola przed każdorazowym użyciem", strona 76
   ).
- 11 Użyć systemu / uruchomić system.

## 4.6.2 Kontrola przed każdorazowym użyciem

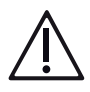

## OSTRZEŻENIE!

Przed każdorazowym użyciem urządzenia należy:

- Autotest w trakcie uruchamiania przebiegł bez błędów (⇔ "Włączenie urządzenia HCU 40, autotest", strona 45).
- Dostateczna wielkość bryły lodu.
- Dostępność kruszonego lodu.
- Nie występują przecieki w wężach prowadzących wodę, połączeniach węży oraz wymiennikach ciepła.
- Dostateczny przepływ wody.
- Poziom wody w zbiorniku mieści się w wymaganym zakresie.
- Wartości mierzone przez (opcjonalne) zewnętrzne czujniki temperatury są wiarygodne.

## Kontrola systemu

Funkcje alarmowe działają sprawnie (⇔ "Kontrola funkcji alarmowych", strona 73).

## Przyłącza

Przestrzegano zaleceń instrukcji użytkowania do stosowanych wymienników ciepła. Dotyczy to w szczególności wymogów dotyczących przyłączenia, jak np. kierunku przepływu i maksymalnego dopuszczalnego ciśnienia.

- Ustawione granice ciśnienia w obiegach są równe bądź niższe od dopuszczalnego ciśnienia maksymalnego wymienników ciepła (⇔ "Podgląd granic ciśnienia", strona 72).
- Nie pomylono obiegu wodnego pacjenta z obiegiem wodnym do kardioplegii:
  - Obieg wodny pacjenta jest podłączony do wymiennika ciepła oksygenatora.
  - Obieg wodny do kardioplegii jest podłączony do wymiennika ciepła do kardioplegii.
- Mata grzewczo-chłodząca jest podłączona do obiegu wodnego pacjenta P2, a obieg wodny pacjenta P1 (o ile jest stosowany) przedstawia się następująco:
  - Wymiennik ciepła oksygenatora jest podłączony do obiegu wodnego pacjenta P1.

lub

- Reduktor ciśnienia jest podłączony do obiegu wodnego pacjenta P1.
- Kurki odcinające przyłączy, do których nie są podłączone żadne węże, są zamknięte.
- Obiegi wodne są odpowietrzone (⇔ "Odpowietrzanie obiegów", strona 59).

#### 4.6.3 W trakcie zastosowania

Napełnianie zbiornika lodem

#### POMOCNA INFORMACJA

Uruchomienie urządzenia HCU 40 do czasu pełnej gotowości do pracy może potrwać do 4 godzin.

Jeżeli zbiornik jest pełny, przed napełnieniem zbiornika lodem należy najpierw spuścić wodę.

Jeżeli w urządzeniu nie jest dostępna ilość lodu niezbędna do danego zastosowania, można uzupełnić zbiornik kruszonym lodem. W tym celu należy wykonać następujące czynności:

- Wcisnąć symbol [Ustawienia], a na ekranie "Ustawienia" wybrać [Zbiornik] (⇔ "Podgląd stanu zbiornika", strona 69).
- 2 Otworzyć pokrywę zbiornika.
- 3 Przygotować odpowiednie naczynie na spuszczoną wodę.

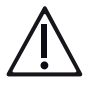

## **OSTRZEŻENIE!**

Spuszczanie wody rozpoczyna się natychmiast po podłączeniu węża opróżniającego do złącza odpływowego zbiornika.

4 Podłączyć dołączony wąż opróżniający do złącza odpływowego zbiornika.

- 5 Wsypać do zbiornika pokruszony lód. Należy zwracać przy tym uwagę na poziom napełnienia zbiornika.
- 6 Jeżeli poziom wody wzrośnie nadmiernie po wsypaniu lodu, na ekranie dotykowym pojawia się komunikat [Poziom zbyt wysoki] (⇔ "Przyczyny usterek i zalecane czynności", strona 82).
- 7 Zamknąć pokrywę zbiornika.

#### 4.6.4 Postępowanie po użyciu

- 1 Zatrzymać pompy.
- 2 Opróżnić węże i podłączone wymienniki ciepła (⇔ "Opróżnianie obiegów wodnych", strona 61).
- 3 Zamknąć kurki odcinające w używanych obiegach (⇔ "Otwieranie / zamykanie kurków odcinających", strona 43).
- 4 Odłączyć węże od wymienników ciepła.
- 5 Umieścić je w pobliżu maszyny.
- 6 Nie wyłączać urządzenia HCU 40.

## POMOCNA INFORMACJA

Zalecenia w zakresie użytkowania urządzenia HCU 40 Urządzenie HCU 40 powinno być przez cały czas włączone i podłączone do zasilania, aby stale zapewniony był zapas lodu w zbiorniku. Po osiągnięciu ustawionej wielkości bryły lodu, maszyna automatycznie przełącza się do trybu utrzymania lodu.

## 4.7 Procedury awaryjne

W sytuacjach awaryjnych dopuszczalne są następujące kombinacje obiegów wodnych oraz wymienników ciepła, pozwalające przezwyciężyć awarię elementów systemu:

| Obieg wodny pacjen-<br>ta 1        | Obieg wodny pacjen-<br>ta 2         | Obieg wodny do kar-<br>dioplegii   | Uwagi                                                   |
|------------------------------------|-------------------------------------|------------------------------------|---------------------------------------------------------|
| uszkodzony                         | uszkodzony                          | Wymiennik ciepła oksy-<br>genatora | W przypadku awarii<br>obiegów wodnych pa-<br>cjenta     |
| Wymiennik ciepła oksy-<br>genatora | Wymiennik ciepła do<br>kardioplegii | uszkodzony                         | W przypadku awarii<br>obiegu wodnego do<br>kardioplegii |

## POMOCNA INFORMACJA

Podczas zastosowania wymiennika ciepła oksygenatora w obiegu wodnym do kardioplegii należy liczyć się z obniżeniem wydajności ogrzewania i chłodzenia, ponieważ prędkość przepływu obiegu wodnego do kardioplegii jest mniejsza niż obiegu wodnego pacjenta.

## 4.7.1 Odpowietrzanie w nagłych przypadkach w trakcie perfuzji

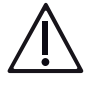

## OSTRZEŻENIE!

Funkcja "Odpowietrzanie" powoduje wtłoczenie lodowatej wody do węży oraz wymiennika ciepła. Obieg perfuzyjny, w który wbudowany jest odpowietrzany wymiennik ciepła, nie może być wówczas używany. Jeżeli pacjent jest podłączony, może wystąpić zatrzymanie akcji serca.

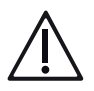

## OSTRZEŻENIE!

Należy zwrócić uwagę, aby obiegi wodne były odpowietrzone.

Nieodpowietrzone obiegi wodne mogą prowadzić do obniżenia przepływu i zatrzymania pompy wodnej.

Do odpowietrzenia obiegu wodnego urządzenia HCU 40 w trakcie perfuzji potrzebny jest dołączony łącznik do czyszczenia (podwójne złącze Hansena).

- Podłączyć węże wlotowe i wylotowe obiegu wodnego do łącznika do czyszczenia.
- 2 Otworzyć kurki odcinające.
  - Uchwyt znajduje się w pozycji pionowej: Kurek odcinający jest otwarty.
- 3 Ustawić temperaturę zadaną (⇔ "Ustawienie i modyfikacja wartości zadanych temperatury", strona 47).
- 4 OSTRZEŻENIE! Funkcja "Odpowietrzanie" powoduje wtłoczenie lodowatej wody do węży oraz wymiennika ciepła. Obieg perfuzyjny, w który wbudowany jest odpowietrzany wymiennik ciepła, nie może być wówczas używany. Jeżeli pacjent jest podłączony, może wystąpić zatrzymanie akcji serca. Uruchomić funkcję "Odpowietrzanie".
- 5 Po osiągnięciu zadanej temperatury zatrzymać pompę obiegu wodnego.
- 6 Zamknąć kurki odcinające.
  - Uchwyt znajduje się w pozycji poziomej: Kurek odcinający jest zamknięty.
- 7 Zamknąć końce węży zaciskami przed i za łącznikiem do czyszczenia:
- 8 Odłączyć łącznik do czyszczenia.
- 9 Podłączyć wymiennik ciepła.
- 10 Zdjąć zaciski.
- 11 Otworzyć kurki odcinające.

- Uchwyt znajduje się w pozycji pionowej: Kurek odcinający jest otwarty.
- 12 Uruchomić pompę obiegu wodnego.
- Niewielka ilość powietrza pozostała jeszcze w obiegu wodnym zostaje usunięta poprzez separator powietrza.

#### POMOCNA INFORMACJA

Powietrze zalecające w nienapełnionej macie grzewczo-chłodzącej nie może zostać usunięte poprzez separator powietrza.

## 4.8 Funkcje dostępne dla autoryzowanych użytkowników

Ekran "Service" jest zabezpieczony hasłem i dostępny wyłącznie dla autoryzowanych osób.

#### 4.8.1 Uruchomienie ekranu "Service"

- 1 Wcisnąć symbol [Ustawienia] a na ekranie [Ustawienia] wybrać symbol [System].
- 2 Na ekranie "Ustawienia systemowe" wybrać symbol [Serwis].
  - Na ekranie dotykowym pojawia się okno [Wprowadź hasło].
- 3 Wcisnąć pole wprowadzania danych.
  - Na ekranie dotykowym pojawia się wirtualna klawiatura:

| 1 | k####                            |
|---|----------------------------------|
| 2 | 1 A B 2 C D 3 E F 4 G H AB AB AB |
| 3 | 51J 6KL 7MN 80P                  |
| 4 |                                  |
|   |                                  |

- 1 Pole wprowadzania danych
- 2 Przełączanie między wielkimi/małymi literami
- 3 Przykład: Przycisk dla znaków 6, K i L
- 4 Okno wyboru zawierające trzy znaki wybranego przycisku
- 5 Usuwanie znaków z pola wprowadzania danych, począwszy od prawej strony

- Wprowadzić hasło za pomocą wirtualnej klawiatury:
  Aby wybrać znak, wcisnąć przycisk go zawierający.
  Na ekranie dotykowym pojawia się okno wyboru [4] zawierające trzy znaki przypisane do wybranego przycisku.
  Wskazać wybrany znak.
- 5 Aby zachować, wcisnąć symbol [Potwierdź]. lub

Aby odrzucić zmiany, wcisnąć symbol [Anuluj].

 Jeżeli wprowadzono i potwierdzono prawidłowe hasło, na ekranie dotykowym pojawia się następujący ekran:

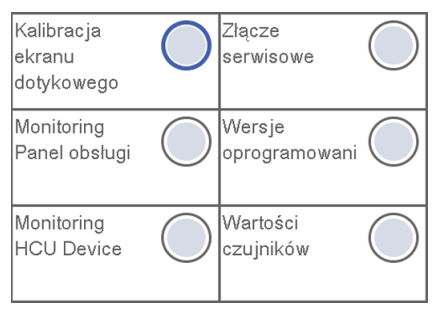

- Dostępne są następujące możliwości: Kalibracja ekranu dotykowego
   Pozostałe funkcje są dostępne wyłącznie dla autoryzowanego serwisu.
   POMOCNA INFORMACJA: Przerwanie kalibracji nie jest możliwe
   Procesu kalibracji nie można przerwać. Musi on zostać przeprowadzony do końca i zakończony kontrolą poprawności wyników. Jeżeli kontrola zakończy się niepowodzeniem, proces kalibracji rozpoczyna się ponownie.
- 6 Funkcja ta pozwala na skalibrowanie ekranu dotykowego. Na ekranie "Serwis" wcisnąć [Kalibracja ekranu dotykowego].
- 7 Należy nacisnąć czerwony krzyżyk dokładnie pośrodku.

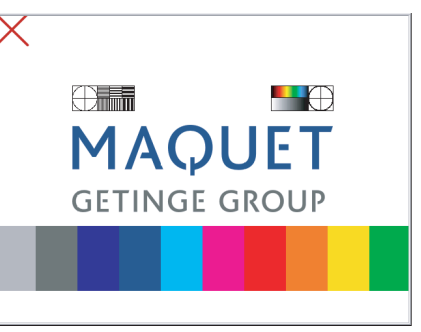

 Urządzenie HCU 40 sprawdza wskazane pozycje i odpowiednio kalibruje ekran dotykowy.

# 5 Usuwanie błędów

## POMOCNA INFORMACJA

Pierścień LED na przycisku Wł./Wył. wskazuje stan urządzenia HCU 40 (⇔ "Stan przycisku Wł./Wył.", strona 25).

Większość błędów, jakie mogą wystąpić podczas użytkowania urządzenia HCU 40, sygnalizowana poprzez komunikaty na ekranie dotykowym (⇔ " Komunikaty", strona 86). Użytkownik może sam podjąć proste czynności w celu usunięcia błędów (⇔ "Przyczyny usterek i zalecane czynności", strona 82). Funkcja Diagnostyki pozwala dodatkowo rozpoznać prawdopodobną przyczynę błędu (⇔ "Diagnostyka systemu", strona 140).

## 5.1 Przyczyny usterek i zalecane czynności

Użytkownik może sam podjąć proste czynności w celu usunięcia usterek.

| Usterka                                                                                       | Objaśnienie/Przyczyna                                                                             | Zalecane działanie użytkowni-<br>ka                                                                                                    |
|-----------------------------------------------------------------------------------------------|---------------------------------------------------------------------------------------------------|----------------------------------------------------------------------------------------------------|
| Stan zbiornika [Poziom zbyt ni-<br>ski/Zbiornik pusty] oraz [Uzupeł-<br>nij wodę w zbiorniku] | Zbyt niski poziom wody<br>Zbyt niski poziom wody w zbior-<br>niku głównym podczas pracy<br>pompy. | <ul> <li>Wlewanie / uzupełnianie<br/>wody (⇔ "</li> <li>Wlewanie / uzupełnianie<br/>wody", strona 43),<br/>obserwując stan zbiornika (</li> <li>⇒ "Podgląd stanu zbiornika<br/>", strona 69).</li> </ul>                                                                                                    |
| Stan zbiornika [Poziom zbyt wy-<br>soki]                                                      | Zbyt wysoki poziom wody                                                                           | <ul> <li>Podłączyć wąż<br/>opróżniający do złącza<br/>odpływowego zbiornika.</li> <li>Spuścić nadmiar wody,<br/>obserwując stan zbiornika (<br/>⇔ "Podgląd stanu zbiornika<br/>", strona 69).</li> <li>Odłączyć wąż od odpływu<br/>zbiornika.</li> <li>Zwiększyć zadaną<br/>wielkość bryły lodu (⇔ "<br/>Tryb gradientowy", strona<br/>52).</li> </ul> |

## | HCU 40 | 5 Usuwanie błędów | 83 |

| Usterka                                                     | Objaśnienie/Przyczyna                                                                                                | Zalecane działanie użytkowni-<br>ka                                                                                                    |
|-------------------------------------------------------------|----------------------------------------------------------------------------------------------------|----------------------------------------------------------------------------------------------------|
| Stan [Brak lodu]                                            | Brak lodu.                                                                                                    | ■ W trakcie zastosowania (⇔<br>"W trakcie zastosowania",<br>strona 77).                                                                                                    |
| Zbyt duża ilość lodu                                        | Nadprodukcja lodu wskutek<br>wielogodzinnej, równoległej ak-<br>tywności produkcji lodu oraz<br>ogrzewania pacjenta. | Zmniejszyć zadaną<br>wielkość bryły lodu w<br>obiegu wodnym pacjenta (<br>⇒ "Zmiana zadanej<br>wielkości bryły lodu",<br>strona 64).                                                                                                    |
| Zbyt niski przepływ wody                                    | Ustawiona wartość ciśnienia<br>granicznego jest zbyt niska.                                                          | <ul> <li>Skontaktować się z<br/>autoryzowanym serwisem.</li> <li>Zlecić zwiększenie<br/>wartości ciśnienia<br/>granicznego przez serwis.<br/>Zachowaj ostrożność: Nie<br/>należy przekraczać<br/>maksymalnego<br/>dopuszczalnego ciśnienia<br/>dla produktów<br/>jednorazowego użytku!</li> </ul> |
| Ustawiona wartość ciśnienia<br>granicznego jest zbyt niska. | Brak odpowietrzenia.                                                                                                 | ■ Odpowietrzyć obieg wodny<br>(⇒ "Odpowietrzanie<br>obiegów", strona 59).                                                                                                    |
|                                                             | Kurek odcinający na wylocie<br>wody jest zamknięty.                                                                  | Otworzyć kurek odcinający<br>na wylocie wody (⇔ "<br>Otwieranie / zamykanie<br>kurków odcinających",<br>strona 43).                                                                                                    |
|                                                             | Wąż jest zagięty.                                                                                                    | <ul> <li>Rozprostować zagięcie.</li> </ul>                                                                                                    |

| Usterka                                                                 | Objaśnienie/Przyczyna                                                                                      | Zalecane działanie użytkowni-<br>ka                                                                                                    |
|-------------------------------------------------------------------------|----------------------------------------------------------------------------------------------------|----------------------------------------------------------------------------------------------------|
| Brak połączenia pomiędzy<br>HCU 40 i CU                                 | Kabel łączeniowy CAN między<br>urządzeniem HCU 40 i CU nie<br>jest podłączony w trakcie zasto-<br>sowania. | ■ Ponownie podłączyć kabel<br>(⇒ "Podłączenie panelu<br>obsługi", strona 41).                                                                                                    |
|                                                                         | Uszkodzony kabel łączeniowy<br>CAN.                                                                        | ■ Wymienić kabel łączeniowy<br>CAN na prawny kabel (⇔ "<br>Podłączenie panelu obsługi<br>", strona 41).                                                                           |
|                                                                         | Uszkodzone przyłącze w urzą-<br>dzeniu HCU 40 lub CU.                                                      | <ul> <li>Wyłączyć urządzenie<br/>HCU 40 lub CU.</li> <li>Użyć urządzenia<br/>zastępczego.</li> </ul>                                                                              |
| Ekran dotykowy panelu stero-<br>wania CU nie działa bądź nie<br>reaguje | Konieczne ponowne urucho-<br>mienie.                                                                       | <ul> <li>Odłączyć, a następnie<br/>ponownie podłączyć kabel<br/>łączeniowy CAN pomiędzy<br/>HCU 40 i CU.</li> <li>Sprawdzić ustawione<br/>wartości.</li> </ul>                    |
| Urządzenie HCU 40 oraz CU<br>nie działają                               | Awaria wewnętrznego zasilania<br>elektrycznego/Uszkodzenie<br>wtyczki sieciowej bądź kabla<br>sieciowego   | <ul> <li>Wyłączyć urządzenie<br/>HCU 40 oraz CU.</li> <li>Użyć urządzenia<br/>zastępczego.</li> </ul>                                                                             |
|                                                                         | Awaria zewnętrznego zasilania elektrycznego.                                                               | <ul> <li>Zapewnić zewnętrzne<br/>źródło zasilania<br/>elektrycznego.</li> </ul>                                                                                                   |
| Awaria zasilania oraz brak alar-<br>mu optycznego i elektrycznego       | Uszkodzony zasilacz UPS.                                                                                   | <ul> <li>Zlecić kontrolę / naprawę<br/>urządzenia w<br/>autoryzowanym serwisie.</li> <li>Wymagana konserwacja<br/>co 2 lata.</li> <li>Użyć urządzenia<br/>zastępczego.</li> </ul> |
| Nie można przeprowadzić od-<br>powietrzania.                            | Zbyt duże bryły lodu utrudniają obieg wody.                                                                | <ul> <li>Zmniejszyć zadaną<br/>wielkość bryły lodu.</li> </ul>                                                                                                    |
|                                                                         | Kurek odcinający nie jest całko-<br>wicie otwarty.                                                         | <ul> <li>Otworzyć kurek odcinający<br/>odpowiedniego obiegu (</li></ul>                                                                                                    |
|                                                                         | Wąż jest zagięty.                                                                                          | <ul> <li>Rozprostować zagięcie.</li> </ul>                                                                                                    |

Jeżeli potwierdzenie błędu nie jest możliwe, należy wyłączyć i ponownie uruchomić urządzenie HCU 40. Jeżeli błąd powtarza się, należy skontaktować się z serwisem firmy Maquet (⇔ "Autoryzowany serwis", strona 142).

# 6 Komunikaty

## 6.1 Alarmy

## 6.1.1 Długość i częstotliwość powtórzeń alarmów akustycznych

Alarmy o wyższym priorytecie wydają więcej sygnałów alarmowych niż alarmy o niskim priorytecie. Alarmy o wysokim priorytecie są powtarzane z większą częstotliwością niż alarmy o niskim priorytecie.

| Priorytet | Dźwięki alarmu     | Częstotliwość powtórzeń |
|-----------|--------------------|-------------------------|
| Wysoki    | 3+2 (c, d, e+f, g) | co 2,5 sekundy          |
| Średni    | 3 (c, d, e)        | co 7,5 sekundy          |
| Niski     | 2 (c, e)           | co 20 sekund            |

## 6.2 Lista alarmów

Na liście wyświetlane jest ostatnie 6 alarmów.

- 1 W menu wcisnąć symbol [Ustawienia], a na ekranie "Ustawienia" wybrać [Historia alarmów].
  - Na ekranie dotykowym pojawia się następujące okno:

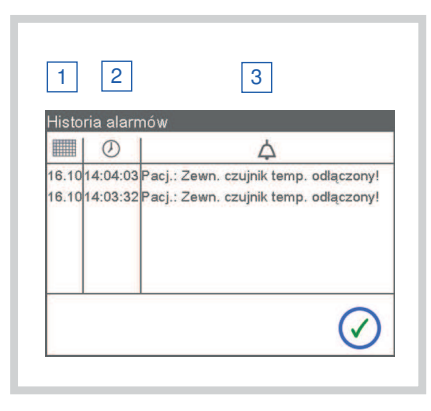

- 1 Data 2 Czas
- 3 Komunikat
- Na ekranie dotykowym wyświetlana jest data, czas oraz komunikat alarmowy (⇔ "Alarmy fizjologiczne", strona 87) i (⇔ "Alarmy techniczne", strona 87).
- Aktualne alarmy wskazywane przez urządzenie HCU 40 są w zależności od priorytetu oznaczone kolorem: czerwony - alarm o wysokim priorytecie; żółty - alarm o niskim i średnim priorytecie.
- 2 Aby zamknąć listę alarmów, wcisnąć symbol [Potwierdź].

## 6.3 Alarmy fizjologiczne

## 6.3.1 Średni priorytet

| Komunikat                              | Możliwe skutki | Możliwa przyczyna                                          | Zalecane działania                                                                                                    |
|----------------------------------------|----------------|------------------------------------------------------------|----------------------------------------------------------------------------------------------------|
| Pacj.: Temp. zewn. po-<br>wyżej maks.! |                | Temperatura zewnętrz-<br>na powyżej granicy<br>ostrzegania | Skontrolować połącze-<br>nia czujników tempera-<br>tury.<br>Skontrolować tempera-<br>turę zadaną i rzeczywi-<br>stą.<br>Skontrolować parame-<br>try pacjenta. |
| Pacj.: Temp. zewn. po-<br>niżej min.!  |                | Temperatura zewnętrz-<br>na poniżej granicy<br>ostrzegania | Skontrolować połącze-<br>nia czujników tempera-<br>tury.<br>Skontrolować tempera-<br>turę zadaną i rzeczywi-<br>stą.<br>Skontrolować parame-<br>try pacjenta. |
| Kard.: Temp. zewn. po-<br>wyżej maks.! |                | Temperatura zewnętrz-<br>na powyżej granicy<br>ostrzegania | Skontrolować połącze-<br>nia czujników tempera-<br>tury.<br>Skontrolować tempera-<br>turę zadaną i rzeczywi-<br>stą.<br>Skontrolować parame-<br>try pacjenta. |
| Kard.: Temp. zewn. po-<br>niżej min.!  |                | Temperatura zewnętrz-<br>na poniżej granicy<br>ostrzegania | Skontrolować połącze-<br>nia czujników tempera-<br>tury.<br>Skontrolować tempera-<br>turę zadaną i rzeczywi-<br>stą.<br>Skontrolować parame-<br>try pacjenta. |

## 6.4 Alarmy techniczne

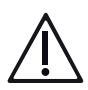

## OSTRZEŻENIE!

 W przypadku wystąpienia alarmu "Ciśnienie wody zbyt wysokie" należy sprawdzić, czy zawór wylotowy NIE jest zamknięty LUB czy nie doszło do zagięcia węża

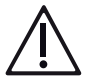

## OSTRZEŻENIE!

Ryzyko uszkodzenia urządzenia w wyniku pracy pompy przy pustym zbiorniku! Gdy zbiornik jest pusty, urządzenie pracuje na biegu jałowym i może ulec uszkodzeniu.

## 6.4.1 Wysoki priorytet

| Komunikat                                 | Możliwe skutki                                                                    | Możliwa przyczyna                                                        | Zalecane działania                                                                                                    |
|-------------------------------------------|-----------------------------------------------------------------------------------|--------------------------------------------------------------------------|----------------------------------------------------------------------------------------------------|
| Kard.: Temp. ogrzewa-<br>cza zbyt wysoka! | Brak regulacji tempera-<br>tury pacjenta do czasu<br>schłodzenia urządze-<br>nia. | Wyłączenie termiczne z<br>powodu zbyt wysokiej<br>temperatury na wylocie | Użyć urządzenia za-<br>stępczego.                                                                                                    |
|                                           |                                                                                   | Zastosowanie urządze-<br>nia w zbyt ciepłym oto-<br>czeniu               | Obniżyć temperaturę<br>na wylocie do wartości<br>poniżej 39,5 °C: Pozo-                                                                                           |
|                                           |                                                                                   | Nadmierna temperatura<br>w urządzeniu                                    | stawić urządzenie do<br>ostygnięcia. Ustawić<br>urządzenie w chłodniej-<br>szym otoczeniu. Dopro-<br>wadzić zimne powie-<br>trze. Użyć urządzenia<br>zastępczego. |
|                                           |                                                                                   | Uszkodzony czujnik<br>temperatury                                        | Sprawdzić działanie<br>wskaźnika temperatury<br>na CU. W razie awarii<br>skontaktować się z au-<br>toryzowanym serwi-<br>sem. Użyć urządzenia<br>zastępczego.     |
| Kard.: Temperatura wo-<br>dy zbyt wysoka  |                                                                                   | Temperatura na wylo-<br>cie powyżej granicy<br>ostrzegania               | Skontrolować i ew. ob-<br>niżyć temperaturę za-<br>daną. Komunikat poja-<br>wia się automatycznie<br>po spadku temperatury<br>poniżej wartości gra-<br>nicznej.   |

| Komunikat                                 | Możliwe skutki                                                                                                    | Możliwa przyczyna                                                                | Zalecane działania                                                                                                    |
|-------------------------------------------|----------------------------------------------------------------------------------------------------|----------------------------------------------------------------------------------|----------------------------------------------------------------------------------------------------|
| Pacj.: Temp. ogrzewa-<br>cza zbyt wysoka! | Brak regulacji tempera-<br>tury pacjenta do czasu<br>schłodzenia urządze-<br>nia.                                                                                                    | Wyłączenie termiczne z<br>powodu zbyt wysokiej<br>temperatury na wylocie         |                                                                                                    |
|                                           |                                                                                                    | Zastosowanie urządze-<br>nia w zbyt ciepłym oto-<br>czeniu                       | Obniżyć temperaturę<br>na wylocie do wartości<br>poniżej 39,5 °C: Pozo-                                                                                                    |
|                                           |                                                                                                    | Zbyt wysoka tempera-<br>tura urządzenia (prze-<br>grzanie w trybie Stand-<br>by) | stawić urządzenie do<br>ostygnięcia. Ustawić<br>urządzenie w chłodniej-<br>szym otoczeniu. Dopro-<br>wadzić zimne powie-<br>trze. Użyć urządzenia<br>zastępczego.                                                                                                    |
|                                           |                                                                                                    | Uszkodzony czujnik<br>temperatury                                                | Sprawdzić działanie<br>wskaźnika temperatury<br>na CU. W razie awarii<br>skontaktować się z au-<br>toryzowanym serwi-<br>sem. Użyć urządzenia<br>zastępczego.                                                                                                    |
| Pacj.: Temperatura wo-<br>dy zbyt wysoka  | Zbyt wysoka tempera-<br>tura na wylocie. Jeżeli<br>błąd nie zostanie usu-<br>nięty: Urządzenie<br>ogrzewa się w dalszym<br>ciągu aż do wyłączenia<br>przez wyłącznik bezpie-<br>czeństwa. Urządzenie<br>nie może być wówczas<br>przez pewien czas uży-<br>wane. | Przeskok spowodowa-<br>ny przez regulator                                        | Obniżyć temperaturę<br>zadaną, aby uniknąć<br>przeskoków. Jeżeli błąd<br>w dalszym ciągu wystę-<br>puje, skontaktować się<br>z autoryzowanym ser-<br>wisem.                                                                                                    |
| Awaria zasilania siecio-<br>wego          | Brak krążenia, a tym<br>samym brak chłodze-<br>nia.                                                                                                    | Awaria zasilania siecio-<br>wego                                                 | Przywrócić zasilanie<br>sieciowe. Potwierdzić<br>komunikat błędu na pa-<br>nelu obsługi CU. Wyłą-<br>czyć aktywne obiegi.<br>Urządzenie jest ponow-<br>nie gotowe do pracy<br>(wewnętrzny zasilacz<br>UPS buforuje panel ob-<br>sługi przez 10 min.).<br>Użyć urządzenia za-<br>stępczego. |

| Komunikat                                                                                                    | Możliwe skutki | Możliwa przyczyna | Zalecane działania   |
|----------------------------------------------------------------------------------------------------|----------------|-------------------|----------------------|
| Zatrzymanie awaryjne<br>pompy! Kalibracja za-<br>woru (~100s)! Urucho-<br>mienie pompy możliwe<br>dopiero po zakończe-<br>niu. |                | Kalibracja zaworu | Zaczekać 100 sekund. |

## 6.4.2 Średni priorytet

| Komunikat                                                                                                    | Możliwe skutki                                                                                                    | Możliwa przyczyna                                                                                                    | Zalecane działania                                                                                                    |
|----------------------------------------------------------------------------------------------------|----------------------------------------------------------------------------------------------------|----------------------------------------------------------------------------------------------------|----------------------------------------------------------------------------------------------------|
| Kard.: Przepływ wody<br>zbyt niski!                                                                                          | Brak krążenia, a tym<br>samym brak chłodze-<br>nia.                                                                                                    | Zamknięty zawór wylo-<br>towy.                                                                                                    | Otworzyć zawór wyloto-<br>wy.                                                                                                    |
|                                                                                                    |                                                                                                    | Zagięty wąż.                                                                                                    | Rozprostować zagięty wąż.                                                                                                    |
| Kard.: Tryb gradiento-<br>wy niemożliwy                                                                                      | Tryb gradientowy nie-<br>dostępny.                                                                                                    | Uszkodzony zewnętrz-<br>ny czujnik temperatury<br>lub zakłócone połącze-<br>nie.                                                            | Sprawdzić połączenie z<br>zewnętrznym czujni-<br>kiem temperatury. W<br>razie potrzeby przywró-<br>cić połączenie.                                                                                                  |
| Kard.: Ciśnienie wody<br>zbyt wysokie!                                                                                       | Brak krążenia, a tym<br>samym brak chłodze-<br>nia.                                                                                                    | Zamknięty zawór wylo-<br>towy.                                                                                                    | Otworzyć zawór wyloto-<br>wy.                                                                                                    |
|                                                                                                    |                                                                                                    | Zagięty wąż.                                                                                                    | Rozprostować zagięty wąż.                                                                                                    |
| Kard.: Temp. zbiornika<br>zbyt wysoka!                                                                                       | Jeżeli temperatura wo-<br>dy wzrasta powyżej<br>42 °C: Następuje wy-<br>zwolenie wyłącznika<br>bezpieczeństwa. Krą-<br>żenie nie działa do cza-<br>su schłodzenia wody. | Zbyt wysoka tempera-<br>tura w zbiorniku lub<br>uszkodzony czujnik<br>temperatury                                                           | Aktywować produkcję<br>lodu. Wymienić wodę w<br>zbiorniku na chłodniej-<br>szą. Jeżeli błąd w dal-<br>szym ciągu występuje:<br>Skontaktować się z au-<br>toryzowanym serwi-<br>sem. Użyć urządzenia<br>zastępczego. |
| Kard.: Obieg wodny<br>uszkodz.! Wymienić<br>urządzenie lub użyć<br>obiegu wodnego pa-<br>cjenta. Kontrolować<br>temperaturę! | Pompa zostaje wyłą-<br>czona. Obieg wody nie<br>działa.                                                                                                    | Uszkodzenie czujnika<br>temperatury na wylocie,<br>uszkodzenie czujnika<br>ciśnienia lub zerwanie<br>przewodu układu stero-<br>wania pompy. | Zlecić kontrolę / napra-<br>wę urządzenia w auto-<br>ryzowanym serwisie.<br>Użyć urządzenia za-<br>stępczego.                                                                                                    |
| Urządzenie uszkodz.!                                                                                                    |                                                                                                    | Uszkodzenie urządze-<br>nia.                                                                                                    | Skontaktować się z au-<br>toryzowanym serwi-<br>sem. Użyć urządzenia<br>zastępczego.                                                                                                    |

| Komunikat                                 | Możliwe skutki                                                | Możliwa przyczyna                                                                    | Zalecane działania                                                                                                 |
|-------------------------------------------|---------------------------------------------------------------|--------------------------------------------------------------------------------------|----------------------------------------------------------------------------------------------------|
| Restart HCU!                              | Ustawienia i wartości<br>zadane nie zostają za-<br>chowane.   | Urządzenie zostało uru-<br>chomione ponownie.                                        | Potwierdzić komunikat,<br>sprawdzić ustawienia i<br>wartości zadane.                                               |
| Rozpoznano reset pa-<br>nelu obsługi!     | Ustawienia i wartości<br>zadane nie zostają za-<br>chowane.   | Ponowne uruchomienie<br>panelu obsługi.                                              | Potwierdzić komunikat,<br>sprawdzić ustawienia i<br>wartości zadane.                                               |
| Zakłócone poł. z pane-<br>lem obsługi!    | Brak możliwości obsłu-<br>gi urządzenia.                      | Zakłócona komunikacja<br>pomiędzy urządzeniem<br>HCU 40 a panelem ob-<br>sługi (CU). | Skontaktować się z au-<br>toryzowanym serwi-<br>sem. Użyć urządzenia<br>zastępczego.                               |
| Zbiornik na wodę pusty                    | Brak krążenia, a tym                                          | Brak wody w zbiorniku.                                                               | Napełnić zbiornik wody.                                                                                            |
|                                           | samym brak chłodze-<br>nia.                                   | Uszkodzone czujniki<br>poziomu.                                                      | Jeżeli błąd w dalszym<br>ciągu występuje: Skon-<br>taktować się z autory-<br>zowanym serwisem.                     |
| Przep. zbiorn.! Poz.<br>wody zbyt wysoki. | Woda może wypływać<br>na podłogę poprzez<br>otwór przelewowy. | Zbyt duża ilość wody w zbiorniku.                                                    | Spuścić wodę ze zbior-<br>nika.                                                                                    |
|                                           |                                                               | Uszkodzone czujniki<br>poziomu.                                                      | Jeżeli błąd w dalszym<br>ciągu występuje: Skon-<br>taktować się z autory-<br>zowanym serwisem.                     |
| Pacj.: Przepływ wody<br>zbyt niski!       | Brak krążenia, a tym<br>samym brak chłodze-<br>nia.           | Zamknięty zawór wylo-<br>towy.                                                       | Otworzyć zawór wyloto-<br>wy.                                                                                      |
|                                           |                                                               | Zagięty wąż.                                                                         | Rozprostować zagięty<br>wąż.                                                                                       |
|                                           |                                                               | Mata stosowana bez reduktora ciśnienia.                                              | Podłączyć reduktor ci-<br>śnienia.                                                                                 |
| Pacj.: Tryb gradientowy<br>niemożliwy     | Tryb gradientowy nie-<br>dostępny.                            | Uszkodzony zewnętrz-<br>ny czujnik temperatury<br>lub zakłócone połącze-<br>nie.     | Sprawdzić połączenie z<br>zewnętrznym czujni-<br>kiem temperatury. W<br>razie potrzeby przywró-<br>cić połączenie. |
| Pacj.: Ciśnienie wody<br>zbyt wysokie!    | Brak krążenia, a tym<br>samym brak chłodze-<br>nia.           | Zamknięty zawór wylo-<br>towy.                                                       | Otworzyć zawór wyloto-<br>wy.                                                                                      |
|                                           |                                                               | Zagięty wąż.                                                                         | Rozprostować zagięty wąż.                                                                                          |
|                                           |                                                               | Mata stosowana bez reduktora ciśnienia.                                              | Podłączyć reduktor ci-<br>śnienia.                                                                                 |

| Komunikat                                                                                                    | Możliwe skutki                                                                                                    | Możliwa przyczyna                                                                                                    | Zalecane działania                                                                                                    |
|----------------------------------------------------------------------------------------------------|----------------------------------------------------------------------------------------------------|----------------------------------------------------------------------------------------------------|----------------------------------------------------------------------------------------------------|
| Pacj.: Obieg wodny<br>uszkodz.! Wymienić<br>urządzenie lub użyć<br>obiegu wodnego do<br>kardioplegii. Kontrolo-<br>wać temperaturę. | Pompa zostaje wyłą-<br>czona. Obieg wody nie<br>działa.                                                                                                    | Uszkodzenie czujnika<br>temperatury na wylocie,<br>uszkodzenie ogrzewa-<br>cza lub wyzwolenie<br>alarmu przez termiczny<br>wyłącznik ochronny. | Zlecić kontrolę / napra-<br>wę urządzenia w auto-<br>ryzowanym serwisie.<br>Użyć urządzenia za-<br>stępczego.                                                                                                    |
| Pacj.: Temp. zbiornika<br>zbyt wysoka!                                                                                              | Jeżeli temperatura wo-<br>dy wzrasta powyżej<br>42 °C: Następuje wy-<br>zwolenie wyłącznika<br>bezpieczeństwa. Krą-<br>żenie nie działa do cza-<br>su schłodzenia wody. | Obieg wodny pacjenta:<br>Zbyt wysoka tempera-<br>tura w zbiorniku.                                                                             | Aktywować produkcję<br>lodu. Wymienić wodę w<br>zbiorniku na chłodniej-<br>szą.                                                                                                    |
|                                                                                                    |                                                                                                    | Uszkodzony czujnik<br>temperatury.                                                                                                    | Skontaktować się z au-<br>toryzowanym serwi-<br>sem. Użyć urządzenia<br>zastępczego.                                                                                                    |
| HCU niekompatybilny z panelem obsługi!                                                                                              | Brak możliwości obsłu-<br>gi urządzenia.                                                                                                    | Urządzenie HCU 40<br>niekompatybilne z pa-<br>nelem obsługi (CU).                                                                              | Podłączyć kompatybil-<br>ny panel obsługi (CU).<br>Skontaktować się z au-<br>toryzowanym serwi-<br>sem. Użyć urządzenia<br>zastępczego.                                                                                                    |
| Błąd poprawności: Re-<br>gulacja temp.!                                                                                             | Nie osiągnięto zadanej<br>wartości temperatury.                                                                                                    | Uszkodzony zawór<br>mieszający lub zbyt<br>mała moc chłodzenia<br>wzgl. ogrzewania.                                                            | Wyłączyć kompresor.<br>Skontaktować się z au-<br>toryzowanym serwi-<br>sem. Użyć urządzenia<br>zastępczego.                                                                                                    |
| Napięcie sieciowe zbyt<br>niskie                                                                                                    | Zakłócone działanie<br>komponentów systemu                                                                                                    | Niedostateczne zasila-<br>nie.                                                                                                    | Porównać wymagane<br>napięcie z napięciem<br>sieciowym. Zapewnić<br>dostateczne i stabilne<br>zasilanie elektryczne.<br>W przypadku częstych<br>zakłóceń zasilania sie-<br>ciowego skontaktować<br>się z autoryzowanym<br>serwisem w celu usta-<br>wienia niższego napię-<br>cia wejściowego. |
| Uszk. wentylatora!<br>Kompresor wył.!                                                                                               | Zakłócona produkcja<br>lodu.                                                                                                    | Wentylator 1 lub 2<br>uszkodzony bądź za-<br>blokowany.                                                                                        | Wyczyścić wentylator,<br>a w razie potrzeby wy-<br>mienić w autoryzowa-<br>nym serwisie.                                                                                                    |

| Komunikat                         | Możliwe skutki                                      | Możliwa przyczyna                                                                                                    | Zalecane działania                                                                                                    |
|-----------------------------------|-----------------------------------------------------|----------------------------------------------------------------------------------------------------|----------------------------------------------------------------------------------------------------|
| Autotest zakończ. nie-<br>powodz. | Zakłócone działanie<br>funkcji urządzenia<br>HCU 40 | Pęknięcie kabla, nie-<br>właściwe napięcie sie-<br>ciowe wzgl. częstotli-<br>wość sieciowa, zbyt<br>wysoki/niski poziom<br>wody, uszkodzenie<br>ogrzewacza lub czujni-<br>ków. | Wyłączyć i ponownie<br>uruchomić urządzenie<br>HCU 40/Jeżeli to możli-<br>we, zmienić napięcie<br>wejściowe. Skontakto-<br>wać się z autoryzowa-<br>nym serwisem. Użyć<br>urządzenia zastępcze-<br>go |
|                                   |                                                     |                                                                                                    | uu.                                                                                                    |

## 6.4.3 Niski priorytet

| Komunikat                                                                                                    | Możliwe skutki                                                                                                    | Możliwa przyczyna                                 | Zalecane działania                                                                                                    |
|----------------------------------------------------------------------------------------------------|----------------------------------------------------------------------------------------------------|---------------------------------------------------|----------------------------------------------------------------------------------------------------|
| Temp. kompresora zbyt<br>wysoka!                                                                                                    | Brak produkcji lodu.                                                                                                    | Zbyt ciepłe chłodziwo<br>(> 60 °C).               | Pozostawić urządzenie<br>HCU 40 do ostygnięcia.<br>Przygotować/zastoso-<br>wać urządzenie zastęp-<br>cze.                                                                                                    |
|                                                                                                    |                                                                                                    | Nieprawidłowe działa-<br>nie wentylacji.          | Wyczyścić filtr. Przygo-<br>tować/zastosować<br>urządzenie zastępcze.                                                                                                    |
| Kard.: Temp. zbiornika<br>zbyt niska. Ryzyko ob-<br>lodzenia zbiornika!<br>Kontrolować grubość<br>lodu wzrokowo. Ew.<br>ograniczyć prod. lodu.                             | Zbiornik może ulec ob-<br>lodzeniu.                                                                                             | Uszkodzony czujnik                                | Zmniejszyć zadaną<br>wielkość bryły lodu.<br>Kontrolować grubość<br>lodu wzrokowo.                                                                                                    |
| Kard.: Niski poziom wo-<br>dy.                                                                                                    | Jeżeli błąd nie zostanie<br>usunięty: Krążenie zo-<br>staje wyłączone, przez<br>co nie jest możliwa re-<br>gulacja temperatury. | Zamknięty zawór wylo-<br>towy                     | Otworzyć zawór wyloto-<br>wy.                                                                                                    |
|                                                                                                    |                                                                                                    | Zagięty wąż                                       | Rozprostować zagięty wąż.                                                                                                    |
| Kard.: Nie wykryto lodu!<br>Brak produkcji lodu w<br>zbiorniku do kardiople-<br>gii po 6 godz. pracy<br>kompresora! Urządze-<br>nie uszkodz.! Ew. użyć<br>kruszonego lodu. | Brak produkcji lodu, a<br>tym samym brak chło-<br>dzenia.                                                                       | Za wysoka temperatura<br>otoczenia lub zbiornika. | Skontrolować produk-<br>cję lodu, w razie potrze-<br>by uruchomić ponow-<br>nie. Ustawić urządzenie<br>w chłodniejszym oto-<br>czeniu. W nagłych wy-<br>padkach użyć rozkru-<br>szonego lodu. Przygo-<br>tować/zastosować<br>urządzenie zastępcze. |

| Komunikat                                                                                                    | Możliwe skutki                                                                               | Możliwa przyczyna                                            | Zalecane działania                                                                                                    |
|----------------------------------------------------------------------------------------------------|----------------------------------------------------------------------------------------------|--------------------------------------------------------------|----------------------------------------------------------------------------------------------------|
| Kard.: Zewn. czujnik<br>temp. uszkodz.!                                                                                                    | Tryb gradientowy nie-<br>dostępny.                                                           | Uszkodzony zewnętrz-<br>ny czujnik temperatury.              | Wymienić zewnętrzny czujnik temperatury.                                                                                                    |
|                                                                                                    |                                                                                              | Uszkodzony panel ob-<br>sługi.                               | Jeżeli błąd w dalszym<br>ciągu występuje: Skon-<br>taktować się z autory-<br>zowanym serwisem.                                                                                                    |
| Kard.: Zewn. czujnik<br>temp. odłączony!                                                                                                    | Tryb gradientowy nie-<br>dostępny.                                                           | Odłączony zewnętrzny<br>czujnik temperatury.                 | W razie potrzeby po-<br>nownie podłączyć czuj-<br>nik lub potwierdzić<br>odłączenie.                                                                                                    |
| Kard.: Zewn. temp. po-<br>za zakresem!                                                                                                    | Tryb gradientowy nie-<br>dostępny.                                                           | Uszkodzony zewnętrz-<br>ny czujnik temperatury.              | Skontrolować rzeczywi-<br>stą wartość temperatu-<br>ry. Wymienić zewnętrz-<br>ny czujnik temperatury.                                                                                                    |
| Kard.: Czujnik temp.<br>zbior. uszkodz.!/Kontro-<br>lować lód wzrokowo!                                                                                  | Wskazywana tempera-<br>tura zbiornika zbyt wy-<br>soka. Możliwy brak<br>chłodzenia pacjenta. | Uszkodzony czujnik<br>temperatury.                           | Skontaktować się z au-<br>toryzowanym serwi-<br>sem. Użyć urządzenia<br>zastępczego.                                                                                                    |
| Czujnik poz. wody i lo-<br>du uszkodz.! Ryzyko<br>oblodzenia zbiornika!<br>Ew. wył. kompresor.<br>Kontrolować poziom<br>wody i grubość lodu<br>wzrokowo. | Oblodzony zbiornik.                                                                          | Uszkodzony czujnik po-<br>ziomu wody i lodu.                 | Kontrolować poziom<br>wody i grubość lodu<br>wzrokowo. W razie po-<br>trzeby wyłączyć kom-<br>presor, by zredukować<br>grubość lodu. Skontak-<br>tować się z autoryzo-<br>wanym serwisem. Przy-<br>gotować/zastosować<br>urządzenie zastępcze. |
| Zakłócone połączenie z<br>HLM!                                                                                                    | Sterowanie urządze-<br>niem z poziomu płuco-<br>serca nie jest możliwe.                      | Zakłócona komunikacja<br>CAN ze sztucznym płu-<br>co-sercem. | Sprawdzić połączenie<br>wzrokowo. W razie po-<br>trzeby skontaktować<br>się z autoryzowanym<br>serwisem.                                                                                                    |

| Komunikat                                                                                                    | Możliwe skutki                                                                                                    | Możliwa przyczyna                            | Zalecane działania                                                                                                    |
|----------------------------------------------------------------------------------------------------|----------------------------------------------------------------------------------------------------|----------------------------------------------|----------------------------------------------------------------------------------------------------|
| Czujnik lodu uszkodz.!<br>Wymienić urządz. lub<br>obsługiwać kompr.<br>ręcznie. Skontrolować<br>lód.                                           | W przypadku zbyt silnej<br>produkcji lodu: Zbiornik<br>wody może ulec oblo-<br>dzeniu. Brak krążenia,<br>a tym samym brak<br>chłodzenia.                    | Uszkodzony czujnik lo-<br>du.                | W razie potrzeby ręcz-<br>nie uruchomić produk-<br>cję lodu. Jak najszyb-<br>ciej wymienić urządze-<br>nie. Skontaktować się z<br>autoryzowanym serwi-<br>sem. Użyć urządzenia<br>zastępczego. |
|                                                                                                    | Zbyt mała ilość lodu                                                                                                    | Uszkodzony czujnik po-<br>ziomu wody i lodu. | Wsypać lód (⇔ "W trak-<br>cie zastosowania", stro-<br>na 77).                                                                                                    |
| Czujnik poziomu uszko-<br>dzony! Kontrolować po-<br>ziom wzrokowo!                                                                             | Błędne wskazanie po-<br>ziomu.                                                                                                    | Uszkodzone czujniki<br>poziomu.              | Skontaktować się z au-<br>toryzowanym serwi-<br>sem. Użyć urządzenia<br>zastępczego. Kontrolo-<br>wać poziom wzrokowo.<br>W razie potrzeby uzu-<br>pełnić wodę.                                |
| Uzupełnić wodę w<br>zbiorniku                                                                                                    | Jeżeli poziom w dal-<br>szym ciągu spada: Przy<br>pustym zbiorniku nie<br>występuje krążenie,<br>przez co nie jest możli-<br>wa regulacja tempera-<br>tury. | Zbyt mała ilość wody w zbiorniku.            | Napełnić zbiornik wody.                                                                                                    |
|                                                                                                    |                                                                                                    | Uszkodzone czujniki<br>poziomu.              | Jeżeli błąd w dalszym<br>ciągu występuje: Skon-<br>taktować się z autory-<br>zowanym serwisem.<br>Użyć urządzenia za-<br>stępczego.                                                            |
| Pacj.: Temp. zbiornika<br>zbyt niska. Ryzyko ob-<br>lodzenia zbiornika!<br>Kontrolować grubość<br>lodu wzrokowo. Ew.<br>ograniczyć prod. lodu. | Zbiornik może ulec ob-<br>lodzeniu.                                                                                                    | Uszkodzony czujnik                           | Zmniejszyć zadaną<br>wielkość bryły lodu.<br>Kontrolować grubość<br>lodu wzrokowo.                                                                                                    |
| Pacj.: Niski poziom wo-<br>dy.                                                                                                    | Jeżeli błąd nie zostanie<br>usunięty: Krążenie zo-<br>staje wyłączone, przez<br>co nie jest możliwa re-<br>gulacja temperatury.                             | Zamknięty zawór wylo-<br>towy.               | Otworzyć zawór wyloto-<br>wy.                                                                                                    |
|                                                                                                    |                                                                                                    | Zagięty wąż.                                 | Rozprostować zagięty<br>wąż.                                                                                                    |
|                                                                                                    |                                                                                                    | Mata stosowana bez reduktora ciśnienia.      | Podłączyć reduktor ci-<br>śnienia. Użyć urządze-<br>nia zastępczego.                                                                                                    |

| Komunikat                                                                                                    | Możliwe skutki                                                                               | Możliwa przyczyna                                          | Zalecane działania                                                                                                    |
|----------------------------------------------------------------------------------------------------|----------------------------------------------------------------------------------------------|------------------------------------------------------------|----------------------------------------------------------------------------------------------------|
| Pacj.: Nie wykryto lodu!<br>Brak produkcji lodu w<br>zbiorniku pacjenta po 6<br>godz. pracy kompreso-<br>ra! Urządzenie<br>uszkodz.! Ew. użyć kru-<br>szonego lodu. | Brak produkcji lodu, a<br>tym samym brak chło-<br>dzenia.                                    | Za wysoka temperatura<br>otoczenia lub zbiornika.          | Skontrolować produk-<br>cję lodu, w razie potrze-<br>by uruchomić ponow-<br>nie. Ustawić urządzenie<br>w chłodniejszym oto-<br>czeniu. W nagłych wy-<br>padkach użyć rozkru-<br>szonego lodu. Użyć<br>urządzenia zastępcze-<br>go. |
| Pacj.: Zewn. czujnik<br>temp. uszkodz.!                                                                                                    | Tryb gradientowy nie-<br>dostępny.                                                           | Uszkodzony zewnętrz-<br>ny czujnik temperatury.            | Wymienić zewnętrzny czujnik temperatury.                                                                                                    |
|                                                                                                    |                                                                                              | Uszkodzony panel ob-<br>sługi.                             | Jeżeli błąd w dalszym<br>ciągu występuje: Skon-<br>taktować się z autory-<br>zowanym serwisem.<br>Użyć urządzenia za-<br>stępczego.                                                                                                |
| Pacj.: Zewn. czujnik<br>temp. odłączony!                                                                                                    | Tryb gradientowy nie-<br>dostępny.                                                           | Odłączony zewnętrzny<br>czujnik temperatury.               | W razie potrzeby po-<br>nownie podłączyć czuj-<br>nik lub potwierdzić<br>odłączenie.                                                                                                    |
| Pacj.: Zewn. temp. po-<br>za zakresem!                                                                                                    | Tryb gradientowy nie-<br>dostępny.                                                           | Uszkodzony zewnętrz-<br>ny czujnik temperatury.            | Skontrolować rzeczywi-<br>stą wartość temperatu-<br>ry. Wymienić zewnętrz-<br>ny czujnik temperatury.                                                                                                    |
|                                                                                                    |                                                                                              | Uszkodzony panel ob-<br>sługi.                             | Jeżeli błąd w dalszym<br>ciągu występuje: Skon-<br>taktować się z autory-<br>zowanym serwisem.                                                                                                    |
| Pacj.: Czujnik temp.<br>zbior. uszkodz.! Kontro-<br>lować lód wzrokowo!                                                                                             | Wskazywana tempera-<br>tura zbiornika zbyt wy-<br>soka. Możliwy brak<br>chłodzenia pacjenta. | Uszkodzony czujnik<br>temperatury zbiornika.               | Skontaktować się z au-<br>toryzowanym serwi-<br>sem. Użyć urządzenia<br>zastępczego.                                                                                                    |
| Napięcie sieciowe zbyt<br>wysokie.                                                                                                    | Urządzenie może ulec<br>przegrzaniu i uszkodze-<br>niu.                                      | Zbyt wysokie napięcie<br>bądź błędny pomiar na-<br>pięcia. | Skontrolować napięcie<br>w urządzeniu HCU 40<br>(CU). W razie wątpliwo-<br>ści skontaktować się z<br>serwisem.                                                                                                    |

# 6.5 Komunikaty

| Treść komunikatu                                       | Definicja                                                                                                    |
|--------------------------------------------------------|----------------------------------------------------------------------------------------------------|
| System zablokowany                                     | Zablokowane elementy obsługowe (⇔ "Zabloko-<br>wane elementy obsługowe", strona 39)                                           |
| Następna kontrola za <x> dni!</x>                      | Kontrola i konserwacja przez autoryzowany ser-<br>wis (⇔ "Kontrola i konserwacja przez autoryzo-<br>wany serwis", strona 141) |
| Upłynął termin kontroli!                               | Kontrola i konserwacja przez autoryzowany ser-<br>wis (⇔ "Kontrola i konserwacja przez autoryzo-<br>wany serwis", strona 141) |
| Upłynął termin czyszczenia! Przeprowadzić czyszczenie. | Kontrola i konserwacja przez autoryzowany ser-<br>wis (⇔ "Kontrola i konserwacja przez autoryzo-<br>wany serwis", strona 141) |

# 7 Czyszczenie, odkamienianie i dezynfekcja

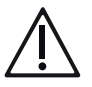

## OSTRZEŻENIE!

Podczas rutynowego mycia rąk oraz stosowania rękawiczek jednorazowych należy zwrócić uwagę na higienę rąk i bariery ochronne.

## POMOCNA INFORMACJA

Funkcja "Czyszczenie systemu"

W ramach czynności konserwacyjnych należy regularnie czyścić urządzenie. Urządzenie HCU 40 wspiera użytkownika za pomocą Asystenta, wskazującego kolejne czynności krok po kroku (Czyszczenie systemu).

# 7.1 Czyszczenie powierzchni i dezynfekcja urządzenia po każdorazowym użyciu

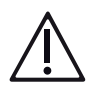

## OSTRZEŻENIE!

- Przed rozpoczęciem czyszczenia powierzchni należy wyłączyć urządzenie HCU 40, a następnie odłączyć je od zewnętrznego źródła zasilania.
- Nie należy stosować żadnych rozpuszczalników chemicznych, jak np. eter czy aceton, ani rozlewać na urządzenie środków znieczulających, takich jak Foram (izofluran). Mogą one doprowadzić do uszkodzenia HCU 40.
- Do czyszczenia powierzchni urządzenia HCU 40 należy stosować wilgotną ściereczkę.
- Nie należy spryskiwać urządzenia cieczami.
- Podczas czyszczenia, odkamieniania i dezynfekcji urządzenia HCU 40 należy bezwzględnie przestrzegać wskazówek bezpieczeństwa producenta środka czyszczącego, odkamieniającego i dezynfekcyjnego.

#### Czyszczenie powierzchni

- 1 W tym celu należy zwilżyć ściereczkę wodnym roztworem alkoholu (70% etanolu/30% wody) lub odpowiednim roztworem czyszczącym do delikatnych urządzeń medycznych.
- 2 Po każdym zastosowaniu należy wyczyścić urządzenie i kabel w celu usunięcia zanieczyszczeń lub resztek krwi.

#### Dezynfekcja powierzchni

Po każdym zastosowaniu należy zdezynfekować powierzchnie urządzenia. Dozwolone jest stosowanie następujących środków dezynfekcyjnych:

Tosylochloramid sodu (chloramina T)

- Alkohol (etanol, izopropyl, 70% vol.)
- Bacillol (Bode Chemie)
- Buraton 10F (Schülke & Mayr)
- Buraton rapid (Schülke & Mayr)
- Mikrobac forte (Bode Chemie)
- PeraSafe (DuPont)
- Pursept (Merz)

## 7.2 Odkamienianie i dezynfekcja obiegów wodnych

#### Wyposażenie do odkamieniania/dezynfekcji

Do przeprowadzenia odkamieniania/dezynfekcji niezbędne są następujące akcesoria:

- Sterylny filtr typu in-line o wielkości porów 0,2 μm
- Odzież ochronna (zgodnie z zaleceniami karty charakterystyki środka odkamieniającego/dezynfekcyjnego)
  - Rękawice chemoodporne z kauczuku nitrylowego lub butylowego
  - Maska przeciwpyłowa zapewniająca ochronę dróg oddechowych klasy P2
  - Okulary ochronne
  - Fartuch laboratoryjny

Ponadto, potrzebne są:

- Kanister (chemoodporny, np. polipropylenowy) o pojemności co najmniej 10 l
- Miarka (chemoodporna)
- Lejek do proszków (chemoodporny) o pojemności ok. 100 ml
- Waga do odważania środka odkamieniającego/dezynfekcyjnego
- Kubek pomiarowy (chemoodporny) o pojemności ok. 3 l
- Niewielka, płytka wanna (chemoodporna), np. do dezynfekcji łączników do czyszczenia, wielkość ok. 190 x 120 x 40 mm (D x S x W)

Gdy w spodniej części urządzenia HCU 40 zamontowane są kurki odcinające dla pomp obiegu wodnego pacjenta i do kardioplegii:

 Płytka wanna (chemoodporna), ustawiana pod urządzeniem HCU 40, wielkość ok. 450 x 300 x 50 mm (D x S x W)

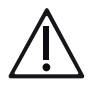

## OSTRZEŻENIE!

- Odkamienianie i dezynfekcja to dwa różne procesy. Procesy te nie uzupełniają się i nie mogą być przeprowadzane jednocześnie.
- Gdy konieczne jest przeprowadzenie odkamieniania i dezynfekcji, odkamienianie musi odbyć się w pierwszej kolejności.
- Do dezynfekcji obiegów wodnych urządzenia HCU 40 nalezy stosować zalecany środek dezynfekcyjny Clorina (substancja czynna: tosylochloramid sodu, znany pod nazwą chloramina T) lub inny środek o takim samym składzie chemicznym.
- Środek dezynfekcyjny Clorina został przebadany w zakresie stosowania w urządzeniu HCU 40. Inne środki dezynfekcyjne mogą wpływać na kompatybilność materiałową. Stosowanie innych środków dezynfekcyjnych o nieidentycznym składzie chemicznym jest stanowczo zabronione.
- Podczas czyszczenia, odkamieniania i dezynfekcji urządzenia HCU 40 należy bezwzględnie przestrzegać wskazówek bezpieczeństwa producenta środka czyszczącego, odkamieniającego i dezynfekcyjnego.
- Podczas przeprowadzanie dezynfekcji należy zadbać o dostateczną wentylację pomieszczenia. Należy unikać pylenia się środka dezynfekcyjnego. Nie należy wdychać pyłów środka dezynfekcyjnego. Unikać kontaktu środka dezynfekcyjnego e skórą, oczami i odzieżą.
- Należy stosować odzież ochronną zgodnie z zaleceniami zawartymi w karcie charakterystyki środka dezynfekcyjnego/odkamieniającego (np. rękawice chemoodporne z kauczuku nitrylowego lub butylowego, maska przeciwpyłowa z ochroną dróg oddechowych klasy P2, okulary ochronne i fartuch laboratoryjny).
- Środek odkamieniający/dezynfekcyjny może być stosowany wyłącznie przed lub po zabiegu, pod żadnym pozorem nie należy go stosować w jego trakcie.

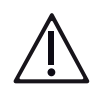

## OSTRZEŻENIE!

- Podczas odkamieniania/dezynfekcji HCU 40 wymienniki ciepła muszą zostać zastąpione łącznikami do czyszczenia. W przeciwnym wypadku, środek odkamieniający/dezynfekcyjny mógłby uszkodzić wymienniki ciepła lub spowodować ich skażenie.
- Środkiem higienicznym zalecanym dla obiegu wody HCU 40 jest rutynowa dezynfekcja przeprowadzana zgodnie z opisem.
- Jeżeli w obiegu wody urządzenia HCU 40 zostanie stwierdzona obecność atypowych mykobakterii, konieczna jest wysokoskuteczna dezynfekcja przy użyciu 5-procentowego roztworu chloraminy T.
- W celu skutecznego odkamienienia/dezynfekcji należy wprowadzić do urządzenia HCU 40 wymaganą ilość środka odkamieniającego/ dezynfekcyjnego poprzez podłączone węże.
- Odpowiednie stężenie środka dezynfekcyjnego dla danego urządzenia HCU 40 jest zależne od wyników kontroli mikrobiologicznej przeprowadzanej w ramach kontroli higienicznej.
- Aby możliwe było równomierne rozprowadzenie środka odkamieniającego/ dezynfekcyjnego w obiegu wodnym, system musi zostać odpowietrzony.
- Po odkamienianiu/dezynfekcji należy trzykrotnie przepłukać urządzenie w celu usunięcia pozostałości środka odkamieniającego/dezynfekcyjnego.
- Maty grzewczo-chłodzące należy stosować wyłącznie jeden raz. Należy unikać skażenia mikrobiologicznego urządzenia wskutek ponownego stosowania mat.
- Należy także przestrzegać instrukcji podanych na ekranie dotykowym przez Asystenta.

## POMOCNA INFORMACJA

#### Termin następnego czyszczenia systemu

Na ekranie dotykowym pojawia się informacja o terminie następnego czyszczenia systemu.

Wcisnąć symbol [Ustawienia]

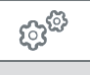

- Wcisnąć symbol [Czyszczenie/Opróżnianie]
- Pojawia się data ostatniego czyszczenia systemu oraz czas pozostały do kolejnego czyszczenia.
- Jeżeli ustawiony jest 30-dniowy odstęp pomiędzy procedurami czyszczenia, autoryzowany technik serwisowy musi zmienić ustawienie na 7 dni.

Obiegi wodne urządzenia HCU 40 muszą być regularnie poddawane czyszczeniu, odkamienianiu i dezynfekcji, włącznie z pompami, zbiornikiem wody, złączami węży i wężami. Urządzenie HCU 40 wspiera użytkownika za pomocą Asystenta, wskazującego kolejne czynności krok po kroku.

Częstotliwość przeprowadzania tych czynności opisano w dziale Przegląd (⇔ " Utrzymanie sprawności technicznej", strona 139). Rutynowa dezynfekcja nie może zastąpić kontroli higienicznej. W razie konieczności należy skrócić odstępy pomiędzy procedurami czyszczenia.

W zależności od stopnia zanieczyszczenia urządzenia HCU 40 oraz sytuacji higienicznej w szpitalu, po rutynowej dezynfekcji możliwe jest nieosiągnięcie wymaganej jakości wody, przez co konieczne jest powtórzenie procedury dezynfekcji. Jeżeli w obiegu wody urządzenia zostanie stwierdzona obecność atypowych *mykobakterii*, konieczna jest wysokoskuteczna dezynfekcja.

## 7.2.1 Odkamienianie

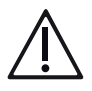

## OSTRZEŻENIE!

Należy stosować odzież ochronną zgodnie z zaleceniami zawartymi w karcie charakterystyki środka dezynfekcyjnego/odkamieniającego (np. rękawice chemoodporne z kauczuku nitrylowego lub butylowego, maska przeciwpyłowa z ochroną dróg oddechowych klasy P2, okulary ochronne i fartuch laboratoryjny).

Odkamienianie przeprowadzane jest co 3 miesiące za pomocą 2% roztworu kwasu cytrynowego w całej objętości wody znajdującej się w urządzeniu HCU 40. Asystent procedury czyszczenia prowadzi użytkownika przez procedurę odkamieniania.

Całkowity czas: ok. 150-200 minut (w zależności od dostępnej ilości lodu i zasilania).

Postępować zgodnie z instrukcjami Asystenta czyszczenia.

Podczas procedury przeprowadzane są kolejno następujące kroki:

- Opróżnianie zbiornika
- Odkamienianie
- Płukanie 1
- Płukanie 2
- Płukanie 3

## POMOCNA INFORMACJA

Asystent procedury czyszczenia dodatkowo wspiera użytkownika, jeżeli nie może zostać przeprowadzony dany krok rutynowego czyszczenia (Przykład: podczas wypompowywania nie jest otwarty zawór odcinający). Na ekranie pojawia się stosowna informacja. Wciskając [Dalej] można kontynuować procedurę czyszczenia.

- 1 Wcisnąć symbol [Ustawienia].
- 2 Wcisnąć symbol [Czyszczenie/Opróżnianie].
- 3 Wcisnąć symbol [Czyszczenie].
  - Pojawia się Asystent, który poprowadzi użytkownika przez proces odkamieniania.

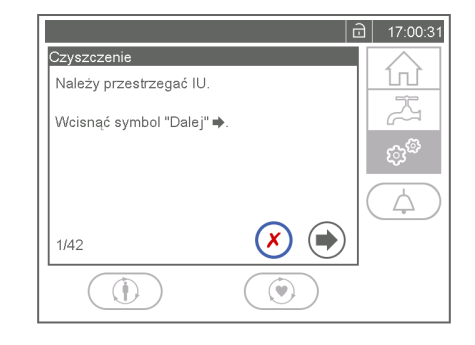

4 Wcisnąć symbol [Dalej].

## Opróżnianie zbiornika

- 1 Odłączyć wszystkie wymienniki ciepła podłączone do obiegu wodnego pacjenta oraz/lub obiegu wodnego do kardioplegii i podłączyć w ich miejsce dołączone łączniki do czyszczenia.
- 2 Wcisnąć symbol [Dalej] i odczekać do zakończenia procesu topienia lodu.
  - Urządzenie HCU 40 topi bryłę lodu i reguluje temperaturę wody w zbiorniku do wartości 20 °C. Czas trwania: od 30 do maksymalnie 75 minut (w zależności od dostępnej ilości lodu oraz zasilania elektrycznego).

3 Jeżeli podczas procedury topienia do urządzenia HCU 40 nie były podłączone węże, należy podłączyć wąż do wylotu obiegu wodnego pacjenta oraz drugi wąż do wylotu obiegu wodnego do kardioplegii.

lub

Jeżeli podczas procedury topienia węże obiegu wodnego pacjenta oraz obiegu wodnego do kardioplegii były podłączone do urządzenia HCU 40, należy odłączyć łączniki do czyszczenia.

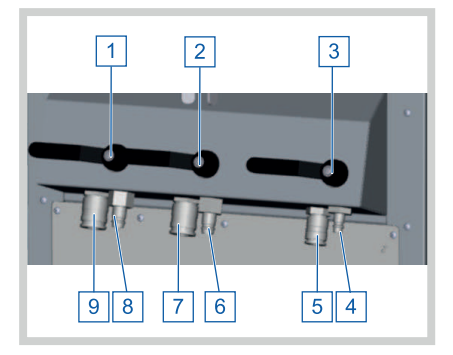

Obieg wodny pacjenta 1:

- 1 Kurek odcinający
- 8 Wylot wody 1/2"
- 9 Wlot wody 1/2" (przepływ zwrotny) Obieg wodny pacjenta 2:
- 2 Kurek odcinajacy
- 6 Wylot wody 1/2"
- 7 Wlot wody 1/2" (przepływ zwrotny) Obieg wodny do kardioplegii:
- 3 Kurek odcinający
- 4 Wylot wody 3/8"
- 5 Wlot wody 3/8" (przepływ zwrotny)
- 4 Umieścić otwarte końce węży w odpływie, nie dotykając zanieczyszczonych powierzchni, a następnie otworzyć kurki odcinające obiegu wodnego pacjenta oraz obiegu wodnego do kardioplegii.
- 5 Aby uruchomić procedurę wypompowania, wcisnąć symbol [Dalej].
  - Urządzenie HCU 40 wypompowuje wodę.
- 6 Poczekać, aż urządzenie HCU 40 zostanie opróżnione.

7 Gdv w spodniej cześci urzadzenia HCU 40 zamontowane sa kurki odcinajace dla pomp obiegu wodnego pacienta i do kardioplegii: Ustawić odpowiedni pojemnik (np. płaska wanne ze stali szlachetnej) pod kurkami odcinajacymi pomp wody. Usunąć żółte zatyczki z kurków odcinajacych pomp wody. Otworzyć oba kurki odcinajace pomp wody, aby je opróżnić. Podłaczyć waż opróżniający do złącza wylotowego zbiornika i spuścić pozostała wodę. lub

Gdy w spodniej części urządzenia HCU 40 nie są zamontowane kurki odcinające dla pomp obiegu wodnego pacjenta i do kardioplegii: Podłączyć wąż opróżniający do złącza odpływowego zbiornika i zebrać spuszczoną wodę (od 2 do 3 litrów) do odpowiedniego naczynia (np. płaskiej wanny ze stali szlachetnej).

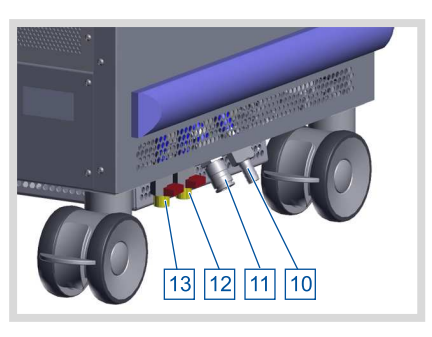

Odpływ/przelew zbiornika:

- 10 Przelew zbiornika
- 11 Złącze odpływowe zbiornika
- 12 Kurek odcinający pompy obiegu wodnego do kardioplegii
- 13 Kurek odcinający pompy obiegu wodnego pacjenta

- 8 Wcisnąć symbol [Dalej].
- 9 Zamknąć kurki odcinające pomp wody, ponownie założyć żółte zatyczki i odłączyć wąż opróżniający. lub

Odłączyć wąż opróżniający.

- 10 Wcisnąć symbol [Dalej].
- 11 Odłączyć łączniki do czyszczenia, a następnie zdezynfekować zarówno złącza Hansena jak i łączniki do czyszczenia.
- 12 Przeprowadzić czyszczenie powierzchni i dezynfekcję urządzenia (---FEHLENDER LINK ---).
- 13 Podłączyć łączniki do czyszczenia.
- 14 Wcisnąć symbol [Dalej].

#### Odkamienianie

 Napełnić urządzenie HCU 40 sterylną, filtrowaną wodą do drugiego oznaczenia poziomu wody.

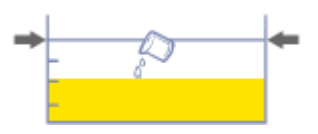

## | 106 | 7 Czyszczenie, odkamienianie i dezynfekcja | HCU 40 |

- 2 Wcisnąć symbol [Dalej].
- 3 Włożyć odzież ochronną.
- 4 Przygotować roztwór kwasu cytrynowego:

Odkamienianie (co 3 miesiące) przy użyciu HCU 40 standardowego węża (4 x 6 m dł. dla obiegu wodnego pacjenta oraz 2 x 6 m dla obiegu wodnego do kardioplegii):

Wsypać 640 g kwasu cytrynowego do chemoodpornego kanistra o pojemności 10 l z wodoszczelną zakrętką przez lejek do proszków. Dodać 5 litrów sterylnej, filtrowanej, ciepłej wody (ok. +35 °C). Zamknąć kanister, sprawdzić szczelność i rozpuścić kwas cytrynowy potrząsając kanistrem. Jeżeli do urządzenia HCU 40 podłączone są dłuższe lub krótsze węże, należy ustalić ilość kwasu cytrynowego potrzebną do uzyskania 2% roztworu (⇔ " Stężenie roztworu przy różnych długościach węża", strona 153).

5 Wlać roztwór kwasu cytrynowego do 3 komór zbiornika w następujących proporcjach:

1,4 l do obiegu wodnego do kardioplegii ([1]),

1,8 I do obiegu wodnego pacjenta 2 ([2]), 1,8 I do obiegu wodnego pacjenta 1 ([3]), (dotyczy węża standardowego (4 x 6 m dł. dla obiegu wodnego pacjenta oraz

2 x 6 m dla obiegu wodnego do kardioplegii)).

Wlać roztwór pozostały w kanistrze do 3 komór zbiornika w równych proporcjach:

- 6 Wcisnąć symbol [Dalej].
- 7 Napełnić urządzenie HCU 40 sterylną, filtrowaną wodą do białego oznaczenia poziomu w zbiorniku (1 cm nad płytami chłodzącymi).
  - Poziom wody wskazywany jest na 4 oznaczeniu
- 8 Wcisnąć symbol [Dalej].

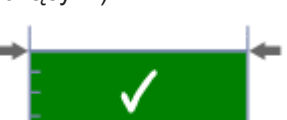

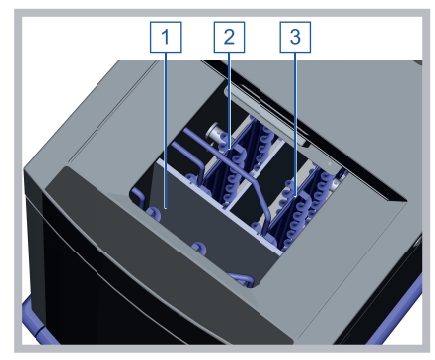

 Zwolnić kurki odcinające obiegu wodnego pacjenta oraz obiegu wodnego do kardioplegii.

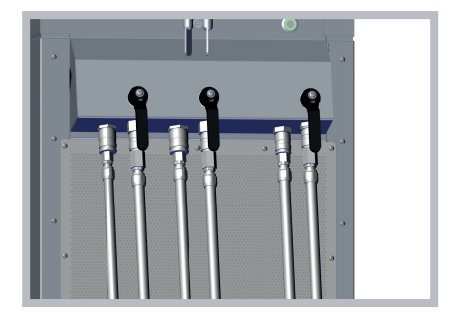

- 10 Wcisnąć symbol [Dalej].
  - Urządzenie HCU 40 przeprowadza procedurę odpowietrzania obiegu wodnego pacjenta oraz obiegu wodnego do kardioplegii.
- 11 Napełnić urządzenie HCU 40 sterylną, filtrowaną wodą do białego oznaczenia poziomu w zbiorniku (1 cm nad płytami chłodzącymi).
- 12 Wcisnąć symbol [Dalej].
  - Urządzenie HCU 40 przeprowadza procedurę odpowietrzania obiegu wodnego pacjenta oraz obiegu wodnego do kardioplegii.
- 13 Gdy w spodniej części urządzenia HCU 40 zamontowane są kurki odcinające dla pomp obiegu wodnego pacjenta i do kardioplegii: Ustawić odpowiedni pojemnik (np. płaską wannę ze stali szlachetnej) pod kurkami odcinającymi pomp wody. Usunąć żółte zatyczki z kurków odcinających pomp wody.

Otworzyć oba kurki odcinające pomp wody i spuścić z każdego z nich ok. 200 ml wody. Podłączyć wąż opróżniający do złącza wylotowego zbiornika i spuścić ok. 400 ml wody z przewodów wewnętrznych. lub

Gdy w spodniej części urządzenia HCU 40 nie są zamontowane kurki odcinające dla pomp obiegu wodnego pacjenta i do kardioplegii: Podłączyć wąż opróżniający do złącza wylotowego zbiornika i spuścić ok. 400 ml wody z przewodów wewnętrznych.

- 14 Wcisnąć symbol [Dalej].
- 15 Zamknąć kurki odcinające pomp wody, ponownie założyć żółte zatyczki i odłączyć wąż opróżniający.

lub

Odłączyć wąż opróżniający.

- 16 Wcisnąć symbol [Dalej].
  - Urządzenie HCU 40 przeprowadza procedurę czyszczenia (czas: ok. 90 minut).
- 17 Zamknąć kurki odcinające obiegu wodnego pacjenta oraz obiegu wodnego do kardioplegii.
- 18 Odłączyć łączniki do czyszczenia.

19 Umieścić otwarte końce węży w odpływie, nie dotykając zanieczyszczonych powierzchni, a następnie otworzyć kurki odcinające obiegu wodnego pacjenta oraz obiegu wodnego do kardioplegii.

## POMOCNA INFORMACJA

Roztwory środków dezynfekcyjnych/odkamieniających należy wylać do odpowiednich odpływów.

- 20 Wcisnąć symbol [Dalej].
- 21 Zwolnić kurki odcinające obiegu wodnego pacjenta oraz obiegu wodnego do kardioplegii.

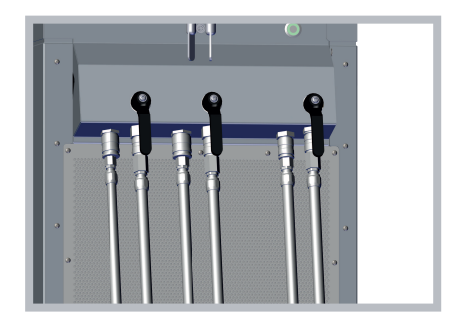

- 22 Wcisnąć symbol [Dalej].
  - Urządzenie HCU 40 wypompowuje wodę.
23 Gdv w spodniej cześci urządzenia HCU 40 zamontowane sa kurki odcinajace dla pomp obiegu wodnego pacienta i do kardioplegii: Ustawić odpowiedni pojemnik (np. płaska wanne ze stali szlachetnej) pod kurkami odcinajacymi pomp wody. Usunąć żółte zatyczki z kurków odcinajacych pomp wody. Otworzyć oba kurki odcinajace pomp wody, aby je opróżnić. Podłaczyć waż opróżniający do złacza wylotowego zbiornika i spuścić pozostała wodę. lub Gdy w spodniej części urządzenia HCU 40 nie są zamontowane kurki odcinajace dla pomp obiegu wodnego pacienta i do kardioplegii:

Podłączyć wąż opróżniający do złącza odpływowego zbiornika i zebrać spuszczoną wodę (od 2 do 3 litrów) do odpowiedniego naczynia (np. płaskiej wanny ze stali szlachetnej).

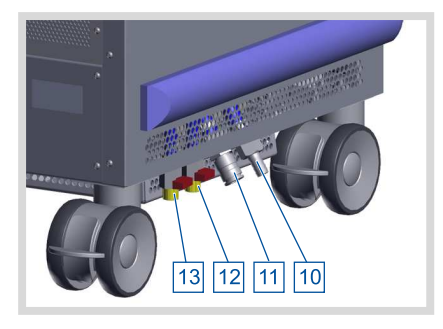

Odpływ/przelew zbiornika:

- 10 Przelew zbiornika
- 11 Złącze odpływowe zbiornika
- 12 Kurek odcinający pompy obiegu wodnego do kardioplegii
- 13 Kurek odcinający pompy obiegu wodnego pacjenta

#### POMOCNA INFORMACJA

Roztwory środków dezynfekcyjnych/odkamieniających należy wylać do odpowiednich odpływów.

- 24 Wcisnąć symbol [Dalej].
- 25 Zamknąć kurki odcinające pomp wody, ponownie założyć żółte zatyczki i odłączyć wąż opróżniający. lub

Odłączyć wąż opróżniający.

26 Wcisnąć symbol [Dalej].

#### Płukanie 1

- 1 Odłączyć łączniki do czyszczenia, a następnie zdezynfekować zarówno złącza Hansena jak i łączniki do czyszczenia.
- 2 Podłączyć łączniki do czyszczenia.
- 3 Napełnić urządzenie HCU 40 sterylną, filtrowaną wodą do białego oznaczenia poziomu w zbiorniku (1 cm nad płytami chłodzącymi).

- 4 Wcisnąć symbol [Dalej].
  - Urządzenie HCU 40 przeprowadza procedurę odpowietrzania obiegu wodnego pacjenta oraz obiegu wodnego do kardioplegii.
- 5 Odłączyć łączniki do czyszczenia.
- 6 Umieścić otwarte końce węży w odpływie, nie dotykając zanieczyszczonych powierzchni, a następnie otworzyć kurki odcinające obiegu wodnego pacjenta oraz obiegu wodnego do kardioplegii.
- 7 Wcisnąć symbol [Dalej].
  - Urządzenie HCU 40 wypompowuje wodę.
- 8 Gdy w spodniej części urządzenia HCU 40 zamontowane są kurki odcinające dla pomp obiegu wodnego pacjenta i do kardioplegii: Ustawić odpowiedni pojemnik (np. płaską wannę ze stali szlachetnej) pod kurkami odcinającymi pomp wody. Usunąć żółte zatyczki z kurków odcinających pomp wody. Otworzyć oba kurki odcinające pomp wody, aby je opróżnić.

Podłączyć wąż opróżniający do złącza wylotowego zbiornika i spuścić pozostałą wodę.

lub

Gdy w spodniej części urządzenia HCU 40 nie są zamontowane kurki odcinające dla pomp obiegu wodnego pacjenta i do kardioplegii: Podłączyć wąż opróżniający do złącza odpływowego zbiornika i zebrać spuszczoną wodę (od 2 do 3 litrów) do odpowiedniego naczynia (np. płaskiej wanny ze stali szlachetnej).

- 9 Wcisnąć symbol [Dalej].
- Zamknąć kurki odcinające pomp wody, ponownie założyć żółte zatyczki i odłączyć wąż opróżniający. lub

Odłączyć wąż opróżniający.

11 Wcisnąć symbol [Dalej].

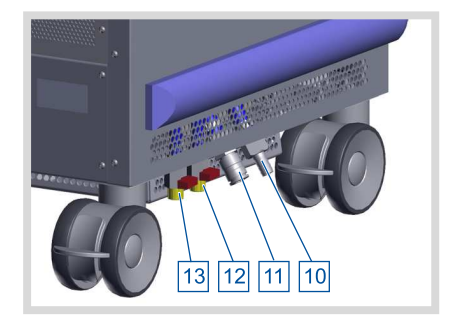

Odpływ/przelew zbiornika:

- 10 Przelew zbiornika
- 11 Złącze odpływowe zbiornika
- 12 Kurek odcinający pompy obiegu wodnego do kardioplegii
- 13 Kurek odcinający pompy obiegu wodnego pacjenta

## Płukanie 2

- 1 Odłączyć łączniki do czyszczenia, a następnie zdezynfekować zarówno złącza Hansena jak i łączniki do czyszczenia.
- 2 Podłączyć łączniki do czyszczenia.
- 3 Napełnić urządzenie HCU 40 sterylną, filtrowaną wodą do białego oznaczenia poziomu w zbiorniku (1 cm nad płytami chłodzącymi).
- 4 Wcisnąć symbol [Dalej].
  - Urządzenie HCU 40 przeprowadza procedurę odpowietrzania obiegu wodnego pacjenta oraz obiegu wodnego do kardioplegii.
- 5 Odłączyć łączniki do czyszczenia.
- 6 Umieścić otwarte końce węży w odpływie, nie dotykając zanieczyszczonych powierzchni, a następnie otworzyć kurki odcinające obiegu wodnego pacjenta oraz obiegu wodnego do kardioplegii.
- 7 Wcisnąć symbol [Dalej].
  - Urządzenie HCU 40 wypompowuje wodę.
- 8 Gdy w spodniej części urządzenia HCU 40 zamontowane są kurki odcinające dla pomp obiegu wodnego pacjenta i do kardioplegii: Ustawić odpowiedni pojemnik (np. płaską wannę ze stali szlachetnej) pod kurkami odcinającymi pomp wody. Usunąć żółte zatyczki z kurków odcinających pomp wody. Otworzyć oba kurki odcinające pomp wody, aby je opróżnić.

Podłączyć wąż opróżniający do złącza wylotowego zbiornika i spuścić pozostałą wodę.

lub

Gdy w spodniej części urządzenia HCU 40 nie są zamontowane kurki odcinające dla pomp obiegu wodnego pacjenta i do kardioplegii: Podłączyć wąż opróżniający do złącza odpływowego zbiornika i zebrać spuszczoną wodę (od 2 do 3 litrów) do odpowiedniego naczynia (np. płaskiej wanny ze stali szlachetnej).

9 Wcisnąć symbol [Dalej].

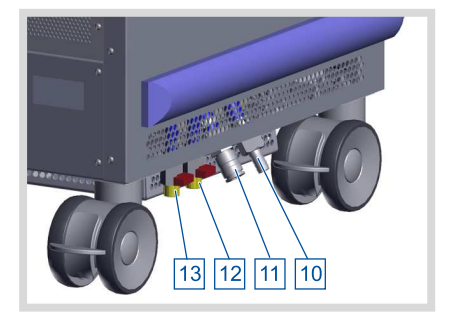

Odpływ/przelew zbiornika:

- 10 Przelew zbiornika
- 11 Złącze odpływowe zbiornika
- 12 Kurek odcinający pompy obiegu wodnego do kardioplegii
- 13 Kurek odcinający pompy obiegu wodnego pacjenta

10 Zamknąć kurki odcinające pomp wody, ponownie założyć żółte zatyczki i odłączyć wąż opróżniający.

lub

Odłączyć wąż opróżniający.

11 Wcisnąć symbol [Dalej].

## Płukanie 3

- 1 Odłączyć łączniki do czyszczenia, a następnie zdezynfekować zarówno złącza Hansena jak i łączniki do czyszczenia.
- 2 Podłączyć łączniki do czyszczenia.
- 3 Napełnić urządzenie HCU 40 sterylną, filtrowaną wodą do białego oznaczenia poziomu w zbiorniku (1 cm nad płytami chłodzącymi).
- 4 Wcisnąć symbol [Dalej].
  - Urządzenie HCU 40 przeprowadza procedurę odpowietrzania obiegu wodnego pacjenta oraz obiegu wodnego do kardioplegii.
- 5 Odłączyć łączniki do czyszczenia.
- 6 Umieścić otwarte końce węży w odpływie, nie dotykając zanieczyszczonych powierzchni, a następnie otworzyć kurki odcinające obiegu wodnego pacjenta oraz obiegu wodnego do kardioplegii.
- 7 Wcisnąć symbol [Dalej].
  - Urządzenie HCU 40 wypompowuje wodę.

8 Gdv w spodniej cześci urzadzenia HCU 40 zamontowane sa kurki odcinajace dla pomp obiegu wodnego pacienta i do kardioplegii: Ustawić odpowiedni pojemnik (np. płaska wanne ze stali szlachetnej) pod kurkami odcinajacymi pomp wody. Usunąć żółte zatyczki z kurków odcinajacych pomp wody. Otworzyć oba kurki odcinajace pomp wody, aby je opróżnić. Podłaczyć waż opróżniający do złącza wylotowego zbiornika i spuścić pozostała wodę. lub Gdy w spodniej części urządzenia

HCU 40 nie są zamontowane kurki odcinające dla pomp obiegu wodnego

Podłączyć waż opróżniający do złącza

spuszczoną wodę (od 2 do 3 litrów) do odpowiedniego naczynia (np. płaskiej

odpływowego zbiornika i zebrać

pacienta i do kardioplegii:

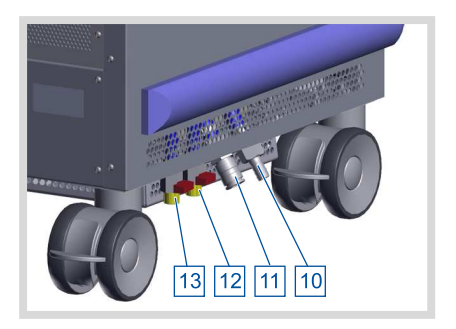

Odpływ/przelew zbiornika:

- 10 Przelew zbiornika
- 11 Złącze odpływowe zbiornika
- 12 Kurek odcinający pompy obiegu wodnego do kardioplegii
- 13 Kurek odcinający pompy obiegu wodnego pacjenta

- 9 Wcisnąć symbol [Dalej].
- Zamknąć kurki odcinające pomp wody, ponownie założyć żółte zatyczki i odłączyć wąż opróżniający. lub

Odłączyć wąż opróżniający.

wanny ze stali szlachetnej).

- 11 Napełnić urządzenie HCU 40 sterylną, filtrowaną wodą do białego oznaczenia poziomu w zbiorniku (1 cm nad płytami chłodzącymi).
- 12 Aby wyłączyć Asystenta po wykonaniu ostatniego kroku, wcisnąć symbol [Potwierdź].

lub

Aby zamiast tego anulować, wcisnąć symbol [Anuluj].

Proces odkamieniania został zakończony.

#### Zobacz także

Czyszczenie powierzchni i dezynfekcja urządzenia po każdorazowym użyciu [
 98]

#### 7.2.2 Cotygodniowa rutynowa dezynfekcja

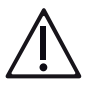

# OSTRZEŻENIE!

Należy stosować odzież ochronną zgodnie z zaleceniami zawartymi w karcie charakterystyki środka dezynfekcyjnego/odkamieniającego (np. rękawice chemoodporne z kauczuku nitrylowego lub butylowego, maska przeciwpyłowa z ochroną dróg oddechowych klasy P2, okulary ochronne i fartuch laboratoryjny).

Dezynfekcja przeprowadzana jest raz w tygodniu za pomocą 2% roztworu chloraminy T w całej objętości wody znajdującej się w urządzeniu HCU 40. Asystent procedury czyszczenia prowadzi użytkownika przez procedurę rutynowej dezynfekcji.

Całkowity czas: ok. 150-200 minut (w zależności od dostępnej ilości lodu i zasilania).

Podczas procedury przeprowadzane są kolejno następujące kroki:

- Opróżnianie zbiornika
- Rutynowa dezynfekcja
- Płukanie 1
- Płukanie 2
- Płukanie 3

#### POMOCNA INFORMACJA

Asystent procedury czyszczenia dodatkowo wspiera użytkownika, jeżeli nie może zostać przeprowadzony dany krok rutynowego czyszczenia (Przykład: podczas wypompowywania nie jest otwarty zawór odcinający). Na ekranie pojawia się stosowna informacja. Wciskając [Dalej] można kontynuować procedurę czyszczenia.

- 1 Wcisnąć symbol [Ustawienia].
- 2 Wcisnąć symbol [Czyszczenie/Opróżnianie].
- 3 Wcisnąć symbol [Czyszczenie].
  - Pojawia się Asystent, który poprowadzi użytkownika przez proces dezynfekcji.

|                                   |   | 🖻   17:00:3 <sup>.</sup> |
|-----------------------------------|---|--------------------------|
| Czyszczenie                       |   |                          |
| Należy przestrzegać IU.           |   |                          |
| Wcisnąć symbol "Dalej" <b>→</b> . |   | Å                        |
|                                   |   | ಭ್                       |
|                                   |   | $\bigtriangleup$         |
| 1/42                              | × |                          |
|                                   |   | -                        |

4 Wcisnąć symbol [Dalej].

## Opróżnianie zbiornika

- 1 Odłączyć wszystkie wymienniki ciepła podłączone do obiegu wodnego pacjenta oraz/lub obiegu wodnego do kardioplegii i podłączyć w ich miejsce dołączone łączniki do czyszczenia.
- 2 Wcisnąć symbol [Dalej] i odczekać do zakończenia procesu topienia lodu.
  - Urządzenie HCU 40 topi bryłę lodu i reguluje temperaturę wody w zbiorniku do wartości 20 °C. Czas trwania: od 30 do maksymalnie 75 minut (w zależności od dostępnej ilości lodu oraz zasilania elektrycznego).
- 3 Jeżeli podczas procedury topienia do urządzenia HCU 40 nie były podłączone węże, należy podłączyć wąż do wylotu obiegu wodnego pacjenta oraz drugi wąż do wylotu obiegu wodnego do kardioplegii.

lub

Jeżeli podczas procedury topienia węże obiegu wodnego pacjenta oraz obiegu wodnego do kardioplegii były podłączone do urządzenia HCU 40, należy odłączyć łączniki do czyszczenia.

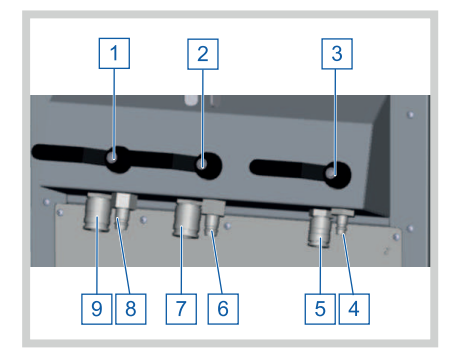

Obieg wodny pacjenta 1:

- 1 Kurek odcinający
- 8 Wylot wody 1/2"
- 9 Wlot wody 1/2" (przepływ zwrotny)

Obieg wodny pacjenta 2:

- 2 Kurek odcinający
- 6 Wylot wody 1/2"
- 7 Wlot wody 1/2" (przepływ zwrotny)

Obieg wodny do kardioplegii:

- 3 Kurek odcinający
- 4 Wylot wody 3/8"
- 5 Wlot wody 3/8" (przepływ zwrotny)
- 4 Umieścić otwarte końce węży w odpływie, nie dotykając zanieczyszczonych powierzchni, a następnie otworzyć kurki odcinające obiegu wodnego pacjenta oraz obiegu wodnego do kardioplegii.
- 5 Aby uruchomić procedurę wypompowania, wcisnąć symbol [Dalej].
  - Urządzenie HCU 40 wypompowuje wodę.
- 6 Poczekać, aż urządzenie HCU 40 zostanie opróżnione.

7 Gdv w spodniej cześci urzadzenia HCU 40 zamontowane sa kurki odcinajace dla pomp obiegu wodnego pacienta i do kardioplegii: Ustawić odpowiedni pojemnik (np. płaska wanne ze stali szlachetnej) pod kurkami odcinajacymi pomp wody. Usunąć żółte zatyczki z kurków odcinajacych pomp wody. Otworzyć oba kurki odcinajace pomp wody, aby je opróżnić. Podłaczyć waż opróżniający do złącza wylotowego zbiornika i spuścić pozostała wodę. lub Gdy w spodniej części urządzenia

HCU 40 nie są zamontowane kurki odcinające dla pomp obiegu wodnego pacjenta i do kardioplegii: Podłączyć wąż opróżniający do złącza odpływowego zbiornika i zebrać spuszczoną wodę (od 2 do 3 litrów) do odpowiedniego naczynia (np. płaskiej wanny ze stali szlachetnej).

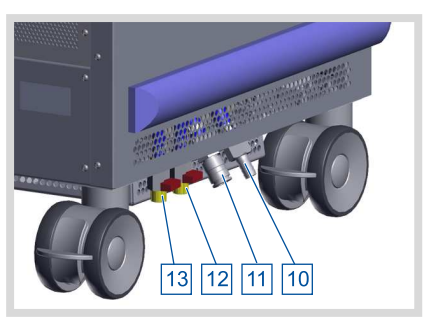

Odpływ/przelew zbiornika:

- 10 Przelew zbiornika
- 11 Złącze odpływowe zbiornika
- 12 Kurek odcinający pompy obiegu wodnego do kardioplegii
- 13 Kurek odcinający pompy obiegu wodnego pacjenta

- 8 Wcisnąć symbol [Dalej].
- 9 Zamknąć kurki odcinające pomp wody, ponownie założyć żółte zatyczki i odłączyć wąż opróżniający. lub

Odłączyć wąż opróżniający.

- 10 Wcisnąć symbol [Dalej].
- 11 Odłączyć łączniki do czyszczenia, a następnie zdezynfekować zarówno złącza Hansena jak i łączniki do czyszczenia.
- 12 Przeprowadzić czyszczenie powierzchni i dezynfekcję urządzenia (---FEHLENDER LINK ---).
- 13 Podłączyć łączniki do czyszczenia.
- 14 Wcisnąć symbol [Dalej].

# Rutynowa dezynfekcja

 Napełnić urządzenie HCU 40 sterylną, filtrowaną wodą do drugiego oznaczenia poziomu wody.

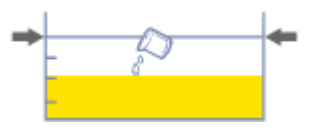

- 2 Wcisnąć symbol [Dalej].
- 3 Włożyć odzież ochronną.
- 4 Przygotować roztwór chloraminy T:

Cotygodniowa rutynowa dezynfekcja przy użyciu HCU 40 standardowego węża (4 x 6 m dł. dla obiegu wodnego pacjenta oraz 2 x 6 m dla obiegu wodnego do kardioplegii):

Wsypać 640 g chloraminy T w proszku do chemoodpornego kanistra o pojemności 10 l z wodoszczelną zakrętką przez lejek do proszków. Dodać 5 litrów sterylnej, filtrowanej, ciepłej wody (ok. +35 °C). Zamknąć kanister, sprawdzić szczelność i rozpuścić chloraminę T potrząsając kanistrem. Jeżeli do urządzenia HCU 40 podłączone są dłuższe lub krótsze węże, należy ustalić ilość chloraminy T potrzebną do uzyskania 2% roztworu (⇔ "Stężenie roztworu przy różnych długościach węża", strona 153).

5 Wlać roztwór chloraminy T do 3 komór zbiornika w następujących proporcjach:
1,4 l do obiegu wodnego do kardioplegii ([1]),

1,8 I do obiegu wodnego pacjenta 2 ([2]), 1,8 I do obiegu wodnego pacjenta 1 ([3]), (dotyczy węża standardowego (4 x 6 m dł. dla obiegu wodnego pacjenta oraz 2 x 6 m dla obiegu wodnego do kardioplegii)).

Wlać roztwór pozostały w kanistrze do 3 komór zbiornika w równych proporcjach:

- 6 Wcisnąć symbol [Dalej].
- 7 Napełnić urządzenie HCU 40 sterylną, filtrowaną wodą do białego oznaczenia poziomu w zbiorniku (1 cm nad płytami chłodzącymi).
  - Poziom wody wskazywany jest na 4 oznaczeniu

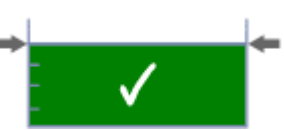

8 Wcisnąć symbol [Dalej].

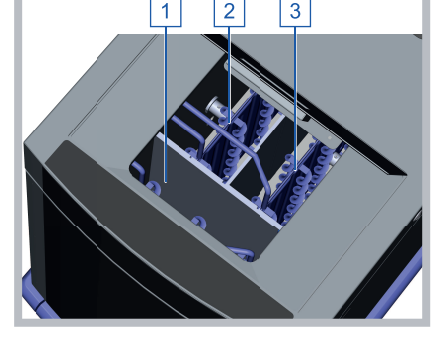

#### | 118 | 7 Czyszczenie, odkamienianie i dezynfekcja | HCU 40 |

 Zwolnić kurki odcinające obiegu wodnego pacjenta oraz obiegu wodnego do kardioplegii.

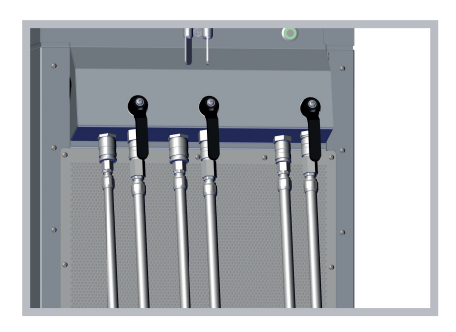

- 10 Wcisnąć symbol [Dalej].
  - Urządzenie HCU 40 przeprowadza procedurę odpowietrzania obiegu wodnego pacjenta oraz obiegu wodnego do kardioplegii.
- 11 Napełnić urządzenie HCU 40 sterylną, filtrowaną wodą do białego oznaczenia poziomu w zbiorniku (1 cm nad płytami chłodzącymi).
- 12 Wcisnąć symbol [Dalej].
  - Urządzenie HCU 40 przeprowadza procedurę odpowietrzania obiegu wodnego pacjenta oraz obiegu wodnego do kardioplegii.
- 13 Gdy w spodniej części urządzenia HCU 40 zamontowane są kurki odcinające dla pomp obiegu wodnego pacjenta i do kardioplegii: Ustawić odpowiedni pojemnik (np. płaską wannę ze stali szlachetnej) pod kurkami odcinającymi pomp wody. Usunąć żółte zatyczki z kurków odcinających pomp wody.

Otworzyć oba kurki odcinające pomp wody i spuścić z każdego z nich ok. 200 ml wody. Podłączyć wąż opróżniający do złącza wylotowego zbiornika i spuścić ok. 400 ml wody z przewodów wewnętrznych. lub

Gdy w spodniej części urządzenia HCU 40 nie są zamontowane kurki odcinające dla pomp obiegu wodnego pacjenta i do kardioplegii: Podłączyć wąż opróżniający do złącza wylotowego zbiornika i spuścić ok. 400 ml wody z przewodów wewnętrznych.

- 14 Wcisnąć symbol [Dalej].
- 15 Zamknąć kurki odcinające pomp wody, ponownie założyć żółte zatyczki i odłączyć wąż opróżniający.

lub

Odłączyć wąż opróżniający.

- 16 Wcisnąć symbol [Dalej].
  - Urządzenie HCU 40 przeprowadza procedurę czyszczenia (czas: ok. 90 minut).
- 17 Zamknąć kurki odcinające obiegu wodnego pacjenta oraz obiegu wodnego do kardioplegii.
- 18 Odłączyć łączniki do czyszczenia.

19 Umieścić otwarte końce węży w odpływie, nie dotykając zanieczyszczonych powierzchni, a następnie otworzyć kurki odcinające obiegu wodnego pacjenta oraz obiegu wodnego do kardioplegii.

#### POMOCNA INFORMACJA

Roztwory środków dezynfekcyjnych/odkamieniających należy wylać do odpowiednich odpływów.

- 20 Wcisnąć symbol [Dalej].
- 21 Zwolnić kurki odcinające obiegu wodnego pacjenta oraz obiegu wodnego do kardioplegii.

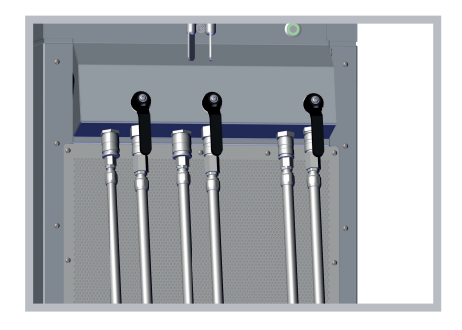

- 22 Wcisnąć symbol [Dalej].
  - Urządzenie HCU 40 wypompowuje wodę.

23 Gdv w spodniej cześci urządzenia HCU 40 zamontowane sa kurki odcinajace dla pomp obiegu wodnego pacienta i do kardioplegii: Ustawić odpowiedni pojemnik (np. płaska wanne ze stali szlachetnej) pod kurkami odcinajacymi pomp wody. Usunąć żółte zatyczki z kurków odcinajacych pomp wody. Otworzyć oba kurki odcinajace pomp wody, aby je opróżnić. Podłaczyć waż opróżniający do złacza wylotowego zbiornika i spuścić pozostała wodę. lub Gdy w spodniej części urządzenia HCU 40 nie są zamontowane kurki odcinajace dla pomp obiegu wodnego pacienta i do kardioplegii: Podłączyć waż opróżniający do złącza

odpływowego zbiornika i zebrać spuszczoną wodę (od 2 do 3 litrów) do odpowiedniego naczynia (np. płaskiej wanny ze stali szlachetnej).

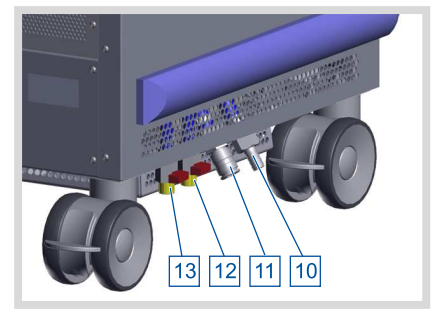

Odpływ/przelew zbiornika:

- 10 Przelew zbiornika
- 11 Złącze odpływowe zbiornika
- 12 Kurek odcinający pompy obiegu wodnego do kardioplegii
- 13 Kurek odcinający pompy obiegu wodnego pacjenta

# POMOCNA INFORMACJA

Roztwory środków dezynfekcyjnych/odkamieniających należy wylać do odpowiednich odpływów.

- 24 Wcisnąć symbol [Dalej].
- 25 Zamknąć kurki odcinające pomp wody, ponownie założyć żółte zatyczki i odłączyć wąż opróżniający. lub

Odłączyć wąż opróżniający.

26 Wcisnąć symbol [Dalej].

#### Płukanie 1

- 1 Odłączyć łączniki do czyszczenia, a następnie zdezynfekować zarówno złącza Hansena jak i łączniki do czyszczenia.
- 2 Podłączyć łączniki do czyszczenia.
- 3 Napełnić urządzenie HCU 40 sterylną, filtrowaną wodą do białego oznaczenia poziomu w zbiorniku (1 cm nad płytami chłodzącymi).

- 4 Wcisnąć symbol [Dalej].
  - Urządzenie HCU 40 przeprowadza procedurę odpowietrzania obiegu wodnego pacjenta oraz obiegu wodnego do kardioplegii.
- 5 Odłączyć łączniki do czyszczenia.
- 6 Umieścić otwarte końce węży w odpływie, nie dotykając zanieczyszczonych powierzchni, a następnie otworzyć kurki odcinające obiegu wodnego pacjenta oraz obiegu wodnego do kardioplegii.
- 7 Wcisnąć symbol [Dalej].
  - Urządzenie HCU 40 wypompowuje wodę.
- 8 Gdy w spodniej części urządzenia HCU 40 zamontowane są kurki odcinające dla pomp obiegu wodnego pacjenta i do kardioplegii: Ustawić odpowiedni pojemnik (np. płaską wannę ze stali szlachetnej) pod kurkami odcinającymi pomp wody. Usunąć żółte zatyczki z kurków odcinających pomp wody. Otworzyć oba kurki odcinające pomp wody, aby je opróżnić.

Podłączyć wąż opróżniający do złącza wylotowego zbiornika i spuścić pozostałą wodę.

lub

Gdy w spodniej części urządzenia HCU 40 nie są zamontowane kurki odcinające dla pomp obiegu wodnego pacjenta i do kardioplegii: Podłączyć wąż opróżniający do złącza odpływowego zbiornika i zebrać spuszczoną wodę (od 2 do 3 litrów) do odpowiedniego naczynia (np. płaskiej wanny ze stali szlachetnej).

- 9 Wcisnąć symbol [Dalej].
- Zamknąć kurki odcinające pomp wody, ponownie założyć żółte zatyczki i odłączyć wąż opróżniający. lub

Odłączyć wąż opróżniający.

11 Wcisnąć symbol [Dalej].

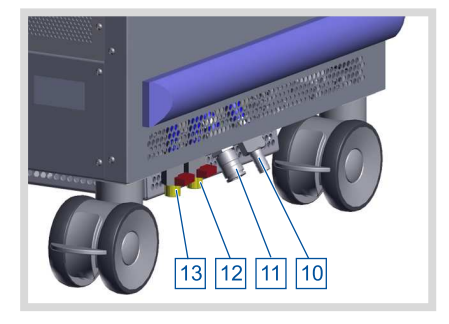

Odpływ/przelew zbiornika:

- 10 Przelew zbiornika
- 11 Złącze odpływowe zbiornika
- 12 Kurek odcinający pompy obiegu wodnego do kardioplegii
- 13 Kurek odcinający pompy obiegu wodnego pacjenta

#### Płukanie 2

- 1 Odłączyć łączniki do czyszczenia, a następnie zdezynfekować zarówno złącza Hansena jak i łączniki do czyszczenia.
- 2 Podłączyć łączniki do czyszczenia.
- 3 Napełnić urządzenie HCU 40 sterylną, filtrowaną wodą do białego oznaczenia poziomu w zbiorniku (1 cm nad płytami chłodzącymi).
- 4 Wcisnąć symbol [Dalej].
  - Urządzenie HCU 40 przeprowadza procedurę odpowietrzania obiegu wodnego pacjenta oraz obiegu wodnego do kardioplegii.
- 5 Odłączyć łączniki do czyszczenia.
- 6 Umieścić otwarte końce węży w odpływie, nie dotykając zanieczyszczonych powierzchni, a następnie otworzyć kurki odcinające obiegu wodnego pacjenta oraz obiegu wodnego do kardioplegii.
- 7 Wcisnąć symbol [Dalej].
  - Urządzenie HCU 40 wypompowuje wodę.
- 8 Gdy w spodniej części urządzenia HCU 40 zamontowane są kurki odcinające dla pomp obiegu wodnego pacjenta i do kardioplegii: Ustawić odpowiedni pojemnik (np. płaską wannę ze stali szlachetnej) pod kurkami odcinającymi pomp wody. Usunąć żółte zatyczki z kurków odcinających pomp wody. Otworzyć oba kurki odcinające pomp wody, aby je opróżnić. Podłączyć waż opróżniający do złącza

wylotowego zbiornika i spuścić pozostałą wodę.

lub

Gdy w spodniej części urządzenia HCU 40 nie są zamontowane kurki odcinające dla pomp obiegu wodnego pacjenta i do kardioplegii: Podłączyć wąż opróżniający do złącza odpływowego zbiornika i zebrać spuszczoną wodę (od 2 do 3 litrów) do odpowiedniego naczynia (np. płaskiej wanny ze stali szlachetnej).

9 Wcisnąć symbol [Dalej].

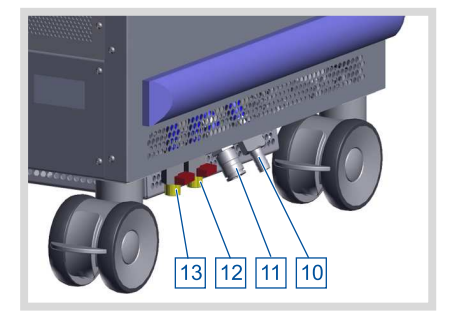

Odpływ/przelew zbiornika:

- 10 Przelew zbiornika
- 11 Złącze odpływowe zbiornika
- 12 Kurek odcinający pompy obiegu wodnego do kardioplegii
- 13 Kurek odcinający pompy obiegu wodnego pacjenta

10 Zamknąć kurki odcinające pomp wody, ponownie założyć żółte zatyczki i odłączyć wąż opróżniający. lub

Odłączyć wąż opróżniający.

11 Wcisnąć symbol [Dalej].

# Płukanie 3

- 1 Odłączyć łączniki do czyszczenia, a następnie zdezynfekować zarówno złącza Hansena jak i łączniki do czyszczenia.
- 2 Podłączyć łączniki do czyszczenia.
- 3 Napełnić urządzenie HCU 40 sterylną, filtrowaną wodą do białego oznaczenia poziomu w zbiorniku (1 cm nad płytami chłodzącymi).
- 4 Wcisnąć symbol [Dalej].
  - Urządzenie HCU 40 przeprowadza procedurę odpowietrzania obiegu wodnego pacjenta oraz obiegu wodnego do kardioplegii.
- 5 Odłączyć łączniki do czyszczenia.
- 6 Umieścić otwarte końce węży w odpływie, nie dotykając zanieczyszczonych powierzchni, a następnie otworzyć kurki odcinające obiegu wodnego pacjenta oraz obiegu wodnego do kardioplegii.
- 7 Wcisnąć symbol [Dalej].
  - Urządzenie HCU 40 wypompowuje wodę.

8 Gdv w spodniej cześci urzadzenia HCU 40 zamontowane sa kurki odcinajace dla pomp obiegu wodnego pacienta i do kardioplegii: Ustawić odpowiedni pojemnik (np. płaska wanne ze stali szlachetnej) pod kurkami odcinajacymi pomp wody. Usunąć żółte zatyczki z kurków odcinajacych pomp wody. Otworzyć oba kurki odcinajace pomp wody, aby je opróżnić. Podłaczyć waż opróżniający do złącza wylotowego zbiornika i spuścić pozostała wodę. lub Gdy w spodniej części urządzenia HCU 40 nie sa zamontowane kurki

odcinajace dla pomp obiegu wodnego

Podłączyć waż opróżniający do złącza

spuszczoną wodę (od 2 do 3 litrów) do odpowiedniego naczynia (np. płaskiej

odpływowego zbiornika i zebrać

Odpływ/przelew zbiornika:

- 10 Przelew zbiornika
- 11 Złącze odpływowe zbiornika
- 12 Kurek odcinający pompy obiegu wodnego do kardioplegii
- 13 Kurek odcinający pompy obiegu wodnego pacjenta

9 Wcisnąć symbol [Dalej].

pacienta i do kardioplegii:

 Zamknąć kurki odcinające pomp wody, ponownie założyć żółte zatyczki i odłączyć wąż opróżniający. lub

Odłączyć wąż opróżniający.

wanny ze stali szlachetnej).

- 11 Napełnić urządzenie HCU 40 sterylną, filtrowaną wodą do białego oznaczenia poziomu w zbiorniku (1 cm nad płytami chłodzącymi).
- 12 Aby wyłączyć Asystenta po wykonaniu ostatniego kroku, wcisnąć symbol [Potwierdź].

lub

Aby zamiast tego anulować, wcisnąć symbol [Anuluj].

Cotygodniowa rutynowa dezynfekcja jest zakończona.

#### Zobacz także

Czyszczenie powierzchni i dezynfekcja urządzenia po każdorazowym użyciu [
 98]

## 7.2.3 Wysokoskuteczna dezynfekcja i usuwanie biofilmu

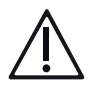

# OSTRZEŻENIE!

Należy stosować odzież ochronną zgodnie z zaleceniami zawartymi w karcie charakterystyki środka dezynfekcyjnego/odkamieniającego (np. rękawice chemoodporne z kauczuku nitrylowego lub butylowego, maska przeciwpyłowa z ochroną dróg oddechowych klasy P2, okulary ochronne i fartuch laboratoryjny).

Jeżeli w obiegu wody urządzenia HCU 40 zostanie stwierdzona obecność atypowych *mykobakterii*, konieczna jest wysokoskuteczna dezynfekcja oraz usunięcie biofilmu przy użyciu 5-procentowego roztworu chloraminy T w całej objętości wody znajdującej się w urządzeniu. Chloramina T musi oddziaływać w urządzeniu przez 24 godziny. Asystent procedury czyszczenia prowadzi użytkownika przez procedurę wysokoskutecznej dezynfekcji i usuwania biofilmu.

Całkowity czas: ok. 150-200 minut (w zależności od dostępnej ilości lodu i zasilania) plus 24 godziny czasu oddziaływania chloraminy T.

Podczas procedury przeprowadzane są kolejno następujące kroki:

- Opróżnianie zbiornika
- Wysokoskuteczna dezynfekcja i usuwanie biofilmu
- Płukanie 1
- Płukanie 2
- Płukanie 3

#### POMOCNA INFORMACJA

Asystent procedury czyszczenia dodatkowo wspiera użytkownika, jeżeli nie może zostać przeprowadzony dany krok rutynowego czyszczenia (Przykład: podczas wypompowywania nie jest otwarty zawór odcinający). Na ekranie pojawia się stosowna informacja. Wciskając [Dalej] można kontynuować procedurę czyszczenia.

- 1 Wcisnąć symbol [Ustawienia].
- 2 Wcisnąć symbol [Czyszczenie/Opróżnianie].
- 3 Wcisnąć symbol [Czyszczenie].

 Pojawia się Asystent, który poprowadzi użytkownika przez proces dezynfekcji.

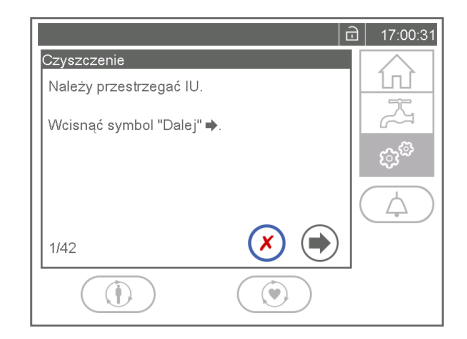

4 Wcisnąć symbol [Dalej].

# Opróżnianie zbiornika

- 1 Odłączyć wszystkie wymienniki ciepła podłączone do obiegu wodnego pacjenta oraz/lub obiegu wodnego do kardioplegii i podłączyć w ich miejsce dołączone łączniki do czyszczenia.
- 2 Wcisnąć symbol [Dalej] i odczekać do zakończenia procesu topienia lodu.
  - Urządzenie HCU 40 topi bryłę lodu i reguluje temperaturę wody w zbiorniku do wartości 20 °C. Czas trwania: od 30 do maksymalnie 75 minut (w zależności od dostępnej ilości lodu oraz zasilania elektrycznego).
- 3 Jeżeli podczas procedury topienia do urządzenia HCU 40 nie były podłączone węże, należy podłączyć wąż do wylotu obiegu wodnego pacjenta oraz drugi wąż do wylotu obiegu wodnego do kardioplegii.

lub

Jeżeli podczas procedury topienia węże obiegu wodnego pacjenta oraz obiegu wodnego do kardioplegii były podłączone do urządzenia HCU 40, należy odłączyć łączniki do czyszczenia.

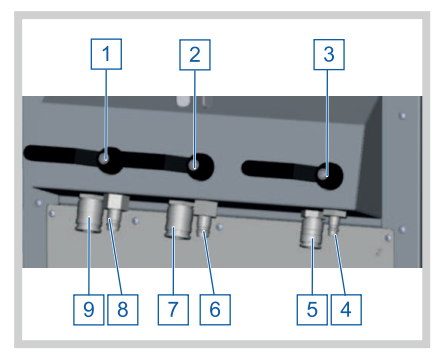

Obieg wodny pacjenta 1:

- 1 Kurek odcinający
- 8 Wylot wody 1/2"
- 9 Wlot wody 1/2" (przepływ zwrotny)

Obieg wodny pacjenta 2:

- 2 Kurek odcinający
- 6 Wylot wody 1/2"
- 7 Wlot wody 1/2" (przepływ zwrotny) Obieg wodny do kardioplegii:
- 3 Kurek odcinajacy
- 4 Wylot wody 3/8"
- 5 Wlot wody 3/8" (przepływ zwrotny)

- 4 Umieścić otwarte końce węży w odpływie, nie dotykając zanieczyszczonych powierzchni, a następnie otworzyć kurki odcinające obiegu wodnego pacjenta oraz obiegu wodnego do kardioplegii.
- 5 Aby uruchomić procedurę wypompowania, wcisnąć symbol [Dalej].
  - Urządzenie HCU 40 wypompowuje wodę.
- 6 Poczekać, aż urządzenie HCU 40 zostanie opróżnione.
- 7 Gdy w spodniej części urządzenia HCU 40 zamontowane są kurki odcinające dla pomp obiegu wodnego pacjenta i do kardioplegii: Ustawić odpowiedni pojemnik (np. płaską wannę ze stali szlachetnej) pod kurkami odcinającymi pomp wody. Usunąć żółte zatyczki z kurków odcinających pomp wody. Otworzyć oba kurki odcinające pomp wody, aby je opróżnić.

Podłączyć wąż opróżniający do złącza wylotowego zbiornika i spuścić pozostałą wodę.

lub

Gdy w spodniej części urządzenia HCU 40 nie są zamontowane kurki odcinające dla pomp obiegu wodnego pacjenta i do kardioplegii: Podłączyć wąż opróżniający do złącza odpływowego zbiornika i zebrać spuszczoną wodę (od 2 do 3 litrów) do odpowiedniego naczynia (np. płaskiej wanny ze stali szlachetnej).

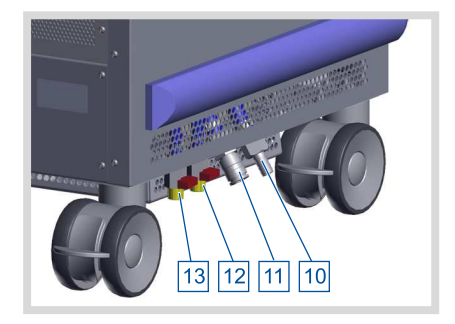

Odpływ/przelew zbiornika:

- 10 Przelew zbiornika
- 11 Złącze odpływowe zbiornika
- 12 Kurek odcinający pompy obiegu wodnego do kardioplegii
- 13 Kurek odcinający pompy obiegu wodnego pacjenta

- 8 Wcisnąć symbol [Dalej].
- 9 Zamknąć kurki odcinające pomp wody, ponownie założyć żółte zatyczki i odłączyć wąż opróżniający. lub

Odłączyć wąż opróżniający.

- 10 Wcisnąć symbol [Dalej].
- 11 Odłączyć łączniki do czyszczenia, a następnie zdezynfekować zarówno złącza Hansena jak i łączniki do czyszczenia.
- 12 Przeprowadzić czyszczenie powierzchni i dezynfekcję urządzenia (---FEHLENDER LINK ---).

- 13 Podłączyć łączniki do czyszczenia.
- 14 Wcisnąć symbol [Dalej].

#### Wysokoskuteczna dezynfekcja i usuwanie biofilmu

- Napełnić urządzenie HCU 40 sterylną, filtrowaną wodą do drugiego oznaczenia poziomu wody.
- 2 Wcisnąć symbol [Dalej].
- 3 Włożyć odzież ochronną.
- 4 Przygotować roztwór chloraminy T:

Wysokoskuteczna dezynfekcja przy użyciu HCU 40 standardowych węży (4 x 6 m dł. dla obiegu wodnego pacjenta oraz 2 x 6 m dla obiegu wodnego do kardioplegii):

Wsypać 805 g chloraminy T w proszku do chemoodpornego kanistra o pojemności 10 l z wodoszczelną zakrętką przez lejek do proszków. Dodać 7 litrów sterylnej, filtrowanej, ciepłej wody (ok. +35 °C). Zamknąć kanister, sprawdzić szczelność i rozpuścić chloraminę T potrząsając kanistrem. Wsypać 805 g chloraminy T w proszku do drugiego chemoodpornego kanistra o pojemności 10 l z wodoszczelną zakrętką przez lejek do proszków. Dodać 7 litrów sterylnej, filtrowanej, ciepłej wody (ok. +35 °C). Zamknąć kanister, sprawdzić szczelność i rozpuścić chloraminę T potrząsając kanistrem. Jeżeli do urządzenia HCU 40 podłączone są dłuższe lub krótsze węże, należy ustalić ilość chloraminy T potrzebną do uzyskania 5% roztworu (⇔ "Stężenie roztworu przy różnych długościach węża", strona 153).

5 Wlać roztwór chloraminy T z wszystkich kanistrów do 3 komór zbiornika w następujących proporcjach:
2 I do obiegu wodnego do kardioplegii (

[1]),

2,5 I do obiegu wodnego pacjenta 2 ([2]), 2,5 I do obiegu wodnego pacjenta 1 ([3]), (dotyczy węża standardowego (4 x 6 m dł. dla obiegu wodnego pacjenta oraz 2 x 6 m dla obiegu wodnego do kardioplegii)).

Wlać roztwór pozostały w kanistrze do 3 komór zbiornika w równych proporcjach:

- 6 Wcisnąć symbol [Dalej].
- 7 Napełnić urządzenie HCU 40 sterylną, filtrowaną wodą do białego oznaczenia poziomu w zbiorniku (1 cm nad płytami chłodzącymi).

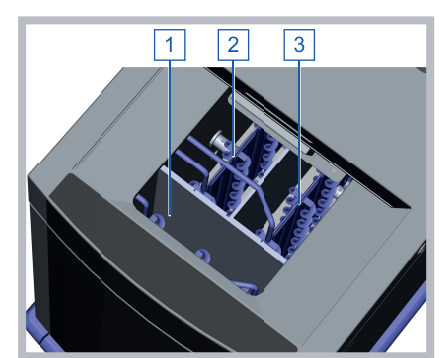

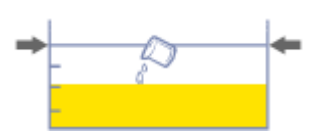

- Poziom wody wskazywany jest na 4 oznaczeniu
- 8 Wcisnąć symbol [Dalej].
- Zwolnić kurki odcinające obiegu wodnego pacjenta oraz obiegu wodnego do kardioplegii.

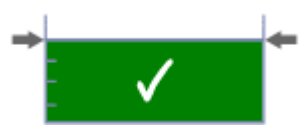

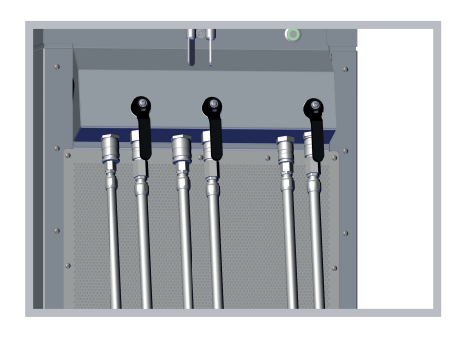

- 10 Wcisnąć symbol [Dalej].
  - Urządzenie HCU 40 przeprowadza procedurę odpowietrzania obiegu wodnego pacjenta oraz obiegu wodnego do kardioplegii.
- 11 Napełnić urządzenie HCU 40 sterylną, filtrowaną wodą do białego oznaczenia poziomu w zbiorniku (1 cm nad płytami chłodzącymi).
- 12 Wcisnąć symbol [Dalej].
  - Urządzenie HCU 40 przeprowadza procedurę odpowietrzania obiegu wodnego pacjenta oraz obiegu wodnego do kardioplegii.
- 13 Gdy w spodniej części urządzenia HCU 40 zamontowane są kurki odcinające dla pomp obiegu wodnego pacjenta i do kardioplegii:

Ustawić odpowiedni pojemnik (np. płaską wannę ze stali szlachetnej) pod kurkami odcinającymi pomp wody. Usunąć żółte zatyczki z kurków odcinających pomp wody.

Otworzyć oba kurki odcinające pomp wody i spuścić z każdego z nich ok. 200 ml wody. Podłączyć wąż opróżniający do złącza wylotowego zbiornika i spuścić ok. 400 ml wody z przewodów wewnętrznych. lub

Gdy w spodniej części urządzenia HCU 40 nie są zamontowane kurki odcinające dla pomp obiegu wodnego pacjenta i do kardioplegii: Podłączyć wąż opróżniający do złącza wylotowego zbiornika i spuścić ok. 400 ml wody z przewodów wewnętrznych.

- 14 Wcisnąć symbol [Dalej].
- 15 Zamknąć kurki odcinające pomp wody, ponownie założyć żółte zatyczki i odłączyć wąż opróżniający.

lub

Odłączyć wąż opróżniający.

16 Wcisnąć symbol [Dalej].

- Urządzenie HCU 40 przeprowadza procedurę czyszczenia (czas: ok. 90 minut).
- 17 Zamknąć kurki odcinające obiegu wodnego pacjenta oraz obiegu wodnego do kardioplegii.
- 18 Pozostawić roztwór chloraminy T w urządzeniu na 24 godziny.
- 19 Odłączyć łączniki do czyszczenia.
- 20 Umieścić otwarte końce węży w odpływie, nie dotykając zanieczyszczonych powierzchni, a następnie otworzyć kurki odcinające obiegu wodnego pacjenta oraz obiegu wodnego do kardioplegii.

#### POMOCNA INFORMACJA

Roztwory środków dezynfekcyjnych/odkamieniających należy wylać do odpowiednich odpływów.

- 21 Wcisnąć symbol [Dalej].
- 22 Zwolnić kurki odcinające obiegu wodnego pacjenta oraz obiegu wodnego do kardioplegii.

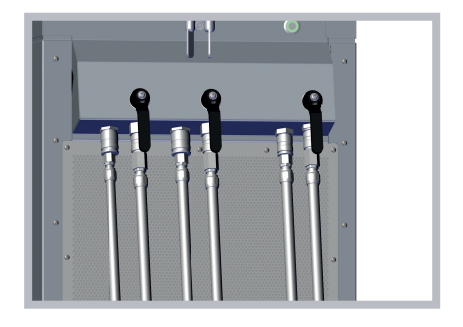

- 23 Wcisnąć symbol [Dalej].
  - Urządzenie HCU 40 wypompowuje wodę.

24 Gdv w spodniej cześci urządzenia HCU 40 zamontowane sa kurki odcinajace dla pomp obiegu wodnego pacienta i do kardioplegii: Ustawić odpowiedni pojemnik (np. płaska wanne ze stali szlachetnej) pod kurkami odcinajacymi pomp wody. Usunąć żółte zatyczki z kurków odcinajacych pomp wody. Otworzyć oba kurki odcinajace pomp wody, aby je opróżnić. Podłaczyć waż opróżniający do złacza wylotowego zbiornika i spuścić pozostała wodę. lub Gdy w spodniej części urządzenia HCU 40 nie są zamontowane kurki odcinajace dla pomp obiegu wodnego

pacjenta i do kardioplegii: Podłączyć wąż opróżniający do złącza odpływowego zbiornika i zebrać spuszczoną wodę (od 2 do 3 litrów) do odpowiedniego naczynia (np. płaskiej wanny ze stali szlachetnej).

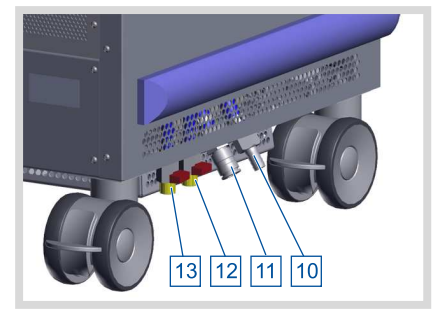

Odpływ/przelew zbiornika:

- 10 Przelew zbiornika
- 11 Złącze odpływowe zbiornika
- 12 Kurek odcinający pompy obiegu wodnego do kardioplegii
- 13 Kurek odcinający pompy obiegu wodnego pacjenta

#### POMOCNA INFORMACJA

Roztwory środków dezynfekcyjnych/odkamieniających należy wylać do odpowiednich odpływów.

- 25 Wcisnąć symbol [Dalej].
- 26 Zamknąć kurki odcinające pomp wody, ponownie założyć żółte zatyczki i odłączyć wąż opróżniający. lub

Odłączyć wąż opróżniający.

27 Wcisnąć symbol [Dalej].

#### Płukanie 1

- 1 Odłączyć łączniki do czyszczenia, a następnie zdezynfekować zarówno złącza Hansena jak i łączniki do czyszczenia.
- 2 Podłączyć łączniki do czyszczenia.
- 3 Napełnić urządzenie HCU 40 sterylną, filtrowaną wodą do białego oznaczenia poziomu w zbiorniku (1 cm nad płytami chłodzącymi).

- 4 Wcisnąć symbol [Dalej].
  - Urządzenie HCU 40 przeprowadza procedurę odpowietrzania obiegu wodnego pacjenta oraz obiegu wodnego do kardioplegii.
- 5 Odłączyć łączniki do czyszczenia.
- 6 Umieścić otwarte końce węży w odpływie, nie dotykając zanieczyszczonych powierzchni, a następnie otworzyć kurki odcinające obiegu wodnego pacjenta oraz obiegu wodnego do kardioplegii.
- 7 Wcisnąć symbol [Dalej].
  - Urządzenie HCU 40 wypompowuje wodę.
- 8 Gdy w spodniej części urządzenia HCU 40 zamontowane są kurki odcinające dla pomp obiegu wodnego pacjenta i do kardioplegii: Ustawić odpowiedni pojemnik (np. płaską wannę ze stali szlachetnej) pod kurkami odcinającymi pomp wody. Usunąć żółte zatyczki z kurków odcinających pomp wody. Otworzyć oba kurki odcinające pomp wody, aby je opróżnić.

Podłączyć wąż opróżniający do złącza wylotowego zbiornika i spuścić pozostałą wodę.

lub

Gdy w spodniej części urządzenia HCU 40 nie są zamontowane kurki odcinające dla pomp obiegu wodnego pacjenta i do kardioplegii: Podłączyć wąż opróżniający do złącza odpływowego zbiornika i zebrać spuszczoną wodę (od 2 do 3 litrów) do odpowiedniego naczynia (np. płaskiej wanny ze stali szlachetnej).

- 9 Wcisnąć symbol [Dalej].
- Zamknąć kurki odcinające pomp wody, ponownie założyć żółte zatyczki i odłączyć wąż opróżniający. lub

Odłączyć wąż opróżniający.

11 Wcisnąć symbol [Dalej].

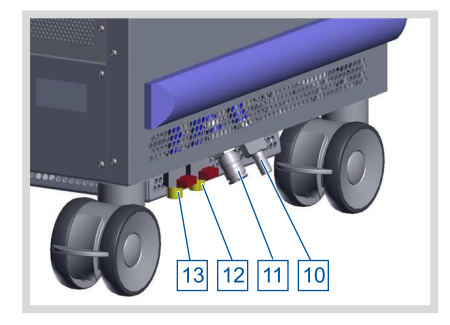

Odpływ/przelew zbiornika:

- 10 Przelew zbiornika
- 11 Złącze odpływowe zbiornika
- 12 Kurek odcinający pompy obiegu wodnego do kardioplegii
- 13 Kurek odcinający pompy obiegu wodnego pacjenta

# Płukanie 2

- 1 Odłączyć łączniki do czyszczenia, a następnie zdezynfekować zarówno złącza Hansena jak i łączniki do czyszczenia.
- 2 Podłączyć łączniki do czyszczenia.
- 3 Napełnić urządzenie HCU 40 sterylną, filtrowaną wodą do białego oznaczenia poziomu w zbiorniku (1 cm nad płytami chłodzącymi).
- 4 Wcisnąć symbol [Dalej].
  - Urządzenie HCU 40 przeprowadza procedurę odpowietrzania obiegu wodnego pacjenta oraz obiegu wodnego do kardioplegii.
- 5 Odłączyć łączniki do czyszczenia.
- 6 Umieścić otwarte końce węży w odpływie, nie dotykając zanieczyszczonych powierzchni, a następnie otworzyć kurki odcinające obiegu wodnego pacjenta oraz obiegu wodnego do kardioplegii.
- 7 Wcisnąć symbol [Dalej].
  - Urządzenie HCU 40 wypompowuje wodę.
- 8 Gdy w spodniej części urządzenia HCU 40 zamontowane są kurki odcinające dla pomp obiegu wodnego pacjenta i do kardioplegii: Ustawić odpowiedni pojemnik (np. płaską wannę ze stali szlachetnej) pod kurkami odcinającymi pomp wody. Usunąć żółte zatyczki z kurków odcinających pomp wody. Otworzyć oba kurki odcinające pomp wody, aby je opróżnić. Podłaczyć waż opróżniajacy do złacza

Podłączyć wąż opróżniający do złącza wylotowego zbiornika i spuścić pozostałą wodę.

lub

Gdy w spodniej części urządzenia HCU 40 nie są zamontowane kurki odcinające dla pomp obiegu wodnego pacjenta i do kardioplegii: Podłączyć wąż opróżniający do złącza odpływowego zbiornika i zebrać spuszczoną wodę (od 2 do 3 litrów) do odpowiedniego naczynia (np. płaskiej wanny ze stali szlachetnej).

9 Wcisnąć symbol [Dalej].

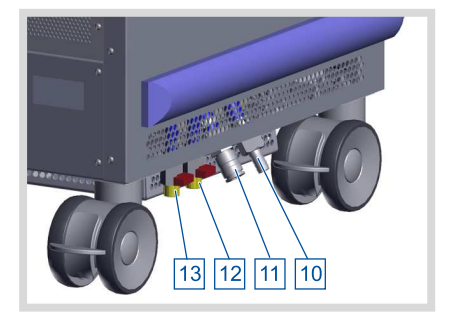

Odpływ/przelew zbiornika:

- 10 Przelew zbiornika
- 11 Złącze odpływowe zbiornika
- 12 Kurek odcinający pompy obiegu wodnego do kardioplegii
- 13 Kurek odcinający pompy obiegu wodnego pacjenta

10 Zamknąć kurki odcinające pomp wody, ponownie założyć żółte zatyczki i odłączyć wąż opróżniający.

lub

Odłączyć wąż opróżniający.

11 Wcisnąć symbol [Dalej].

## Płukanie 3

- 1 Odłączyć łączniki do czyszczenia, a następnie zdezynfekować zarówno złącza Hansena jak i łączniki do czyszczenia.
- 2 Podłączyć łączniki do czyszczenia.
- 3 Napełnić urządzenie HCU 40 sterylną, filtrowaną wodą do białego oznaczenia poziomu w zbiorniku (1 cm nad płytami chłodzącymi).
- 4 Wcisnąć symbol [Dalej].
  - Urządzenie HCU 40 przeprowadza procedurę odpowietrzania obiegu wodnego pacjenta oraz obiegu wodnego do kardioplegii.
- 5 Odłączyć łączniki do czyszczenia.
- 6 Umieścić otwarte końce węży w odpływie, nie dotykając zanieczyszczonych powierzchni, a następnie otworzyć kurki odcinające obiegu wodnego pacjenta oraz obiegu wodnego do kardioplegii.
- 7 Wcisnąć symbol [Dalej].
  - Urządzenie HCU 40 wypompowuje wodę.

8 Gdv w spodniej cześci urzadzenia HCU 40 zamontowane sa kurki odcinajace dla pomp obiegu wodnego pacienta i do kardioplegii: Ustawić odpowiedni pojemnik (np. płaska wanne ze stali szlachetnej) pod kurkami odcinajacymi pomp wody. Usunąć żółte zatyczki z kurków odcinajacych pomp wody. Otworzyć oba kurki odcinajace pomp wody, aby je opróżnić. Podłaczyć waż opróżniający do złącza wylotowego zbiornika i spuścić pozostała wodę. lub Gdy w spodniej części urządzenia

HCU 40 nie są zamontowane kurki odcinajace dla pomp obiegu wodnego

Podłączyć waż opróżniający do złącza

spuszczoną wodę (od 2 do 3 litrów) do odpowiedniego naczynia (np. płaskiej

odpływowego zbiornika i zebrać

pacienta i do kardioplegii:

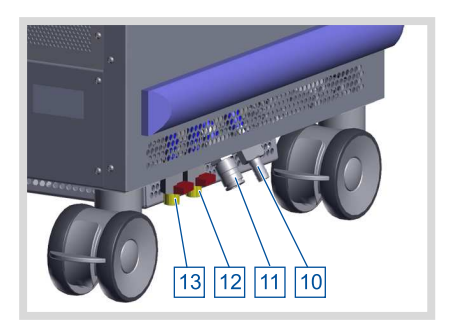

Odpływ/przelew zbiornika:

- 10 Przelew zbiornika
- 11 Złącze odpływowe zbiornika
- 12 Kurek odcinający pompy obiegu wodnego do kardioplegii
- 13 Kurek odcinający pompy obiegu wodnego pacjenta

- 9 Wcisnąć symbol [Dalej].
- Zamknąć kurki odcinające pomp wody, ponownie założyć żółte zatyczki i odłączyć wąż opróżniający. lub

Odłączyć wąż opróżniający.

wanny ze stali szlachetnej).

- 11 Napełnić urządzenie HCU 40 sterylną, filtrowaną wodą do białego oznaczenia poziomu w zbiorniku (1 cm nad płytami chłodzącymi).
- 12 Aby wyłączyć Asystenta po wykonaniu ostatniego kroku, wcisnąć symbol [Potwierdź].

lub

Aby zamiast tego anulować, wcisnąć symbol [Anuluj].

Wysokoskuteczna dezynfekcja i usuwanie biofilmu jest zakończone.

#### Zobacz także

Czyszczenie powierzchni i dezynfekcja urządzenia po każdorazowym użyciu [
 98]

#### 7.2.4 Opróżnianie zbiornika

Funkcja ta pozwala opróżnić zbiornik. Należy jej użyć w celu wymiany wody.

Jeżeli zamiast czyszczenia konieczne jest jedynie opróżnienie węży danego obiegu, należy użyć funkcji "Opróżnianie węży" (⇔ "Opróżnianie obiegów wodnych", strona 61).

Podczas procedury opróżniania urządzenie HCU 40 wspiera użytkownika za pomocą Asystenta, wskazującego kolejne czynności krok po kroku.

- 1 Wcisnąć symbol [Ustawienia].
- 2 Wcisnąć symbol [Czyszczenie/Opróżnianie].
- 3 Wcisnąć symbol [Opróżnianie zbiornika].
- 4 Pojawia się Asystent, który poprowadzi użytkownika przez procedurę opróżniania.

#### Opróżnianie zbiornika

Przed opróźnieniem urządzenia następuje roztopienie bryły lodu i regulacja temperatury wody do wartości 20°C.

Wcisnąć symbol "Dalej" ➔ , aby dostosować temperaturę w zbiorniku.

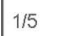

5 Odłączyć wszystkie wymienniki ciepła podłączone do obiegu wodnego pacjenta oraz/lub obiegu wodnego do kardioplegii i podłączyć w ich miejsce dołączone łączniki do czyszczenia.

- 6 Wcisnąć symbol [Dalej] i odczekać do zakończenia procesu topienia lodu.
  - Urządzenie HCU 40 topi bryłę lodu i reguluje temperaturę wody w zbiorniku do wartości 20 °C. Czas trwania: od 30 do maksymalnie 75 minut (w zależności od dostępnej ilości lodu oraz zasilania elektrycznego).

7 Jeżeli podczas procedury topienia do urządzenia HCU 40 nie były podłączone węże, należy podłączyć wąż do wylotu obiegu wodnego pacjenta oraz drugi wąż do wylotu obiegu wodnego do kardioplegii.

lub

Jeżeli podczas procedury topienia węże obiegu wodnego pacjenta oraz obiegu wodnego do kardioplegii były podłączone do urządzenia HCU 40, należy odłączyć łączniki do czyszczenia.

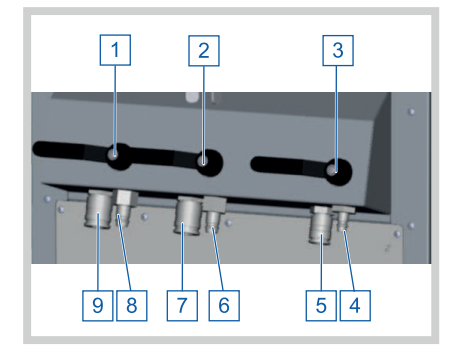

Obieg wodny pacjenta 1:

- 1 Kurek odcinający
- 8 Wylot wody 1/2"
- 9 Wlot wody 1/2" (przepływ zwrotny) Obieg wodny pacjenta 2:
- 2 Kurek odcinajacy
- 6 Wylot wody 1/2"
- 7 Wlot wody 1/2" (przepływ zwrotny) Obieg wodny do kardioplegii:
- 3 Kurek odcinający
- 4 Wylot wody 3/8"
- 5 Wlot wody 3/8" (przepływ zwrotny)
- 8 Umieścić otwarte końce węży w odpływie i otworzyć kurki odcinające obiegu wodnego pacjenta oraz obiegu wodnego do kardioplegii.
- 9 Aby uruchomić procedurę wypompowania, wcisnąć symbol [Dalej].
- 10 Poczekać, aż urządzenie HCU 40 zostanie opróżnione.

11 Gdy w spodniej części urządzenia HCU 40 zamontowane są kurki odcinające dla pomp obiegu wodnego pacjenta i do kardioplegii: Ustawić odpowiedni pojemnik (np. płaską wannę ze stali szlachetnej) pod kurkami odcinającymi pomp wody. Usunąć żółte zatyczki z kurków odcinających pomp wody. Otworzyć oba kurki odcinające pomp wody, aby je opróżnić. Podłączyć wąż opróżniający do złącza wylotowego zbiornika i spuścić pozostałą wodę.

Następnie zamknąć kurki odcinające pomp wody, ponownie założyć żółte zatyczki i odłączyć wąż opróżniający. lub

Gdy w spodniej części urządzenia HCU 40 nie są zamontowane kurki odcinające dla pomp obiegu wodnego pacjenta i do kardioplegii: Podłączyć wąż opróżniający do złącza odpływowego zbiornika i zebrać spuszczoną wodę (od 2 do 3 litrów) do odpowiedniego naczynia (np. płaskiej wanny ze stali szlachetnej).

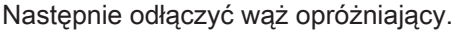

12 Aby wyłączyć Asystenta po wykonaniu ostatniego kroku, wcisnąć symbol [Potwierdź].

lub

Aby zamiast tego anulować, wcisnąć symbol [Anuluj].

# 7.3 Czyszczenie filtra powietrza

Zanieczyszczony filtr powietrza może mieć negatywny wpływ na wydajność chłodzenia.

 Filtr powietrza należy czyścić z zewnątrz za pomocą odkurzacza co 4 tygodnie.

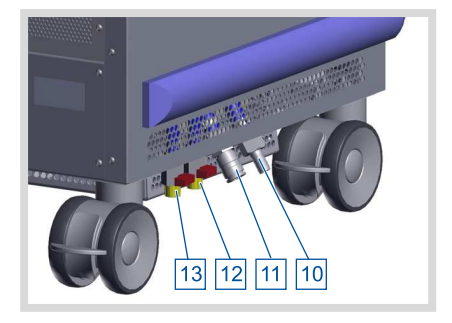

Odpływ/przelew zbiornika:

- 10 Przelew zbiornika
- 11 Złącze odpływowe zbiornika
- 12 Kurek odcinający obiegu wodnego do kardioplegii (opcja)
- 13 Kurek odcinający obiegu wodnego pacjenta (opcja)

# 8 Utrzymanie sprawności technicznej

Utrzymanie sprawności technicznej obejmuje wszystkie czynności zapewniające prawidłowe i sprawne działanie urządzenia, gwarantujące jego bezpieczne i zgodne z przeznaczeniem użytkowanie:

- Konserwacja urządzenia przez użytkownika
- Kontrola i konserwacja przez autoryzowany serwis
- Naprawa

| Częstotliwość    | Czynność                                                                                  | Wykonawca           |
|------------------|-------------------------------------------------------------------------------------------|---------------------|
| Po każdym użyciu | Czyszczenie powierzchni i de-<br>zynfekcja urządzenia                                     | Posiadacz           |
| Codziennie       | Codzienna kontrola przez użyt-<br>kownika                                                 | Użytkownik          |
| Raz w tygodniu   | <ul> <li>Rutynowa dezynfekcja<br/>obiegów wodnych</li> <li>Diagnostyka systemu</li> </ul> | Posiadacz           |
| Raz w miesiącu   | Czyszczenie filtra powietrza                                                              | Posiadacz           |
| Co 3 miesiące    | Odkamienianie                                                                             | Posiadacz           |
| Co 12 miesięcy   | Przegląd kontrolny                                                                        | Autoryzowany serwis |

# 8.1 Konserwacja urządzenia przez użytkownika

Niniejszy rozdział zawiera informacje o wszystkich regularnych czynnościach konserwacyjnych, jakie należy przeprowadzać w celu zapewnienia prawidłowego i sprawnego działania urządzenia.

#### 8.1.1 Codzienna kontrola przez użytkownika

Należy codziennie sprawdzać, czy:

- Poziom wody w zbiorniku jest wystarczający (poziom zadany: oznaczenie w zbiorniku do kardioplegii, ok. 1 cm nad płytami parownika).
- Wielkość bryły lodu jest wystarczająca.
- Lód nie dotyka wewnętrznych ścianek zbiornika, co zapewnia dostateczny przepływ.

### 8.1.2 Diagnostyka systemu

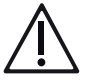

## OSTRZEŻENIE!

- W celu zapewnienia bezpieczeństwa użytkowania urządzenia HCU 40, diagnostykę należy przeprowadzać raz w tygodniu.
- Jeżeli w trakcie diagnostyki systemu wystąpi błąd, należy zaprzestać użytkowania urządzenia. Należy skontaktować się z autoryzowanym serwisem.

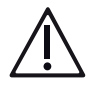

# OSTRZEŻENIE!

Diagnostyka systemu może być przeprowadzana wyłącznie pod następującymi warunkami:

Temperatura wody w zbiorniku wynosi < 25 °C.

Diagnostyczne węże bypassowe są podłączone i odpowietrzone.

Do systemu nie są podłączone żadne dodatkowe węże ani wymienniki ciepła. W przeciwnym wypadku diagnostyka nie może zostać prawidłowo przeprowadzona.

Diagnostyka stanowi intensywny autotest systemu, która ma na celu wykrycie przyczyny ewentualnych błędów. Urządzenie HCU 40 wspiera użytkownika za pomocą Asystenta, wskazującego kolejne czynności krok po kroku.

Podczas diagnostyki systemu nawigacja oraz sterowanie pompami są nieaktywne. Można ją jednak przerwać, by wznowić nawigację i sterowanie pompami.

- 1 Zatrzymać pompy.
- 2 Opróżnić obiegi wodne (⇔ "Opróżnianie obiegów wodnych", strona 61).
- 3 Zamknąć kurki odcinające we wszystkich obiegach (⇔ " Otwieranie / zamykanie kurków odcinających", strona 43).
- 4 Odłączyć węże od urządzenia HCU 40.
- 5 Podłączyć jeden z dostarczonych węży bypassowych (1 m) do obiegu wodnego pacjenta 1.
- 6 Następnie podłączyć drugi z węży bypassowych (1 m) do obiegu wodnego do kardioplegii.
- 7 Otworzyć kurki odcinające obiegu wodnego pacjenta 1 oraz obiegu wodnego do kardioplegii. (⇔ "Otwieranie / zamykanie kurków odcinających", strona 43).
- 8 Na ekranie głównym wybrać symbol [Funkcje].
- 9 Wcisnąć symbol [Odpowietrzanie] obu obiegów.
  - Po odpowietrzeniu obiegu, za symbolem [Odpowietrzanie] pojawia się zielony haczyk.
- 10 Wcisnąć symbol [Ustawienia].

- 11 Wcisnąć symbol [Diagnostyka].
- 12 Postępować zgodnie z instrukcjami Asystenta.
- 13 Aby potwierdzić, wcisnąć symbol [Kontynuuj].
  - Diagnostyka zostaje rozpoczęta.

| Diagnostyka               |             |
|---------------------------|-------------|
| Trwa test pompy (obieg pa | cjenta)     |
|                           |             |
|                           |             |
| Proszę czekać.            |             |
|                           |             |
| Całkowity postęp          | <b>O</b>    |
| 3/28                      | <b>(x</b> ) |

- 14 Jeżeli proces ma zostać przerwany, wcisnąć symbol [Anuluj].
  - Po zakończeniu diagnostyki, na ekranie dotykowym pojawiają się wyniki procesu.

15 Jeżeli podczas diagnostyki systemu stwierdzono błąd, należy wcisnąć symbol [Details], aby wyświetlić szczegółowy raport diagnostyczny.

| Diagnootyna                                                                                                    |                  |
|----------------------------------------------------------------------------------------------------|------------------|
| Diagnostyka zakończona niepowodz<br>Aby przejrzeć raport, kliknąć na "Def<br>Aby zakończyć, wcisnąć √.                                                                                                    | eniem.<br>ails". |
| 28/28                                                                                                    | $\mathbf{V}$     |
| Raport o blędach                                                                                                    |                  |
| Rozpoczecie diagnostyki nie jest możliwe                                                                                                    |                  |
| Nie sprawdzono obiegu pacjenta<br>Prąd pompy (obieg pacjenta)<br>Przepływ/ciśn. pompy (obieg pacjenta)<br>Zawór przepływowy (obieg pacjenta)<br>Zawór bypassowy (obieg pacjenta)<br>Ogrzewacz (obieg pacjenta)<br>Spirala ogrzewacza 1 (obieg pacjenta) | ×××××××<br><     |

16 Aby wyłączyć Asystenta po wykonaniu ostatniego kroku lub zamknąć raport diagnostyczny, wcisnąć symbol [Potwierdź].

## 8.2 Kontrola i konserwacja przez autoryzowany serwis

Regularna kontrola i konserwacja urządzenia przez autoryzowany serwis obejmuje m. in. kontrolę bezpieczeństwa technicznego oraz szeroki zakres czynności konserwacyjnych.

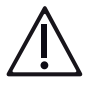

# OSTRZEŻENIE!

Kontrola może zostać przeprowadzona wyłącznie przez serwisanta autoryzowanego przez firmę Maquet.

#### 8.2.1 Kontrola

W oknie [Informacje o systemie] wyświetlana jest data ostatniego przeglądu kontrolnego oraz czas pozostały do kolejnej kontroli (⇔ "Podgląd informacji o systemie", strona 74).

#### 8.2.2 Konserwacja

Niezbędne czynności konserwacyjne opisano w podręczniku serwisowym; szczegółowe informacje można uzyskać w autoryzowanym serwisie.

## 8.3 Naprawa

Naprawa służy przywróceniu prawidłowego i sprawnego stanu urządzenia. Jest ona konieczna wtedy, gdy w urządzeniu wystąpiła usterka.

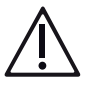

# OSTRZEŻENIE!

Naprawa może zostać przeprowadzona wyłącznie przez serwisanta autoryzowanego przez firmę Maquet.

#### 8.3.1 Wysyłka urządzenia do autoryzowanego serwisu

- 1 Wyłączyć urządzenie.
- 2 Całkowicie opróżnić urządzenie (Opróżnianie zbiornika).
- 3 Odłączyć od urządzenia wszystkie akcesoria i kable przyłączeniowe. Razem z urządzeniem należy przesłać wyłącznie te akcesoria, które są niezbędne do kontroli lub naprawy.
- 4 Przed zapakowaniem należy odkazić wszystkie części zgodnie z procedurą obowiązującą w danym szpitalu.
- 5 Zapakować urządzenie w sposób chroniący je przed uszkodzeniem. W miarę możliwości należy stosować oryginalne opakowanie lub opakowanie urządzenia wypożyczonego bądź zamiennego.
- 6 Do urządzenia należy dołączyć opis usterki oraz nazwisko, adres i numer telefonu osoby odpowiedzialnej.

# 8.4 Autoryzowany serwis

W celu dokonania kontroli lub naprawy urządzenia należy zwrócić się do kompetentnego oddziału serwisowego.

Wykaz oddziałów serwisowych znajduje się na stronie internetowej firmy Maquet (http://www.maquet.com). Wybrać swój kraj lub region. Otworzyć zakładkę "Kontakt" i wypełnić formularz kontaktowy.

# 9 Wstępna instalacja

Wstępna instalacja obejmuje wszystkie czynności mające na celu przygotowanie dostarczonego urządzenia do eksploatacji oraz zapewnienie bezpieczeństwa jego pierwszego zgodnego z przeznaczeniem zastosowania.

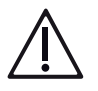

# OSTRZEŻENIE!

Wstępna instalacja może zostać przeprowadzona wyłącznie przez serwisanta autoryzowanego przez firmę Maquet (⇔ "Wysyłka urządzenia do autoryzowanego serwisu", strona 142).

## POMOCNA INFORMACJA

#### Dopuszczalne ciśnienie maksymalne

Podczas wstępnej instalacji ustawiane jest dopuszczalne ciśnienie maksymalne odpowiednio do stosowanych wymienników ciepła.

Na ekranie dotykowym można sprawdzić ustawione wartości graniczne ciśnienia (⇔ "Podgląd granic ciśnienia", strona 72).
## 10 Akcesoria

| Przewody sieciowe                                |                                                                                                    |
|--------------------------------------------------|----------------------------------------------------------------------------------------------------|
| Przewody wyrównawcze                             | Długość 1 m                                                                                             |
|                                                  | Długość 2 m                                                                                             |
|                                                  | <ul> <li>Długość 6 m</li> </ul>                                                                         |
|                                                  |                                                                                                    |
| Urządzenia obsługowe                             |                                                                                                    |
| 2. panel obsługi (CU, urządzenie zastępcze, opcj | a)                                                                                                    |
| Uchwyt                                           |                                                                                                    |
| Zestaw prowadnic do uchwytu węża (opcja)         |                                                                                                    |
| Zestawy węży i złączy                            |                                                                                                    |
| Zestaw węży do oksygenatora/wymiennika cie-      | ■ 2 x 6 m                                                                                               |
| pła z 1/2" złączem Hansena                       | 2 x 10 m                                                                                                |
|                                                  | 2 x 15 m                                                                                                |
| Zestaw węży do wymiennika ciepła do kardiople-   | 2 x 6 m                                                                                                 |
| gir 2 5/0 Ziqozeni Hansena                       | <ul> <li>2 x 10 m</li> <li>2 x 15 m</li> </ul>                                                          |
| Zestaw łączeniowy do mat (zaw. reduktor ciśnie-  | ■ 6 m (3 + 3 m)                                                                                         |
| nia do mat grzewczo-chłodzących)                 | ■ 9 m (6 + 3 m)                                                                                         |
| Reduktor ciśnienia do zestawu łączeniowego do    | Do mat grzewczo-chłodzących. Zawarty w ze-                                                              |
| mat                                              | stawie łączeniowym do mat dla urządzenia                                                                |
| Mate surger abledges                             | No derecher (Adult (Coursers CDA 20 720)                                                                |
| Mata grzewczo-cnłodząca                          | <ul> <li>Dia dorosiych/Adult (Gaymar; CBA 20-730)</li> <li>Pediatryczna (Gaymar; CBA 20-731)</li> </ul> |
| Zestawy węży bypassowych (diagnostyczne)         | do obiegu wodnego pacjenta (z 1/2"                                                                      |
|                                                  | złączem Hansena, dł. 1 m)                                                                               |
|                                                  | złączem Hansena, dł. 1 m)                                                                               |
| Wąż opróżniający                                 |                                                                                                    |
| Zestaw złączy Hansena do obiegu wodnego pa-      | 1/2", proste                                                                                            |
| cjenta                                           | <ul> <li>1/2", zagięte</li> </ul>                                                                       |
| Zestaw złączy Hansena do obiegu wodnego do       | ■ 3/8", proste                                                                                          |
| karolopiegii                                     | J/8", zagięte                                                                                           |
| Czujniki                                         |                                                                                                    |
| Zewnętrzne czujniki temperatury                  | TPO-D L1,8 (Ø 0,125" x dł. 1,77")                                                                       |
|                                                  | TPO-D L1.8 pediatryczny (Ø 0.095" x dł.                                                                 |

TPO-D L1,8 pediatryczny (Ø 0,095" x dł. 1,38")

#### | 146 | 10 Akcesoria | HCU 40 |

| Wymiana danych                                                            |                                                                             |
|---------------------------------------------------------------------------|-----------------------------------------------------------------------------|
| Kabel USB 2.0 Typ A – Typ B                                               | <ul><li>Długość 3 m</li><li>Długość 5 m</li></ul>                           |
| Kabel łączeniowy CAN do podłączenia panelu obsługi urządzenia HCU 40 (CU) | <ul> <li>Długość 7 m</li> <li>Długość 10 m</li> <li>Długość 15 m</li> </ul> |

#### Czyszczenie

Środek dezynfekcyjny, proszek, 500 g, (substancja czynna: Tosylchloramide sodium (chloramina-T))

Butla do mieszania roztworu środka dezynfekcyjnego

Łącznik do czyszczenia (podwójne złącze Hansena)

## 11 Dane techniczne

## 11.1 Urządzenie HCU 40

| Klasyfikacja zgodnie z Dyrektywą Rady 93/42/<br>EWG dot. wyrobów medycznych, Załącznik IX | llb                                                                                                    |
|-------------------------------------------------------------------------------------------|----------------------------------------------------------------------------------------------------|
| Stopień ochrony wg IEC 60529                                                              | IP 22 (Ochrona przed ciałami stałymi średniej wielkości i kroplami wody padającymi pod ką-<br>tem)                                                                                                    |
| Klasyfikacja wg IEC 60601-1                                                               | <ul> <li>HCU 40 - Część aplikacyjna typu B</li> <li>Zewn. czujniki temperatury -<br/>Zabezpieczona przed defibrylacją część<br/>aplikacyjna typu CF</li> <li>Wymiennik ciepła oksygenatora - Część<br/>aplikacyjna typu B</li> <li>Wymiennik ciepła do kardioplegii - Część<br/>aplikacyjna typu B</li> <li>Mata grzewczo-chłodząca - Część<br/>aplikacyjna typu BF</li> </ul> |
| Wymiary (W × S × G)                                                                       | 1133 x 508 x 703 mm<br>(880 x 508 x 688 mm bez panelu obsługi i<br>uchwytem)                                                                                                    |
| Waga (z CU i uchwytem, bez węży)                                                          | 154 kg                                                                                                    |
| Głośność (w odległości 3 m)                                                               | <ul> <li>40,4 dB (przy 50 Hz), 44,3 dB (przy 60 Hz)<br/>(pompa pacjenta i pompa do kardioplegii<br/>włączone, kompresor wyłączony)</li> <li>44,8 dB (przy 50 Hz), 46,8 dB (przy 60 Hz)<br/>(pompa pacjenta i pompa do kardioplegii<br/>wyłączone, kompresor włączony)</li> </ul>                                                                                               |
| Głośnik sygnałów akustycznych                                                             | Głośność jest zależna od priorytetu alarmu (⇔ "<br>Alarmy", strona 86) oraz ustawionego poziomu<br>głośności (⇔ "Zmiana ustawień blokady elemen-<br>tów obsługowych", strona 66).<br>Głośność maksymalna minimalna (ok.):<br>Wysoki priorytet: 71 57<br>Średni priorytet: 60 42<br>Niski priorytet: 55 40                                                                      |
| System chłodzący                                                                          |                                                                                                    |
| Kompresyjny system chłodzący, wytwarzający lód                                            | d                                                                                                    |
| Pojemność zbiornika                                                                       | 28                                                                                                    |
| llość lodu                                                                                | 15 kg                                                                                                    |

#### | 148 | 11 Dane techniczne | HCU 40 |

| System chłodzący                                                |                                                                                                    |  |
|-----------------------------------------------------------------|----------------------------------------------------------------------------------------------------|--|
| Początkowa moc chłodzenia                                       | 6350 kJ                                                                                                    |  |
| Stała moc chłodzenia kompresora                                 | 4867 kJ/h (1352 W)                                                                                                    |  |
| System grzejny                                                  |                                                                                                    |  |
| Ogrzewacze elektryczne                                          |                                                                                                    |  |
| Moc grzewcza                                                    | <ul> <li>2 x 3000 W (200 240 V)</li> <li>2 x 1500 W (110 120 V)</li> </ul>                                                                                                    |  |
| Zasilanie elektryczne                                           |                                                                                                    |  |
| Maks. pobór mocy                                                | <ul> <li>1760 1920 VA (110 120 V, 16 A)</li> <li>2760 2880 VA (230 240 V, 12 A)</li> <li>2990 VA (230 V, 13 A)</li> <li>3000 3600 VA (200 240 V, 15 A)</li> <li>3200 3840 VA (200 240 V, 16 A)</li> </ul>                   |  |
| Zasilanie AC:                                                   |                                                                                                    |  |
| Zasilanie sieciowe (określone fabrycznie)                       | 110/115/120/200/208/220/230/240 V                                                                                                    |  |
| Częstotliwość                                                   | 50/60 Hz                                                                                                    |  |
| <ul> <li>Bezpiecznik sieciowy</li> </ul>                        | 25 A (110 240 V)                                                                                                    |  |
| Przewód zasilający (wymagania odnośnie insta-<br>lacji budynku) | <ul> <li>stosowany wyłącznie z HCU 40</li> <li>przeznaczony do natężenia prądu ≥ 16 A (w zależności od kraju)</li> <li>zabezpieczony wyłącznikiem instalacyjnym o charakterystyce C, z wyłącznikiem ochronnym FI</li> </ul> |  |
| Zasilanie wodne                                                 |                                                                                                    |  |
| Twardość wody                                                   | ≤ 2,5 mmol/l CaCO3 (14 °dH)                                                                                                    |  |
| Nie stosować wody dejonizowanej!                                |                                                                                                    |  |

## 11.2 Panel obsługi CU

| Wymiary (W × S × G) | 174 x 210 x 70 mm                       |
|---------------------|-----------------------------------------|
| Waga (z uchwytem)   | 1,3 kg                                  |
| Ekran dotykowy      | LCD, 115,2 x 86,4 mm, 640 x 480 pikseli |

## 11.3 Dopuszczalne wymienniki ciepła

#### 11.3.1 Wymiennik ciepła oksygenatora oraz wymiennik ciepła do kardioplegii

| Dopuszczalny przepływ | Wymiennik ciepła do kardioplegii: min. 2 l/mi |  |
|-----------------------|-----------------------------------------------|--|
|                       | Wymiennik ciepła oksygenatora: min. 3 l/min.  |  |

| Dopuszczalne ciśnienie | Urządzenie HCU 40 może wytwarzać ciśnienie o<br>wartości maksymalnej 2 bar.<br>W przypadku wymienników ciepła oksygenatora<br>oraz wymienników ciepła do kardioplegii o niż-<br>szym dopuszczalnym ciśnieniu maksymalnym<br>należy upewnić się, że w urządzeniu HCU 40<br>ustawiona piżcza grazica ciśnienia |
|------------------------|----------------------------------------------------------------------------------------------------|
|                        | Wymienniki ciepła oksygenatora o dopuszczal-<br>nym ciśnieniu maksymalnym < 1,5 bar mogą być<br>stosowane w urządzeniu HCU 40 przy zasilaniu<br>sieciowym 60 Hz w obiegu wodnym do kardio-<br>plegii.                                                                                                    |

#### 11.3.2 Zestaw łączeniowy do mat (zaw. reduktor ciśnienia)

Ciśnienie znamionowe reduktora ciśnienia maks. 1,2 bar

#### 11.4 Zakres dostawy

**HCU 40** 

Przewód sieciowy

Instrukcja użytkowania

Panel obsługi CU (z uchwytem i masztem do zamocowania)

Kabel łączeniowy CAN do podłączenia HCU 40 do CU, dł. 1 m

Zestaw węży do oksygenatora/wymiennika ciepła ze złączem Hansena 1/2" (prostym lub zagiętym), 2 x 6 m

Zestaw węży do wymiennika ciepła do kardioplegii ze złączem Hansena 3/8" (prostym lub zagiętym), 2 x 6 m

2 łączniki do czyszczenia (podwójne złącza Hansena)

Wąż opróżniający

Zestaw węży bypassowych do obiegu wodnego pacjenta ze złączem Hansena 1/2", dł. 1 m

Zestaw węży bypassowych do obiegu wodnego do kardioplegii ze złączem Hansena 3/8", dł. 1 m

Środek dezynfekcyjny, proszek, 500 g (substancja czynna: Tosylochloramid sodu (chloramina T)) Butla do mieszania roztworu środka dezynfekcyjnego

### 11.5 Warunki otoczenia

|                                                 | Eksploatacja | Przechowywanie i transport |
|-------------------------------------------------|--------------|----------------------------|
| Temperatura                                     | +10 +30 °C   | -20 +60 °C                 |
| Względna wilgotność powietrza (niekondensująca) | 0 85%        | 10 96%                     |

|                            | Eksploatacja | Przechowywanie i transport |
|----------------------------|--------------|----------------------------|
| Ciśnienie powietrza (bezw- | 800 1060 hPa | 700 1060 hPa               |
| zględne)                   |              |                            |

## 11.6 Dane pomiarowe i dane wskazywane

| Parametr                                                                      | Zakres pomiarowy | Rozdzielczość                    | Dokładność pomiaru   |  |
|-------------------------------------------------------------------------------|------------------|----------------------------------|----------------------|--|
| Oddzielne dla obiegu wodnego do kardioplegii i obiegu wodnego pacjenta:       |                  |                                  |                      |  |
| <ul> <li>Temperatura na<br/>wylocie wody T<sub>out</sub></li> </ul>           | -9,9 °C +59,9 °C | 0,1                              | ± 0,3 °C             |  |
| <ul> <li>Temperatura w<br/>zbiorniku T<sub>tank</sub></li> </ul>              | -9,9 °C +59,9 °C | 0,1                              | ±2,0 °C              |  |
| <ul> <li>Przepływ w obiegu<br/>V</li> </ul>                                   | 0,3 50 l/min.    | 0,1                              | ±0,5 l/min.          |  |
| <ul> <li>Ciśnienie w obiegu</li> <li>P</li> </ul>                             | 0 3 bar          | 0,1                              | ±0,2 bar             |  |
| Moc grzewcza                                                                  | 0 100%           | Wskazywana w postaci             | wykresu słupkowego   |  |
| <ul> <li>Wielkość bryły<br/>lodu</li> </ul>                                   | -0 +59,5 °Cª     | Wskazywana przez 3 różne symbole |                      |  |
| Temperatura czujnika<br>zewnętrznego (tempe-<br>ratura krwi) T <sub>ext</sub> | -0 +59,5 °Cª     | 0,1                              | ±0,2 °C <sup>b</sup> |  |
| Dane ogólne:                                                                  |                  |                                  |                      |  |
| Poziom wody w<br>zbiorniku                                                    |                  | Wskazywana przez 6 różne symbole |                      |  |
| Zużycie prądu l                                                               |                  | 0,1                              |                      |  |
| Zasilanie sieciowe                                                            |                  | 1                                |                      |  |

- a. Zakres pomiarowy jest zależny od zakresu pomiarowego czujnika (⇔ Specyfikacja czujnika zewnętrznego)
- b. Zakres pomiarowy jest zależny od produktu jednorazowego użytku.

## 11.7 Zakres ustawień i ustawienia fabryczne

#### 11.7.1 Temperatura i przepływ wody

| Parametr                                            | Zakres ustawień | Rozdzielczość | Ustawienie fabryczne |
|-----------------------------------------------------|-----------------|---------------|----------------------|
| Temperatura zadana:                                 |                 |               |                      |
| <ul> <li>Obieg wodny do<br/>kardioplegii</li> </ul> | 1 40,5 °C       | 0,1 °C        | 37 °C                |

| Par                              | ametr                          | Zakres ustawień              | Rozdzielczość | Ustawienie fabryczne |
|----------------------------------|--------------------------------|------------------------------|---------------|----------------------|
| •                                | Obieg wodny<br>pacjenta        | 1 40,5 °C                    | 0,1 °C        | 37 °C                |
| Gra                              | dient:                         |                              |               |                      |
|                                  | Obieg wodny do<br>kardioplegii | wył., 1,0 15,0 °C            | 0,1 °C        | wył.                 |
| •                                | Obieg wodny<br>pacjenta        | wył., 1,0 15,0 °C            | 0,1 °C        | wył.                 |
| Prz                              | epływ na wylocie prz           | :y 50 Hz:ª                   |               |                      |
| •                                | Obieg wodny do<br>kardioplegii | 3,0 9,5 l/min.⁵              | 0,1 l/min.    |                      |
| •                                | Obieg wodny<br>pacjenta        | 3,0 18,5 I/min.⁵             | 0,1 l/min.    |                      |
| Przepływ na wylocie przy 60 Hz:ª |                                |                              |               |                      |
| •                                | Obieg wodny do<br>kardioplegii | 3,0 11,0 I/min. <sup>ь</sup> | 0,1 l/min.    |                      |
|                                  | Obieg wodny<br>pacjenta        | 3,0 22,0 I/min. <sup>b</sup> | 0,1 l/min.    |                      |

- a. Zmiany pozostają zachowane po wyłączeniu i ponownym uruchomieniu.
- b. Maks. możliwy przepływ jest zależny od długości węża, stosowanego wymiennika ciepła oraz spadku wysokości.

#### 11.7.2 Dokładność sterowania temperaturą

| Parametr                      | Dokładność |
|-------------------------------|------------|
| Ogrzewanie (z 20 °C do 40 °C) | ±0,5 °C    |
| Chłodzenie (z 40 °C do 20 °C) | ±1,5 °C    |

#### 11.7.3 Przyciski funkcyjne

| Орсја                                               | Zakres ustawień <sup>a</sup> | Ustawienie fabryczne        |
|-----------------------------------------------------|------------------------------|-----------------------------|
| Sterowanie pompy                                    |                              |                             |
| <ul> <li>Obieg wodny do<br/>kardioplegii</li> </ul> | wł., wył.                    | wył.                        |
| Obieg wodny pacjenta                                | wł., wył.                    | wył.                        |
| Alarm akustyczny                                    | wł./chwilowo wył.            | wł.                         |
| Sterowanie kompresora:                              |                              |                             |
| <ul> <li>Kompresor</li> </ul>                       | wł., wył.                    | - (sterowanie automatyczne) |
| Wielkość bryły lodu: <sup>b</sup>                   |                              |                             |

#### | 152 | 11 Dane techniczne | HCU 40 |

| Оро  | cja                            | Zakres ustawień <sup>a</sup>                                | Ustawienie fabryczne |
|------|--------------------------------|-------------------------------------------------------------|----------------------|
|      | Obieg wodny do<br>kardioplegii | 1 3 (rozdzielczość 1)                                       | 3                    |
|      | Obieg wodny pacjenta           | 1 3 (rozdzielczość 1)                                       | 3                    |
| Auto | omatyczna blokada⁵             | nieaktywna, 30 s, 1 min.,<br>2 min., 5 min., 10 min.        | nieaktywna           |
| Jas  | ność/Głośność:⁵                |                                                             |                      |
|      | Jasność                        | 1 10 (krok 1)                                               | 5                    |
|      | Głośność                       | 1 3 (krok 1)                                                | 3                    |
| Jęz  | yk obsługi <sup>b</sup>        | niemiecki, angielski, hiszpański,<br>francuski, portugalski | angielski            |
| Cza  | s/Data:                        |                                                             |                      |
|      | Format daty                    | DD.MM.RRRR, MM/DD/RRRR                                      | DD.MM.RRRR           |
|      | Format czasu                   | gg:mm:ss, gg:mm                                             | gg:mm:ss             |
|      |                                | 12 h, 24 h                                                  | 24 h                 |

- a. Dostępne wartości odpowiadają zadanym wartościom temperatury i gradientu.
- b. Zmiany pozostają zachowane po wyłączeniu i ponownym uruchomieniu.

| Par | ametr                             |       | Przycisk funkcyjny "Ogrzewa-<br>nie" |  |  |  |
|-----|-----------------------------------|-------|--------------------------------------|--|--|--|
| Ten | nperatura zadana:                 |       |                                      |  |  |  |
| •   | Obieg wodny do<br>kardioplegiiª   | 4 °C  | 37 °C                                |  |  |  |
|     | Obieg wodny pacjenta <sup>a</sup> | 34 °C | 37 °C                                |  |  |  |
| Zad | Zadany gradient:                  |       |                                      |  |  |  |
| •   | Obieg wodny do<br>kardioplegii    | wył.  | wył.                                 |  |  |  |
|     | Obieg wodny pacjenta              | wył.  | wył.                                 |  |  |  |

a. Zmiany pozostają zachowane po wyłączeniu i ponownym uruchomieniu.

## 11.8 Dostępność alarmów fizjologicznych dla urządzeń zewnętrznych

Alarmy fizjologiczne nie są dostępne dla urządzeń zewnętrznych.

### 11.9 Istotne właściwości

System bezpieczeństwa urządzenia HCU 40 nadzoruje regulację temperatury. Jeżeli woda osiąga temperaturę 42,0 ±0,5 °C, system natychmiast wyłącza pompę i ogrzewacz maszyny oraz generuje optyczny i akustyczny alarm o wysokim priorytecie. Pompę można włączyć dopiero wówczas, gdy temperatura wody spadnie poniżej 41,0 °C.

Dopuszczalne skoki temperatury powyżej 41,0 °C mogą wynosić maksymalnie 0,5 °C (±0,5 °C dokładności pomiaru) i występować nie dłużej niż przez 10 sekund. W razie przekroczenia tej wartości granicznej ogrzewacz natychmiast się wyłącza, a urządzenie wyzwala alarm o wysokim priorytecie, który sygnalizowany jest zarówno optycznie jak i akustycznie.

W przypadku wystąpienia błędu typu 1, temperatura wody 42,0 ±0,5 °C utrzymuje się przez maksymalnie 60 sekund.

Jeżeli ciśnienie wody przekracza wartość 2,0 bar w obiegu wodnym pacjenta oraz 1,5 bar w obiegu wodnym do kardioplegii, system bezpieczeństwa urządzenia HCU 40 natychmiast wyłącza odpowiednią pompę. Ustawienie fabryczne wynosi 1,5 bar dla obiegu wodnego pacjenta oraz 1,0 bar dla obiegu wodnego do kardioplegii.

Średnia wartość temperatury zadanej dla maty grzewczo-chłodzącej może wykazywać zg. z DIN EN 80601-2-35 odchylenie nie większe niż ±1 °C. W przypadku przekroczenia wartości granicznej wyzwalany jest alarm optyczny i akustyczny.

## 11.10 Stężenie roztworu przy różnych długościach węża

## 11.10.1 2% stężenie kwasu cytrynowego do odkamieniania przy różnych długościach węża

| Długość<br>węża na<br>obieg wod-<br>ny | Obieg<br>wodny<br>do<br>kardioplegii | Obieg<br>wodny<br>pacjenta 1 | Obieg<br>wodny<br>pacjenta 2 | Objętość<br>całkowita<br>(w litrach) | Objętość<br>całkowita<br>(w litrach) | Kwas cytry-<br>nowy |
|----------------------------------------|--------------------------------------|------------------------------|------------------------------|--------------------------------------|--------------------------------------|---------------------|
|                                        | 82 ml/m                              | 132 ml/m                     | 132 ml/m                     | Węże                                 | HCU 40                               | 2%                  |
| 2 x 15 m                               | 2,45                                 | 3,95                         | 3,95                         | 10,35                                | 38,4                                 | 770 g               |
| 2 x 10 m                               | 1,64                                 | 2,64                         | 2,64                         | 6,92                                 | 34,9                                 | 700 g               |
| 2 x 6 m                                | 0,98                                 | 1,58                         | 1,58                         | 4,14                                 | 32,1                                 | 640 g               |
| 2 x 1 m                                | 0,16                                 | 0,26                         | 0,26                         | 0,69                                 | 28,0                                 | 560 g               |

# 11.10.2 2% stężenie chloraminy T do rutynowej dezynfekcji przy różnych długościach węży

| Długość<br>węża na<br>obieg wod-<br>ny | Obieg<br>wodny<br>do<br>kardioplegii | Obieg<br>wodny<br>pacjenta 1 | Obieg<br>wodny<br>pacjenta 2 | Objętość<br>całkowita<br>(w litrach) | Objętość<br>całkowita<br>(w litrach) | Chlora-<br>mina T |
|----------------------------------------|--------------------------------------|------------------------------|------------------------------|--------------------------------------|--------------------------------------|-------------------|
|                                        | 82 ml/m                              | 132 ml/m                     | 132 ml/m                     | Węże                                 | HCU 40                               | 2%                |
| 2 x 15 m                               | 2,45                                 | 3,95                         | 3,95                         | 10,35                                | 38,4                                 | 770 g             |
| 2 x 10 m                               | 1,64                                 | 2,64                         | 2,64                         | 6,92                                 | 34,9                                 | 700 g             |
| 2 x 6 m                                | 0,98                                 | 1,58                         | 1,58                         | 4,14                                 | 32,1                                 | 640 g             |
| 2 x 1 m                                | 0,16                                 | 0,26                         | 0,26                         | 0,69                                 | 28,0                                 | 560 g             |

# 11.10.3 5% stężenie chloraminy T do wysokoskutecznej dezynfekcji i usuwania biofilmu przy różnych długościach węża

| Długość<br>węża na<br>obieg wod-<br>ny | Obieg<br>wodny<br>do<br>kardioplegii | Obieg<br>wodny<br>pacjenta 1 | Obieg<br>wodny<br>pacjenta 2 | Objętość<br>całkowita<br>(w litrach) | Objętość<br>całkowita<br>(w litrach) | Chlora-<br>mina T |
|----------------------------------------|--------------------------------------|------------------------------|------------------------------|--------------------------------------|--------------------------------------|-------------------|
|                                        | 82 ml/m                              | 132 ml/m                     | 132 ml/m                     | Węże                                 | HCU 40                               | 5%                |
| 2 x 15 m                               | 2,45                                 | 3,95                         | 3,95                         | 10,35                                | 38,4                                 | 2 x 960 g         |
| 2 x 10 m                               | 1,64                                 | 2,64                         | 2,64                         | 6,92                                 | 34,9                                 | 2 x 875 g         |
| 2 x 6 m                                | 0,98                                 | 1,58                         | 1,58                         | 4,14                                 | 32,1                                 | 2 x 805 g         |
| 2 x 1 m                                | 0,16                                 | 0,26                         | 0,26                         | 0,69                                 | 28,0                                 | 2 x 700 g         |

## 12 Zastosowane normy

### 12.1 Informacje w zakresie kompatybilności elektromagnetycznej (EMC)

Niniejsza deklaracja EMC ma ułatwiać odpowiedzialnym placówkom rozstrzygnięcie, czy urządzenie HCU 40 nadaje się do eksploatacji w konkretnym otoczeniu elektromagnetycznym.

Istotne właściwości:

- Wyjściowa temperatura wody < 42,0 ± 0,5 °C</p>
- W przypadku przekroczenia wartości granicznej temperatury (co stanowi zagrożenie dla pacjenta) następuje natychmiastowe zatrzymanie pracy pomp i elementów grzejnych oraz generowany jest alarm.
- Jeżeli ciśnienie wyjściowe przekracza wartość graniczną, odpowiednia pompa zostaje włączona i generowany jest alarm.

#### Wytyczne i deklaracja producenta - Emisja elektromagnetyczna

Urządzenie HCU 40 jest przeznaczone do użytkowania w niżej określonym otoczeniu elektromagnetycznym. Klient lub użytkownik powinien zadbać, by urządzenie było eksploatowane w odpowiednim otoczeniu.

| Pomiar emisji                                             | Zgodność        | Otoczenie elektromagnetyczne –<br>Wytyczne                                                                                                    |
|-----------------------------------------------------------|-----------------|----------------------------------------------------------------------------------------------------|
| Emisja w.cz. wg CISPR11                                   | Grupa 1         | Urządzenie wykorzystuje energię<br>w.cz. wyłącznie do swoich funkcji we-<br>wnętrznych. Dlatego też jego emisja<br>w.cz. jest niewielka i jest bardzo mało<br>prawdopodobne, by zakłócała ona<br>pracę sąsiednich urządzeń elektrycz-<br>nych. |
| Emisja w.cz. wg CISPR11                                   | Klasa B         | Urządzenie jest przeznaczone do                                                                                                    |
| Wyższe drgania harmoniczne wg<br>IEC 61000-3-2            | Klasa A         | użytku we wszystkich placówkach,<br>łącznie z placówkami na obszarze<br>mieszkalnym oraz placówkami, które                                                                                                    |
| Wahania napięcia/migotanie napię-<br>cia wg IEC 61000-3-3 | spełnia warunki | korzystają z publicznej sieci zasilają-<br>cej, zaopatrującej w prąd także obiekty<br>mieszkalne.                                                                                                    |

#### Wytyczne i deklaracja producenta - Emisja elektromagnetyczna

Urządzenie HCU 40 jest przeznaczone do użytkowania w niżej określonym otoczeniu elektromagnetycznym. Klient lub użytkownik powinien zadbać, by urządzenie było eksploatowane w odpowiednim otoczeniu.

| Badania odpor-<br>ności elektro-<br>magnetycznej                                           | Poziom probier-<br>czy IEC 60601                                 | Poziom zgodności                                                       | Otoczenie elektromagnetyczne –<br>Wytyczne                                                                                                    |
|--------------------------------------------------------------------------------------------|------------------------------------------------------------------|------------------------------------------------------------------------|----------------------------------------------------------------------------------------------------|
| Wyładowanie<br>elektrostatyczne                                                            | ± 6 kV wyładowa-<br>nie stykowe                                  | ± 6 kV wyładowanie<br>stykowe                                          | Podłogi powinny być wykonane z<br>drewna lub betonu bądź wyłożone                                                                                           |
| (ESD) wg<br>IEC 61000-4-2                                                                  | ± 8 kV wyładowa-<br>nie w powietrzu                              | ± 8 kV wyładowanie<br>w powietrzu                                      | płytkami ceramicznymi. Jeżeli podłoga<br>jest pokryta materiałem syntetycznym,<br>względna wilgotność powietrza powin-<br>na wynosić co najmniej 30 %.      |
| Szybkie elek-<br>tryczne stany                                                             | ± 2 kV dla prze-<br>wodów sieciowych                             | ± 2 kV dla przewo-<br>dów sieciowych                                   | Jakość napięcia zasilającego powinna odpowiadać typowemu otoczeniu ko-                                                                                      |
| przejściowe / za-<br>kłócenia typu<br>burst wg<br>IEC 61000-4-4                            | ± 1 kV dla prze-<br>wodów wejścio-<br>wych i wyjścio-<br>wych    | ± 1 kV dla przewo-<br>dów wejściowych i<br>wyjściowych                 | mercyjnemu i szpitalnemu.                                                                                                    |
| Napięcia udaro-<br>we (surge) wg                                                           | ± 1 kV napięcie<br>przeciwsobne                                  | ± 1 kV napięcie<br>przeciwsobne                                        | Jakość napięcia zasilającego powinna odpowiadać typowemu otoczeniu ko-                                                                                      |
| IEC 61000-4-5                                                                              | ± 2 kV napięcie<br>równoległe                                    | ± 2 kV napięcie rów-<br>noległe                                        | mercyjnemu i szpitalnemu.                                                                                                    |
| Spadki napięcia,<br>krótkotrwale za-<br>niki i wahania                                     | < 5 % U <sub>T</sub> dla ½<br>okresu (> 95 %<br>spadek napięcia) | < 5 % U <sub>T</sub> dla $\frac{1}{2}$ okresu (> 95 % spadek napięcia) | Jakość napięcia zasilającego powinna<br>odpowiadać typowemu otoczeniu ko-<br>mercyjnemu i szpitalnemu.                                                      |
| napięcia zasila-<br>jącego wg<br>IEC 61000-4-11                                            | 40 % U <sub>⊤</sub> dla 5<br>okresów (60 %<br>spadek napięcia)   | 40 % U <sub>⊤</sub> dla 5 okre-<br>sów (60 % spadek<br>napięcia)       | Dzięki wbudowanemu akumulatorowi,<br>urządzenie kontynuuje pracę nawet w<br>przypadku wystąpienia przerw w zasi-<br>uanu. Dlatogo taż zasilopia z siegi pie |
|                                                                                            | 70 % U <sub>⊤</sub> dla 25<br>okresów (30 %<br>spadek napięcia)  | $70~\%~U_{\rm T}$ dla 25 okresów (30 $\%$ spadek napięcia)             | ulegającej zakłóceniom lub za pomocą<br>baterii zewnętrznej nie jest konieczne.                                                                             |
|                                                                                            | $< 5 \% U_T$ dla 5 se-<br>kund (> 95 % spa-<br>dek napięcia)     | < 5 % U <sub>T</sub> dla 5 se-<br>kund (> 95 % spa-<br>dek napięcia)   |                                                                                                    |
| Pole magnetycz-<br>ne przy często-<br>tliwości zasilania<br>(50/60 Hz) wg<br>IEC 61000-4-8 | 3 A/m                                                            | 3 A/m                                                                  | Pola magnetyczne przy częstotliwości<br>sieciowej powinny odpowiadać warto-<br>ściom typowym dla otoczenia komer-<br>cyjnego i szpitalnego.                 |

**Uwaga:**  $U_T$  oznacza sieciowe napięcie zmienne przed zastosowaniem poziomu kontrolnego.

| Badania odpor-<br>ności elektro-<br>magnetycznej       | Poziom probier-<br>czy IEC 60601           | Poziom zgodności    | Otoczenie elektromagnetyczne –<br>Wytyczne                                                                                                    |
|--------------------------------------------------------|--------------------------------------------|---------------------|----------------------------------------------------------------------------------------------------|
|                                                        |                                            |                     | Przenośne i mobilne urządzenia radio-<br>we nie powinny być stosowane w<br>mniejszej odległości od urządzenia<br>(łącznie z przewodami) niż zalecana<br>odległość bezpieczeństwa, obliczana z<br>równania odpowiedniego dla częstotli-<br>wości roboczej nadajników.                                                                                                    |
|                                                        |                                            |                     | Zalecana odległość bezpieczeństwa:                                                                                                    |
| Przewodzone<br>zakłócenia w.cz.<br>wg<br>IEC 61000-4-6 | 3 V <sub>eff</sub> od 150 kHz<br>do 80 MHz | 10 V <sub>eff</sub> | <i>d</i> = 0,35 √P                                                                                                    |
| Emitowane za-                                          | 3 V/m od 80 MHz                            | 10 V/m              | $d$ = 0,35 $\sqrt{P}$ od 80 MHz do 800 MHz                                                                                                    |
| kłócenia w.cz.<br>wg<br>IEC 61000-4-3                  | do 2,5 GHz                                 |                     | <i>d</i> = 0,7 √P od 800 MHz do 2,5 GHz                                                                                                    |
|                                                        |                                            |                     | $P  oznacza tutaj moc nominalną nadaj-nika w watach (W) według danych pro-ducenta nadajnika, natomiast d zale-caną odległość bezpieczeństwa w me-trach (m).Natężenie pola stacjonarnych nadajni-ków radiowych mierzone na miejscupowinno być przy wszystkich częstotli-wościacha niższe niż poziom zgodno-ścib. W otoczeniu urządzeń oznaczo-nych poniższym symbolem możliwejest wystąpienie zakłóceń:(((\bullet)))$ |

**Uwaga 1:** Przy 80 MHz i 800 MHz obowiązuje wyższy zakres częstotliwości. **Uwaga 2:** Powyższe zalecenia mogą nie mieć zastosowania w niektórych przypadkach. Na rozprzestrzenianie się zakłóceń elektromagnetycznych mogą mieć wpływ absorpcje i odbicia przez budynki, przedmioty i ludzi.

- a. Natężenie pola nadajników stacjonarnych, np. stacji bazowych telefonów komórkowych i przenośnych urządzeń radiowych, amatorskich stacji radiowych, nadajników sygnału radiowego AM i FM oraz nadajników sygnału telewizyjnego nie może zostać dostosowane teoretycznie przed ustawieniem. W celu uzyskania dokładnych informacji o otoczeniu elektromagnetycznym w kontekście stacjonarnych nadajników w.cz., zaleca się zbadanie danej lokalizacji. Jeżeli zmierzone natężenie pola w lokalizacji, w której ma być stosowane urządzenie przekracza powyższy poziom zgodności, należy obserwować urządzenie, aby upewnić się o jego prawidłowym funkcjonowaniu w miejscu eksploatacji. W przypadku zaobserwowania nietypowej charakterystyki pracy urządzenia, mogą być potrzebne dodatkowe działania, jak np. zmiana ustawienia lub lokalizacji urządzenia.
- Powyżej zakresu częstotliwości od 150 kHz do 80 MHz natężenie pola powinno być niższe niż 10 V/m.

#### Zalecane odległości bezpieczeństwa do urządzeń telekomunikacyjnych w.cz.

Urządzenie HCU 40 jest przeznaczone do eksploatacji w otoczeniu elektromagnetycznym, w którym kontrolowane są emitowane zakłócenia w.cz. Klient lub użytkownik urządzenia może przyczynić się do ograniczenia zakłóceń elektromagnetycznych, zachowując minimalną odległość bezpieczeństwa pomiędzy przenośnymi i mobilnymi urządzeniami telekomunikacyjnymi w.cz. (nadajnikami) a urządzeniem, w zależności od maksymalnej mocy wyjściowej urządzenia komunikacyjnego i zgodnie z poniższymi zaleceniami.

| Moc znamio-             | Odległość bezpieczeństwa odpowiednio do częstotliwości nadajnika [m] |                      |                       |  |  |
|-------------------------|----------------------------------------------------------------------|----------------------|-----------------------|--|--|
| nowa nadaj-<br>nika [W] | od 150 kHz do 80 MHz                                                 | od 80 MHz do 800 MHz | od 800 MHz do 2,5 GHz |  |  |
|                         | d = 0,35 √P                                                          | <i>d</i> = 0,35 √P   | d = 0,7 √P            |  |  |
| 0,01                    | 0,035                                                                | 0,035                | 0,07                  |  |  |
| 0,1                     | 0,11                                                                 | 0,11                 | 0,22                  |  |  |
| 1                       | 0,35                                                                 | 0,35                 | 0,7                   |  |  |
| 10                      | 1,11                                                                 | 1,11                 | 2,21                  |  |  |
| 100                     | 3,5                                                                  | 3,5                  | 7                     |  |  |

Dla nadajników, których moc nominalna nie jest podana w powyższej tabeli, można określić zalecaną odległość bezpieczeństwa za pomocą równania odpowiedniego dla danej kolumny, gdzie *P* oznacza nominalną moc nadajnika w watach (W) zgodnie z danymi producenta nadajnika.

Uwaga 1: Przy 80 MHz i 800 MHz obowiązuje wyższy zakres częstotliwości.

**Uwaga 2:** Powyższe zalecenia mogą nie mieć zastosowania w niektórych przypadkach. Na rozprzestrzenianie się zakłóceń elektromagnetycznych mogą mieć wpływ absorpcje i odbicia przez budynki, przedmioty i ludzi.

For local contact: Please visit our website www.maquet.com

# MAQUET GETINGE GROUP

Maquet Cardiopulmonary GmbH Kehler Straße 31 76437 Rastatt GERMANY Telefon: +49 7222 932-0 Faks: +49 7222 932-1888 info.cp@maquet.com www.maquet.com

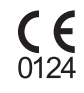

GETINGE GROUP to wiodący na świecie dostawca produktów i systemów zapewniających poprawę jakości i efektywności ekonomicznej w służbie zdrowia i branżach pokrewnych. Działamy posługując się trzema markami, są to: ArjoHuntleigh, GETINGE i MAQUET. ArjoHuntleigh oferuje rozwiązania w zakresie opieki nad osobami o ograniczonej sprawności ruchowej i stanach z tym związanych oraz leczenia ran. GETINGE dostarcza rozwiązania w zakresie systemów sterylizacji wymaganych w służbie zdrowia i dezynfekcji w branżach pokrewnych. MAQUET specjalizuje się w rozwiązaniach, metodach leczenia a także produktach dla bloków operacyjnych, kardiologii interwencyjnej i oddziałów intensywnej opieki medycznej.